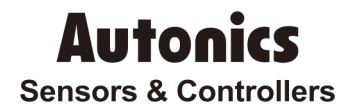

# LCD Touchscreen Paperless Recorder KRN1000 Series USER MANUAL

# CE

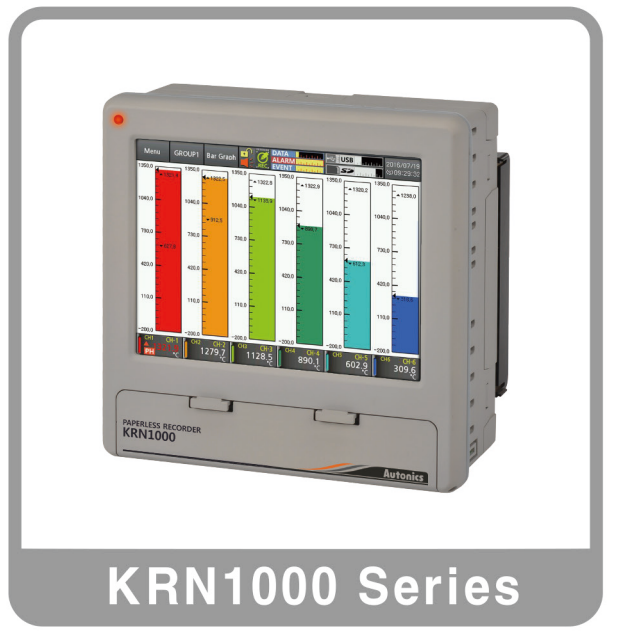

Thank you for choosing our Autonics products. Please read the following safety considerations before use.

# Preface

Thank you for purchasing an Autonics product.

Please familiarize yourself with the information contained in the **Safety Considerations** section before using this product.

This user manual contains information about the product and its proper use, and should be kept in a place where it will be easy to access.

# **User Manual Guide**

- Please familiarize yourself with the information in this manual before using the product.
- This manual provides detailed information on the product's features. It does not offer any guarantee concerning matters beyond the scope of this manual.
- This manual may not be edited or reproduced in either part or whole without permission.
- A user manual is not provided as part of the product package.
- Visit our web site (www.autonics.com) to download a copy.
- The manual's content may vary depending on changes to the product's software and other unforeseen developments within Autonics, and is subject to change without prior notice. Update notice is provided through out homepage.
- We contrived to describe this manual more easily and correctly. However, if there are any corrections or questions, please notify us these on our homepage.

# **User Manual Symbols**

| Symbol    | Description                                                                  |
|-----------|------------------------------------------------------------------------------|
| Note      | Supplementary information for a particular feature.                          |
| 🛕 Warning | Failure to follow instructions can result in serious injury or death.        |
| 🛕 Caution | Failure to follow instructions can lead to a minor injury or product damage. |
| Ex.       | An example of the concerned feature's use.                                   |
| ×1        | Annotation mark.                                                             |

# **Safety Considerations**

- Following these safety considerations will ensure the safe and proper use of the product and help prevent accidents, as well as minimizing possible hazards.
- Safety considerations are categorized as Warnings and Cautions, as defined below:

| Marning | Warning | Failure to follow the instructions may lead to a serious injury or accident. |
|---------|---------|------------------------------------------------------------------------------|
|         |         |                                                                              |

| Caution Caution | Failure to follow the instructions may lead to a minor injury or accident. |
|-----------------|----------------------------------------------------------------------------|
|-----------------|----------------------------------------------------------------------------|

## <u> W</u>arning

 Fail-safe device must be installed when using the unit with machinery that may cause serious injury or substantial economic loss. (e.g. nuclear power control, medical equipment, ships, vehicles, railways, aircraft, combustion apparatus, safety equipment, crime/disaster prevention devices, etc.)

Failure to follow this instruction may result in personal injury, fire, or economic loss.

- The unit must be installed on a device panel before use. Failure to follow this instruction may result in electric shock.
- Do not connect, repair, or inspect the unit while connected to a power source.
   Failure to follow this instruction may result in electric shock.
- Check the terminal numbers before connecting the power source.
   Failure to follow this instruction may result in fire or burning the unit.
- Lithium battery is used in the unit. Do not disassemble or burn the unit. Failure to follow this instruction may result in explosion.
- Do not touch the unit and terminals after cut off the power within 30 sec.
   Failure to follow this instruction may result in electric shock.
- Ground PE terminal individually and ground cable should be over AWG16 (1.25 mm<sup>2</sup>).
   Failure to follow this instruction may result in electric shock.
- Do not insert any objects at the openings of the unit.
   Failure to follow this instruction may result in electric shock or personal injury.
- Do not disassemble or modify the unit. Please contact us if necessary.
   Failure to follow this instruction may result in personal injury, fire, or economic loss.

### Caution

- Do not use the unit outdoors.
   Failure to follow this instruction may result in shortening the life cycle of the unit, or electric shock.
- When connecting the power input and relay output cables, use AWG20 (0.05mm<sup>2</sup>) cables and make sure to tighten the terminal screw bolt above 0.74N·m to 0.90N·m.
   Failure to follow this instruction may result in fire due to contact failure.
- Use the unit within the rated specifications.
   Failure to follow this instruction may result in shortening the life cycle of the unit, or fire.

- Do not use loads beyond the rated switching capacity of the relay contact.
   Failure to follow this instruction may result in insulation failure, contact melt, contact failure, relay broken, or fire.
- When connecting magnet contact as relay contact output load, attach a surge absorber at contact coil.

Failure to follow this instruction may result in product malfunction.

 Do not use water or oil-based detergent when cleaning the unit. Use dry cloth to clean the unit.

Failure to follow this instruction may result in electric shock, or fire.

- Do not use the unit where flammable or explosive gas, humidity, direct sunlight, radiant heat, vibration, or impact may be present.
   Failure to follow this instruction may result in fire or explosion.
- Keep dust and wire residue from flowing into the unit.
   Failure to follow this instruction may result in fire or product damage.
- Check the polarity before connecting cables.
   Failure to follow this instruction may result in fire or explosion.
- Check the polarity of the measurement input contact before wiring the temperature sensor. Failure to follow this instruction may result in fire or explosion.
- Check the connection diagram of this manual before supplying power. Failure to follow this instruction may result in fire.
- Do not touch terminal during dielectric or insulation resistance test.
   Failure to follow this instruction may result in electric shock.
- Use insulation transformer and noise filter power for too much noise from the power. Attach
  noise filter on the grounded panel, etc. Use short cables for noise filter output part and
  power terminal of the unit.

Failure to follow this instruction may result in product damage, malfunction by surge.

- If power line and input signal line are close each other, install line filter for noise protection at power line and use shielded input signal line.
- Do not control the alarm output or measure the data during firmware update. Failure to follow this instruction may result in malfunction. Alarm output, contact input, data measurement do not operate normally.
- After completing firmware update, check the complete message and turn OFF to ON the power.
- All parameter setting values are reset after firmware update. It may not operate as same way with before updating operation.
- Use voltage output of transmitter power output only for transmitter power. Failure to follow this instruction may result in output module damage.
- Do not press the touch screen by sharp or hard objects with excessive force.
- To prevent inductive noise, separate cables of the unit from high-voltage line, power line.
- Do not install inductive noise or power line closely. It may cause measurement error.
- Install the unit at well-ventilated place to prevent over-heat and give space over 30mm against wall.
- Install the unit vertically.

**\*\*** The specifications and dimensions of user manual are subject to change and some models may be discontinued without notice.

# **Table of Contents**

|   | Prefa | се                                   | iii      |
|---|-------|--------------------------------------|----------|
|   | User  | Manual Guide                         | iv       |
|   | User  | Manual Symbols                       | v        |
|   | Safet | y Considerations                     | vi       |
|   | Table | of Contents                          | ix       |
| 1 | Prod  | luct Introduction                    | 11       |
|   | 1.1   | Features                             | 11       |
|   | 1.2   | Components and accessories           | 12       |
|   |       | 1.2.1 Components                     |          |
|   |       | 1.2.2 Accessories                    |          |
|   | 1.3   | Ordering information                 | 13       |
|   | 1.4   | Unit description                     | 14       |
|   |       | 1.4.1 Front part                     |          |
| - |       | 1.4.2 Rear part                      |          |
| 2 | Spec  | cifications                          | 17       |
|   | 2.1   | KRN1000                              |          |
|   | 2.2   | Input/Output                         |          |
|   | 2.3   | Input type and range                 | 20       |
| 3 | Dime  | ensions                              | 21       |
|   | 3.1   | KRN1000                              | 21       |
|   | 3.2   | Panel cut-out                        | 21       |
| 4 | Coni  | nections                             | 23       |
|   | 4.1   | KRN1000                              | 23       |
|   | 4.2   | Input/Output circuit                 | 24       |
| 5 | Insta | allations                            | 25       |
|   | 5.1   | Environment                          | 25       |
|   | 5.2   | Installation Method                  | 26       |
|   | 5.3   | USB to Serial driver                 | 27       |
|   |       | 5.3.1 Driver installation            | 27       |
|   |       | 5.3.2 Check the driver               |          |
| 6 | Scre  | en                                   | 29       |
|   | 6.1   | Initial booting screen               | 29       |
|   | 6.2   | Screen description                   | 30       |
|   |       | 6.2.1 Status display part            |          |
|   |       | 6.2.2 Measurement value display part |          |
|   |       | 6.2.3 Graph                          | 33<br>72 |
|   |       | 6.2.5 Virtual keyboard               |          |
|   |       | 6.2.6 Color                          |          |
|   |       |                                      |          |

| 7 | Men  | NU                                                | 41       |
|---|------|---------------------------------------------------|----------|
|   | 7.1  | Display                                           | 42       |
|   |      | 7.1.1 History                                     | 42       |
|   |      | 7.1.2 File History                                |          |
|   |      | 7.1.3 Group Setting                               |          |
|   | 7 0  | 7.1.4 Touch Calibration                           |          |
|   | 1.2  |                                                   |          |
|   |      | 7.2.1 Alarm List                                  | 47       |
|   |      | 7.2.3 AO/DI Status                                |          |
|   | 7.3  | Input CH Info                                     |          |
|   |      | 7.3.1 Input/Display                               |          |
|   |      | 7.3.2 Input Option                                |          |
|   |      | 7.3.3 Alarm                                       | 58       |
|   |      | 7.3.4 User Unit                                   | 60       |
|   | 7.4  | Option Info.                                      | 61       |
|   |      | 7.4.1 Alarm Output                                | 61       |
|   |      | 7.4.2 Digital Input                               |          |
|   |      | 7.4.3 R5422/485<br>7.4.4 Ethernet/USB             | 63<br>64 |
|   | 7.5  | System Info.                                      |          |
|   |      | 7.5.1 Date/Time                                   |          |
|   |      | 7.5.2 Reservation                                 | 67       |
|   |      | 7.5.3 Device                                      |          |
|   |      | 7.5.4 File                                        | 70       |
|   |      | 7.5.5 Log III<br>7.5.6 System Info                |          |
|   | 7.6  | Memory Info                                       | 73       |
|   |      | 7.6.1 Memory Management                           | 73       |
|   |      | 7.6.2 Internal Memory                             | 74       |
|   | 7.7  | Screen Capture                                    | 75       |
|   | 7.8  | Log OFF/Power OFF                                 | 76       |
| 8 | Com  | nprehensive device management program (DAQMaster) | 77       |
|   | 8.1  | Overview                                          | 77       |
|   | 8.2  | Features                                          | 78       |
|   | 8.3  | Dedicated features for KRN1000                    | 79       |
|   |      | 8.3.1 Record Backup                               | 80       |
|   |      | 8.3.2 Check backup data                           | 81       |
| 9 | Trou | ubleshooting                                      | 83       |
|   | 9.1  | Error message                                     | 84       |

# **1 Product Introduction**

### 1.1 Features

KRN1000 is paperless recorder with LCD method to save recording data at SD / USB memory. It displays trend graph, bar graph, or digital figures at TFT Color LCD.

Via RS422/485, Ethernet or USB device communication, it is available to set parameters, transfer data as data logger functions for user convienent. It supports several communication method and various input/output functions. It also provides easy and convient graphic user interface (GUI) applying graphic display.

- 5.6-inch color TFT LCD (640×480) touchscreen display with excellent readability and intuitive control interface
- Supports 27 input types (thermocouple, RTD, analog voltage and current[shunt])
- 4 / 8 / 12 / 16 input channel models available
- Various communication methods (RS422/485, Ethernet, USB) standard
- 25 to 250 ms high-speed sampling, 1 to 3600 s recording cycle
- 200 MB internal memory and external memory support (SD/USB up to 32 GB)
- Store and backup internal data to external memory (SD/USB)
- 9 different graph types available
- Various option input/output available: digital input (contact/non-contact), alarm output, transmitter power output
- Compact, space-saving design (rear length: 69.2 mm)

## **1.2 Components and accessories**

### **1.2.1 Components**

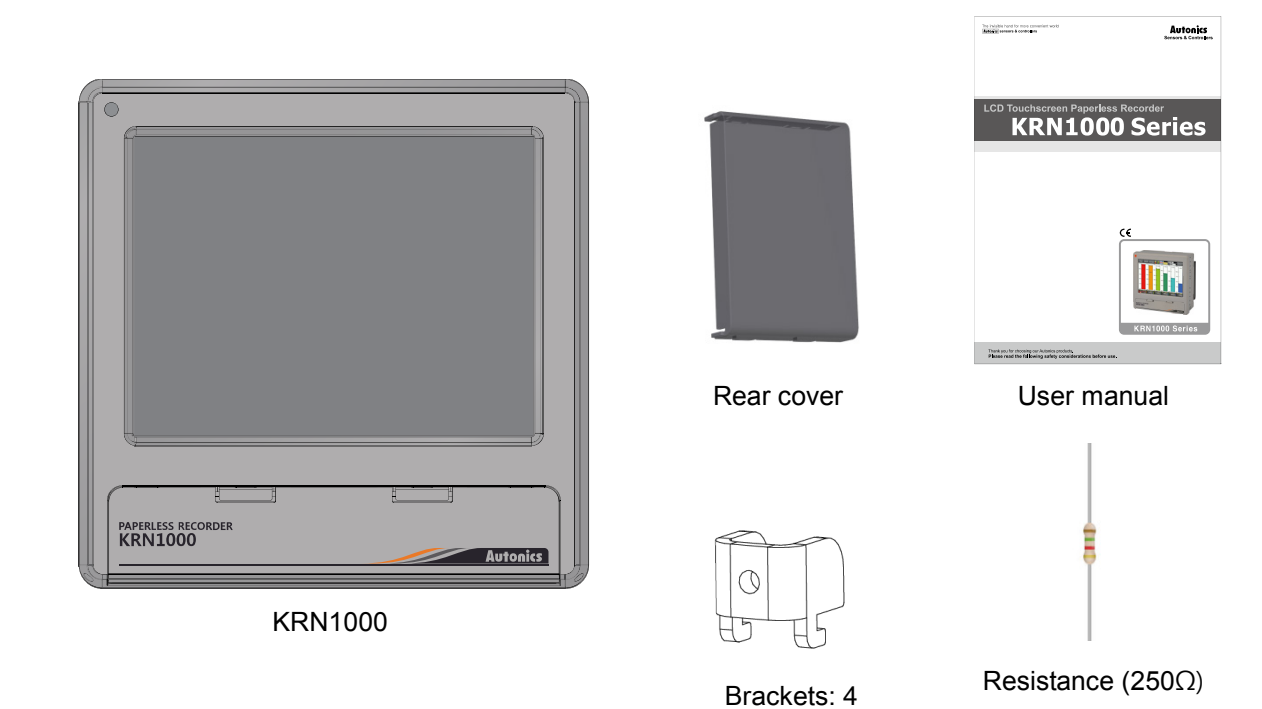

```
Note
```

Before using KRN1000, check the components. If any component is left out or damaged, contact our company or seller. Autonics service center: +82-32-820-2356 to 7

### 1.2.2 Accessories

Communication converter

| SCM-38I<br>(RS232C to RS485 converter) | SCM-US48I<br>(USB to RS485 converter) |
|----------------------------------------|---------------------------------------|
| <b>CE</b> 🕼                            | CE 🕼                                  |
| SCM-391                                | EE SCAL-USANT<br>CCC PITTO WY G       |

Use Autonics SCM-38I or SCM-US48I as communication converter. SCM-38I (RS232C/RS485 converter) and SCM-US48I (USB/RS485 converter) are same appearance.

# **1.3** Ordering information

| KRN1000 | - | 04 | 0 | 1 | - | 0   | S |
|---------|---|----|---|---|---|-----|---|
| 1       |   | 2  | 3 | 4 |   | (5) | 6 |

| Category              | Description |                                      |  |  |  |
|-----------------------|-------------|--------------------------------------|--|--|--|
| ①Item                 | KRN1000     | Paperless recorder                   |  |  |  |
|                       | 04          | 4 channels                           |  |  |  |
|                       | 08          | 8 channels                           |  |  |  |
| 2 Input channels      | 12          | 12 channels                          |  |  |  |
|                       | 16          | 16 channels                          |  |  |  |
|                       | 0           | None                                 |  |  |  |
|                       | 1           | Alarm relay output 8 channels        |  |  |  |
|                       | 2           | Alarm relay output 6 channels        |  |  |  |
|                       | 2           | + Digital input 2 channels           |  |  |  |
| ③Option input/output  | с<br>С      | Alarm relay output 6 channels        |  |  |  |
|                       | °           | + 24VDC power output for transmitter |  |  |  |
|                       |             | Alarm relay output 4 channels        |  |  |  |
|                       | 4           | + Digital input 2 channels           |  |  |  |
|                       |             | + 24VDC power output for transmitter |  |  |  |
| ④Communication output | 1           | RS422/485 + Ethernet + USB Device    |  |  |  |
| ⑤Power supply         | 0           | 100-240VAC 50/60Hz                   |  |  |  |
| 6 Case                | S           | Standard panel installation type     |  |  |  |

## 1.4 Unit description

### **1.4.1** Front part

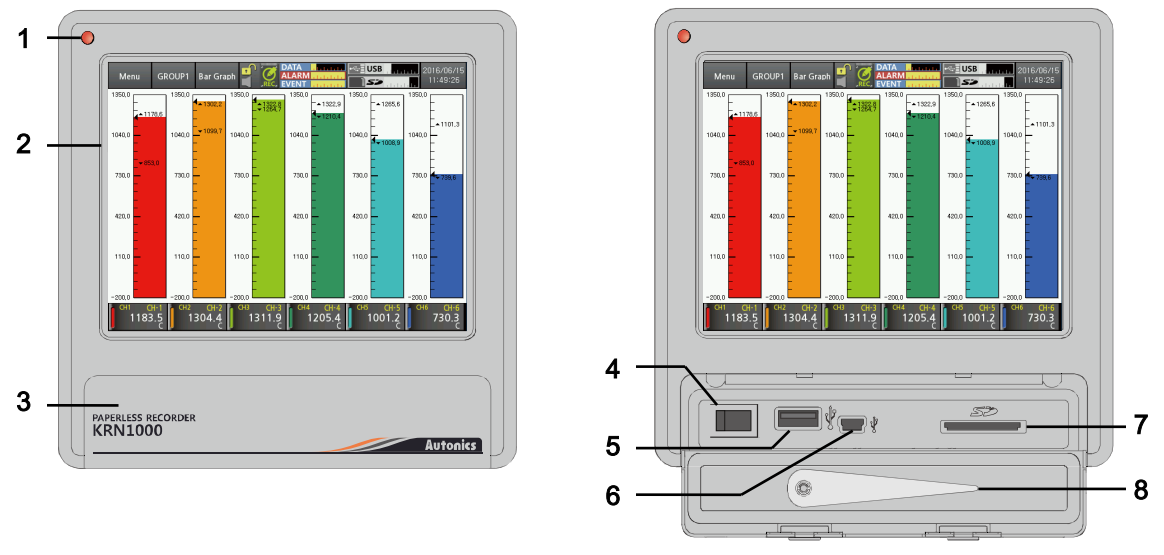

- 1. Power indicator: Power turns ON and the red LED turns ON.
- 2. Screen: Measrued value is displayed as trand graph, bar bar graph, digital figures. (Refer to '6 Screen')
- 3. Front cover: Open the front cover. There are power switch and, USB Host/Device, SD card slot.
- 4. Power switch: Turn ON/OFF the power of KRN1000.
- 5. USB host port: Connect the USB memory. It recognizes up to 32GB. When using extension cable, cable length should be up to 1.5m.
- 6. USB device port: Used for parameter settings.
- 7. SD card slot: SD card memory slot. It supports up to 32GB.
- 8. Stylus pen: Used for touching screen.

### 🖉 Note

Do not connect the other USB devices except USB memory at USB host port.

### 1.4.2 Rear part

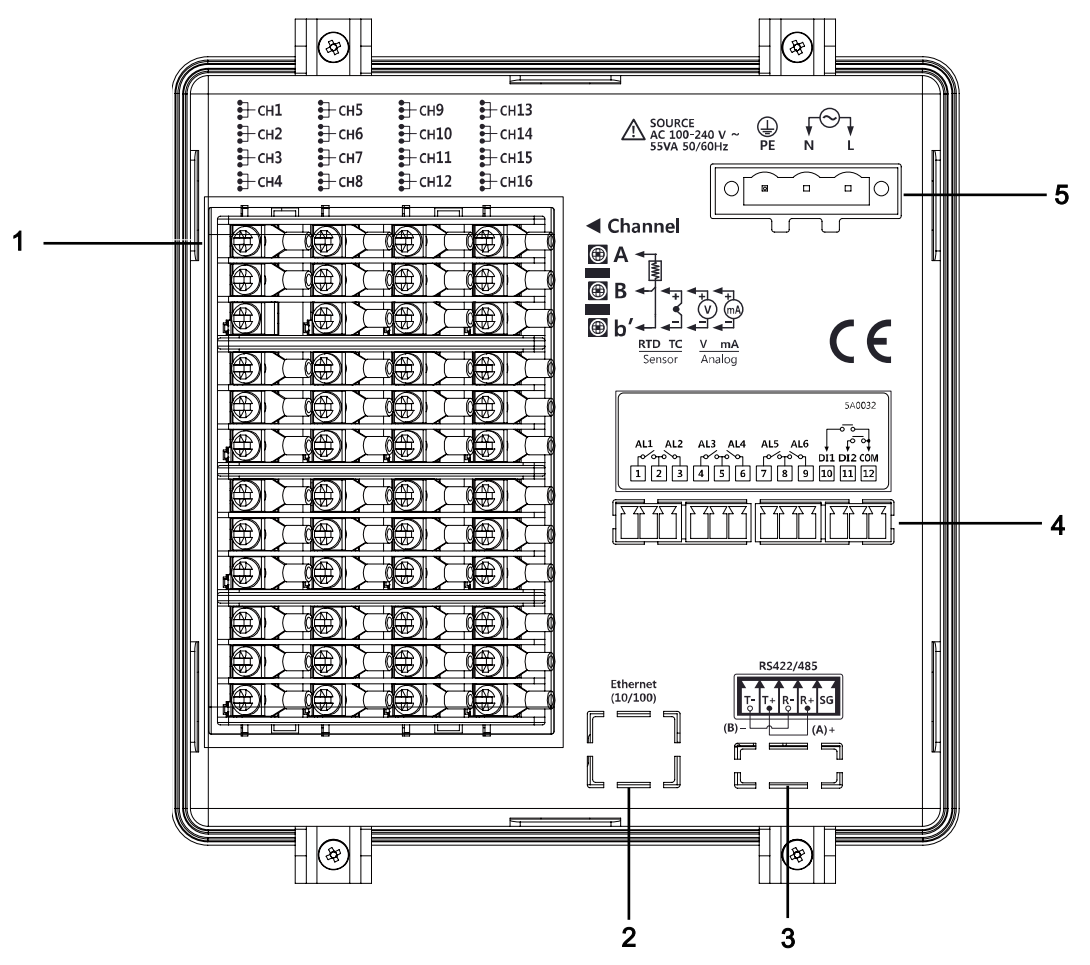

- 1. Sensor input terminal: Connects universal input.
- 2. Ethernet port: Connector for ethernet cable. It communicates Modbus TCP.
- 3. RS422/485 port: Connects RS422/485 for Modbus RTU communication.
- 4. Option input/output port: Connects for option input/output (digital input (non-contact/ contact), alarm output, power for transmitter).
- 5. Power input: Power connection (100-240VAC 50/60Hz)

#### **Specifications** 2

#### 2.1 **KRN1000**

| Power supply            |                         | 100-240VAC $\sim$ 50/60Hz                                                                                                    |  |  |
|-------------------------|-------------------------|----------------------------------------------------------------------------------------------------|--|--|
| Allowable voltage range |                         | 85 to 110% of rated voltage                                                                                                    |  |  |
| Power consumption       |                         | Max. 23VA                                                                                                    |  |  |
|                         | Display method          | 5.6 inch TFT Color LCD                                                                                                    |  |  |
|                         | Resolution              | 640×480 pixels                                                                                                    |  |  |
| Screen                  | Adjusting<br>brightness | 3-level (Min/Standard/Max)                                                                                                    |  |  |
|                         | Input method            | Touch screen (Pressure sensitive type)                                                                                                    |  |  |
| Number of               | of input channels       | 4 / 8 / 12 / 16 channels                                                                                                    |  |  |
| Universa                | l input <sup>*1</sup>   | Temperature sensors (thermocouple, RTD),<br>Analog (voltage, current (shunt))                                                                         |  |  |
| Sampling                | period                  | 1 to 4-CH: 25ms/125ms/250ms, 5 to 16-CH: 125ms/250ms<br>(internal sampling period is average movement filter and alarm output<br>operation unit time) |  |  |
| Recordin                | g period                | 1 to 3600 sec                                                                                                    |  |  |
| Internal n              | nemory                  | Approx. 200MB                                                                                                    |  |  |
| External memory         |                         | SD / USB memory max. 32GB                                                                                                    |  |  |
| Dielectric              | strength                | 2300VAC 50/60Hz for 1 min (between power terminals and case)<br>※Except ethernet and USB device                                                       |  |  |
| Vibration               | Mechanical              | 10 to 60Hz 4.9m/s <sup>2</sup> in each X, Y, Z direction for 1 hour                                                                                   |  |  |
| vibration               | Malfunction             | 10 to 60Hz 1m/s <sup>2</sup> in each X, Y, Z direction for 10 min                                                                                     |  |  |
| Insulation              | resistance              | Over 20MΩ (at 500VDC megger)                                                                                                    |  |  |
| Noise im                | munity                  | Square shaped noise by noise simulator (pulse width $1\mu$ s) $\pm 2kV$                                                                               |  |  |
| Time acc                | uracy                   | Within ±2 min/year (available up to 2099)                                                                                                    |  |  |
| Protection structure    |                         | IP50 (front part)                                                                                                    |  |  |
| Environm                | Ambient<br>temperature  | 0 to 50°C, storage: -20 to 60°C                                                                                                    |  |  |
| ent <sup>*2</sup>       | Ambient<br>humidity     | 35 to 85%RH, storage: 35 to 85%RH                                                                                                    |  |  |
| Approval                |                         | CE                                                                                                    |  |  |
| Weight*3                | i                       | Approx. 1290 to 1400g (approx. 590 to 700g)                                                                                                    |  |  |

%1. For more information of universal input, refer to '2.2 Input/Output'.

%2. Environment resistance is rated at no freezing or condensation.%3. The weight includes packaing. The weight in parenthesis is for unit only.

# 2.2 Input/Output

| Туре                       | Input/Output<br>type              | Description                                                        |                                                                                                    |  |  |
|----------------------------|-----------------------------------|--------------------------------------------------------------------|----------------------------------------------------------------------------------------------------|--|--|
|                            |                                   | RTD                                                                | JPt100Ω, DPt100Ω, DPt50Ω, Cu100Ω, Cu50Ω<br>(supplied current: approx. 190µA)                                                                  |  |  |
|                            |                                   | Thermocouple                                                       | B, C (W5), E, G, J, K, L, L (Russia), N, P, R, S, T, U                                                                                        |  |  |
| Universal                  | Input type                        | Analog                                                             | Voltage: ±60mV, ±200mV, ±2V, 1-5V, ±5V,<br>-1V-10V<br>Current: 0-20mA, 4-20mA (measureable when using<br>250Ω shunt resistance) <sup>≋1</sup> |  |  |
| input                      | Input                             | Voltage (V): Ap                                                    | prox. 205kΩ                                                                                                    |  |  |
|                            | impedance                         | RTD, Thermoco                                                      | puple, Voltage (mV): Min. 200kΩ                                                                                                    |  |  |
|                            | Dianlay                           | RTD                                                                | Warm-up time: Max. 30 min                                                                                                    |  |  |
|                            | Display<br>accuracy <sup>*2</sup> | Thermocouple                                                       | At room temperature ( $25^{\circ}C \pm 5^{\circ}C$ ): $\pm 0.1\%$ F.S. $\pm 1$ -digit                                                         |  |  |
|                            |                                   | Analog                                                             | Out of room temperature: ±0.2% F.S.±1-digit                                                                                                   |  |  |
|                            | Resolution                        | 16-bit                                                             | 16-bit                                                                                                    |  |  |
|                            | Digital input                     | No-contact<br>input                                                | ON: Residual voltage max. 1VDC<br>OFF: Leakage current max. 0.1mA                                                                             |  |  |
|                            |                                   | Contact input                                                      | ON: Max. 1k $\Omega$ , OFF: Min. 100k $\Omega$ ,<br>Short-circuit: Approx. 4mA                                                                |  |  |
| Option                     | Alarm relay<br>output             | Capacity                                                           | $250VAC \sim 3A$ , $30VDC = 3A$ , 1 Form A (resistive load)                                                                                   |  |  |
| input/output <sup>×3</sup> |                                   | Life cycle                                                         | Mechanical: Min. 20,000,000 operations<br>Electrical: 100,000 operations<br>(250VAC~ 3A, 30VDC= 3A)                                           |  |  |
|                            | Power output for                  | 24±2VDC==, M                                                       | lax. 60mA                                                                                                    |  |  |
|                            | transmitter <sup>**4</sup>        |                                                                    | current protection circuit.                                                                                                    |  |  |
| Comm                       | RS422/485                         | Modbus RTU<br>XIt is recommended to use shielded cable over AWG24. |                                                                                                    |  |  |
| output <sup>×5</sup>       | Ethernet                          | IEEE802.3 10 E                                                     | BASE-T / IEEE802.3U 100 BASE-TX (Modbus TCP)                                                                                                  |  |  |
|                            | USB Device                        | USB V2.0 Full Speed (Modbus RTU)                                   |                                                                                                    |  |  |

%1. Current measurement and connection examples

Connect 250  $\Omega$  shunt resistance and set analog input type 0-20mA (shunt) / 4-20mA (shunt). It is available to measure 0-20mA / 4-20mA current.

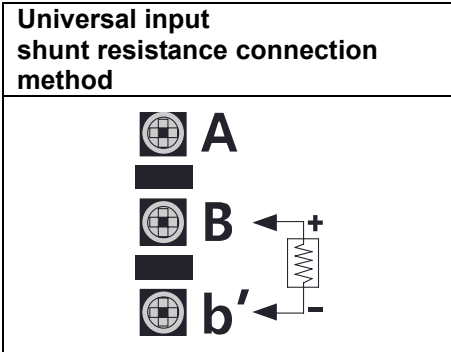

- ※2. ◎ At room temperature (23℃±5℃)
  - RTD Cu50 $\Omega$  (-200≤T≤200): (±0.1% F.S. or ±1.5 °C, select the higher one) ±1-digit
  - RTD DPt50Ω (-200≤T≤500): (±0.1% F.S. or ±1.5 ℃, select the higher one) ±1-digit
  - Thermocouple R, S, C, G type (0≤T≤100): (±0.1% F.S. or ±4.0  $^\circ C$  , select the higher one) ±1-digit
  - Thermocouple U, T type (-100≤T≤400): (±0.1% F.S. or ±2.0 ℃, select the higher one) ±1-digit
  - Thermocouple B type, below 400 °C: There is no accuracy standards.
  - All thermocouples, below -100 ℃: (±0.3% F.S. or ±4.0 ℃, select the higher one) ±1-digit
  - ◎ Out of room temperature range
    - RTD Cu50Ω (-200≤T≤200): (±0.2% F.S. or ±3.0 °C, select the higher one) ±1-digit
    - RTD DPt50Ω (-200≤T≤500): (±0.2% F.S. or ±3.0 ℃, select the higher one) ±1-digit

%3. Input/Output is different by option. Refer to '1.3 Ordering information'.

%4. For supplying power for transmitter, it is recommened to use shield cable to reduce noise.
%5. RS422/485, ethernet, USB device communication outputs are not used at the same time.
%If sensor input line is longer, it is recommended to use shield cable to reduce noise.

## 🔼 Caution

Before the wiring, turn OFF the unit.

Be sure that the polarity of power for transmitter. If not, it may cause product damage. When supplying the over voltage at sensor input, it may cause product damage.

#### 2.3 Input type and range

|                           |                      |                                | Temperature range |                  |                                       |                 |
|---------------------------|----------------------|--------------------------------|-------------------|------------------|---------------------------------------|-----------------|
| Input type                |                      |                                | Display           | °C               | ۴                                     | к               |
|                           | K (CA)               |                                | TC-K              | -200.0 to 1350.0 | -328.0 to 2462.0                      | 73.2 to 1623.2  |
|                           | J (IC)               | J (IC)                         |                   | -200.0 to 800.0  | -328.0 to 1472.0                      | 73.2 to 1073.2  |
|                           | E (CR)               | E (CR)                         |                   | -200.0 to 800.0  | -328.0 to 1472.0                      | 73.2 to 1073.2  |
|                           | T (CC)               |                                | TC-T              | -200.0 to 400.0  | -328.0 to 752.0                       | 73.2 to 673.2   |
|                           | B (PR)               |                                | TC-B              | 100.0 to 1800.0  | 212.0 to 3272.0                       | 373.2 to 2073.2 |
|                           | R (PR)               |                                | TC-R              | 0.0 to 1750.0    | 32.0 to 3182.0                        | 273.2 to 2023.2 |
| <b>The sum of some la</b> | S (PR)               |                                | TC-S              | 0.0 to 1750.0    | 32.0 to 3182.0                        | 273.2 to 2023.2 |
| Inermocoupie              | N (NN)               |                                | TC-N              | -200.0 to 1300.0 | -328.0 to 2372.0                      | 73.2 to 1573.2  |
|                           | C (TT) <sup>∦1</sup> |                                | TC-C              | 0.0 to 2300.0    | 32.0 to 4172.0                        | 273.2 to 2573.2 |
|                           | G (TT)*2             | :                              | TC-G              | 0.0 to 2300.0    | 32.0 to 4172.0                        | 273.2 to 2573.2 |
|                           | L (IC)               |                                | TC-L              | -200.0 to 900.0  | -328.0 to 1652.0                      | 73.2 to 1173.2  |
|                           | L (Russia            | L (Russian type) <sup>×3</sup> |                   | 0.0 to 600.0     | 32.0 to 1112.0                        | 273.2 to 873.2  |
|                           | U (CC)               | U (CC)                         |                   | -200.0 to 400.0  | -328.0 to 752.0                       | 73.2 to 673.2   |
|                           | Platinel             | П                              | TC-P              | 0.0 to 1350.0    | 32.0 to 2462.0                        | 273.2 to 1623.2 |
|                           | Cu50Ω                | Cu50Ω                          |                   | -200.0 to 200.0  | -328.0 to 392.0                       | 73.2 to 473.2   |
| RTD                       | Cu100Ω               |                                | CU100             | -200.0 to 200.0  | -328.0 to 392.0                       | 73.2 to 473.2   |
|                           | JPt100Ω              |                                | JPT100            | -200.0 to 600.0  | -328.0 to 1112.0                      | 73.2 to 873.2   |
|                           | DPt50Ω               | DPt50Ω                         |                   | -200.0 to 600.0  | -328.0 to 1112.0                      | 73.2 to 873.2   |
|                           | DPt1000              | Pt100Ω                         |                   | -200.0 to 850.0  | -328.0 to 1562.0                      | 73.2 to 1123.2  |
|                           |                      | -60.00-60.00mV                 | ±60mV             | Resolution: 10µV |                                       |                 |
|                           |                      | -200.00-200.00mV               | ±200mV            | Resolution: 10µV |                                       |                 |
|                           | ) (a lita a a        | -2.000-2.000V                  | ±2V               | Resolution: 1mV  |                                       |                 |
| Analog                    | voitage              | 1.000-5.000V                   | 1-5V              | Resolution: 1mV  |                                       |                 |
|                           |                      | -5.000-5.000V                  | ±5V               | Resolution: 1mV  | -99999 to 99999<br>(display range dep | ends on the     |
|                           |                      | -1.00-10.00V                   | -1V-10V           | Resolution: 10mV | decimal point position.)              |                 |
|                           | Current<br>(shunt)   | 0-20mA                         | 0-20mA<br>(shunt) | _                |                                       |                 |
|                           |                      | 4-20mA                         | 4-20mA<br>(shunt) | _                |                                       |                 |

※1. C (TT): Same as exisiting W5 (TT) type temperature sensor.
※2. G (TT): Same as existing W (TT) type temperature sensor.

X3. Russian L type temperature sensor is divided from general purpose L type.

0137.5

10.4

#### **Dimensions** 3

#### 3.1 **KRN1000**

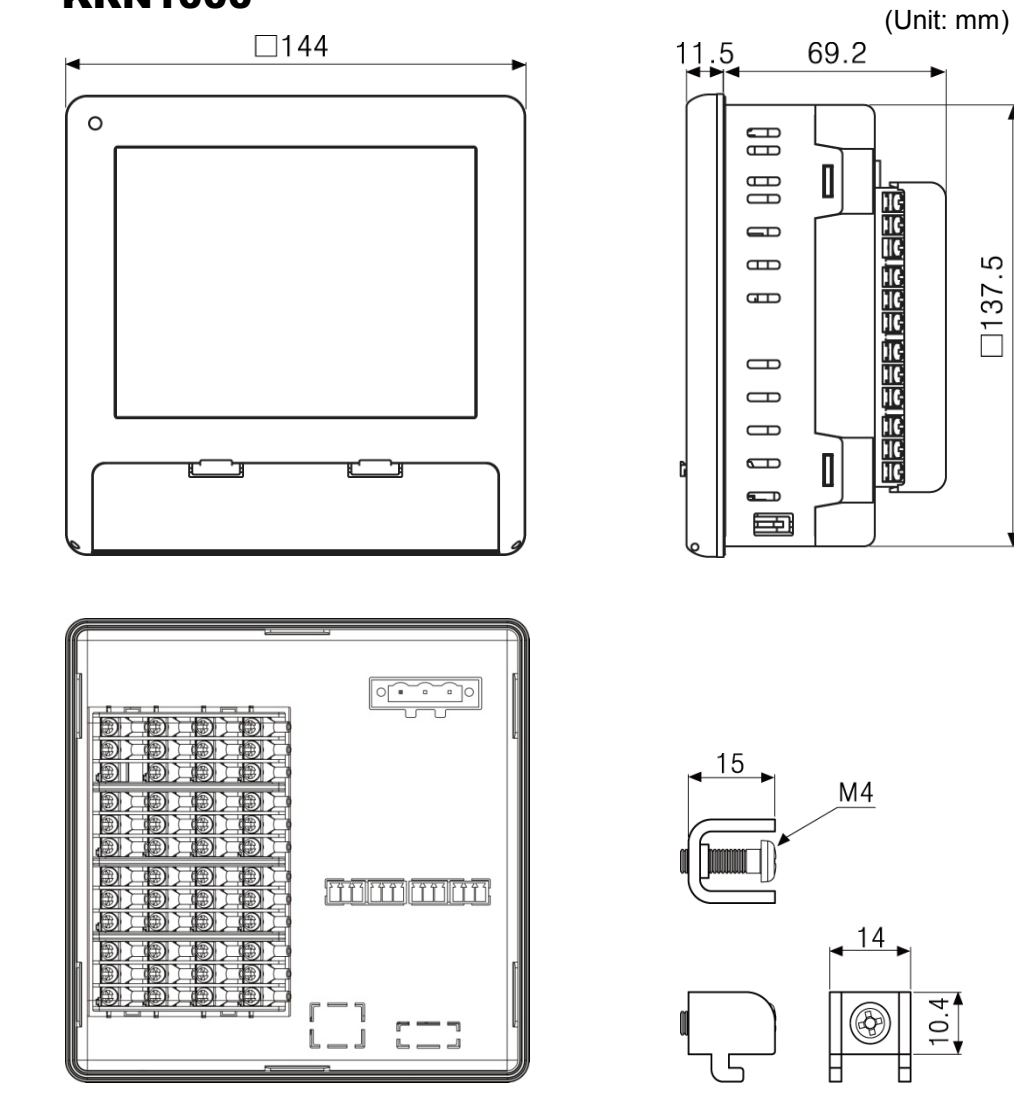

#### 3.2 **Panel cut-out**

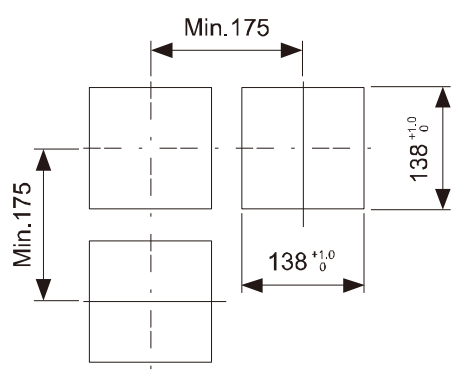

XUse panel which is 1 to 5mm thickness.

# 4 Connections

## 4.1 KRN1000

This figure is back side of KRN1000.

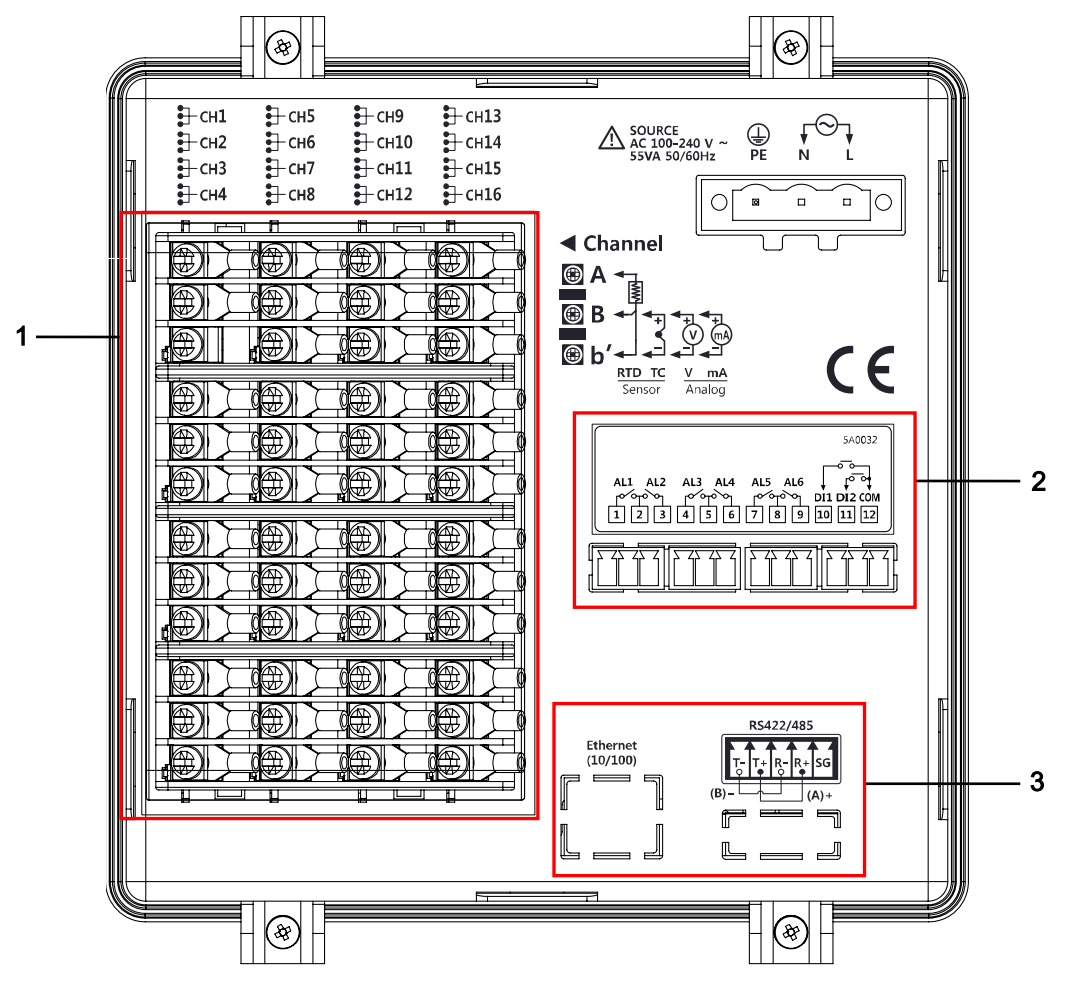

| No | Descriptions                                                                                             |
|----|----------------------------------------------------------------------------------------------------|
| 1  | Connects universal input.                                                                                |
| 2  | Connects option input/output (digital input (non-contact/contact), alarm output, power for transmitter). |
| 3  | Connects communication output.                                                                           |

## 4.2 Input/Output circuit

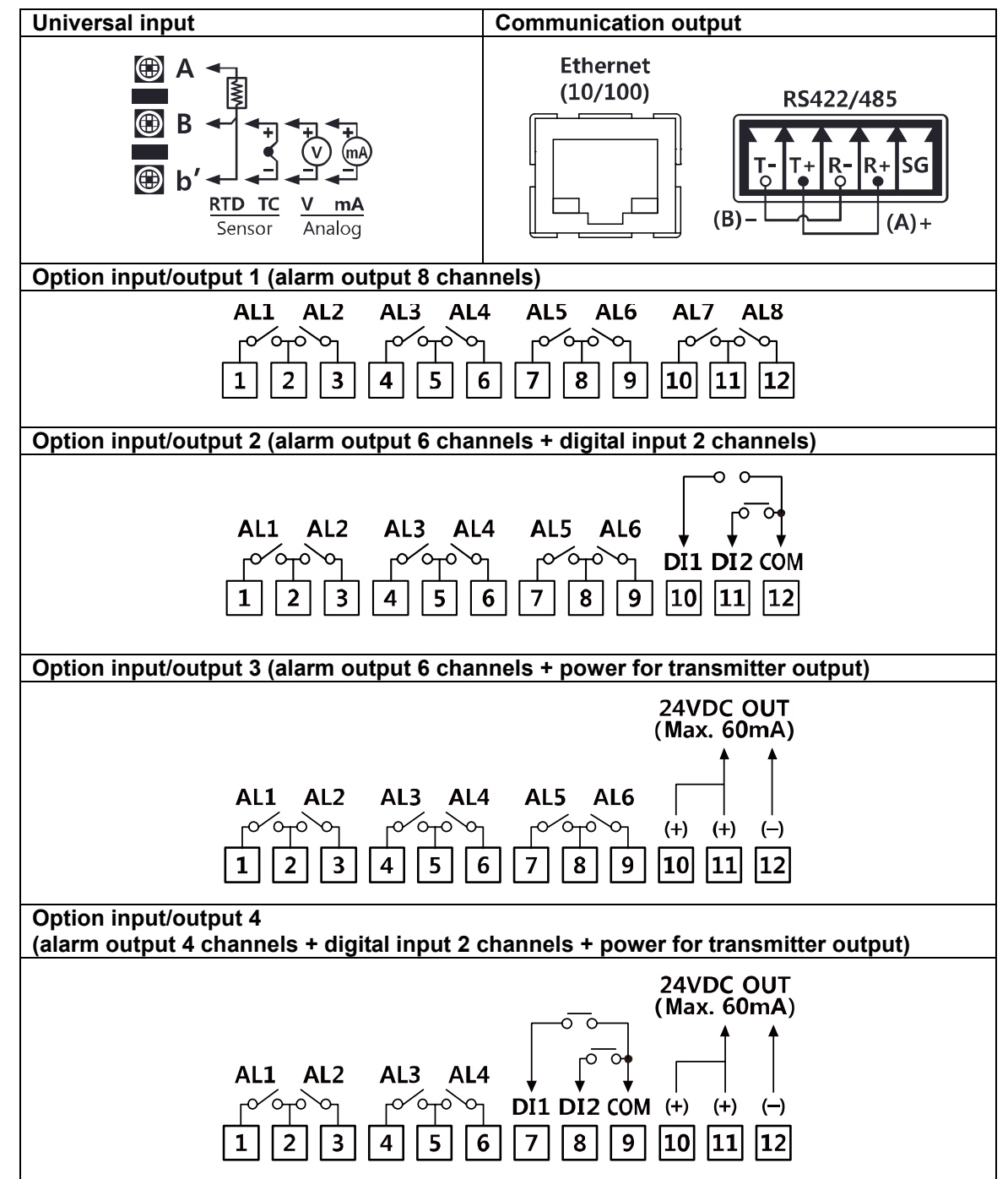

# 5 Installations

### 5.1 Environment

Install the unit in place where the below conditions are satisfied.

- Place where ventilation is well To prevent from malfunction and damage by overheating (use temperature range: 0 to 50°C), install this unit where ventilation is well.
   In case installing several KRN1000, space each other by panel cut-out.
- Place where vibration is not severe If there is too much vibration, it may cause malfunction such as print error. For more information about vibration, please refer to '2 Specifications'.
- In case of temperature measurement with thermocouple temperature sensor at the place where temperature is fluctuated, data error may occur. You should warm-up this unit over 30 min. to acquire accurate data before using it.

# 5.2 Installation Method

1st Install KRN1000 on the processed panel as panel cut-out diagram. Mount fixing brackets on upper/lower parts.

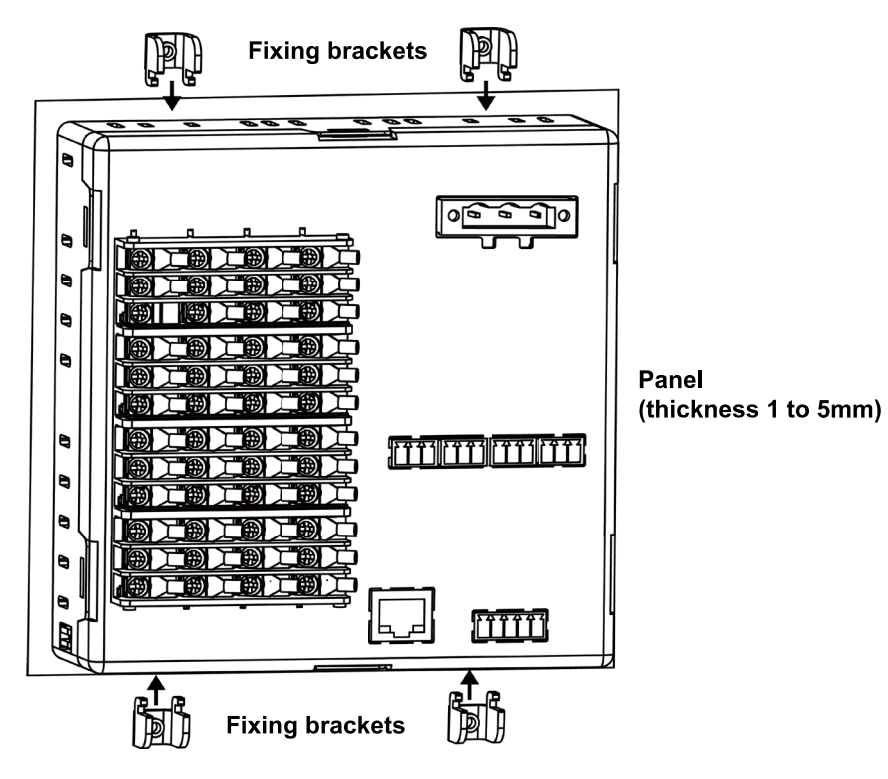

2nd Tighten fixing brackets on upper/lower parts to fix on the panel with screwdriver (+) with 0.4N•m torque.

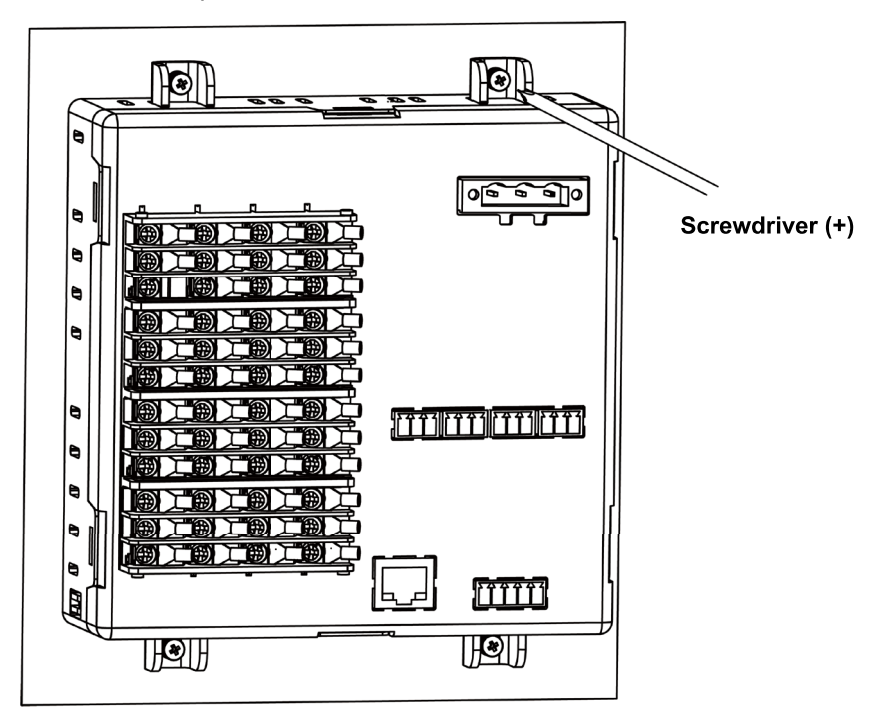

### 5.3 USB to Serial driver

Install USB to serial driver which is applied for KRN100 sereis and connect DAQMaster and you can set parameter setting.

Supporing operation system for USB to Serial driver is Windows XP, VISTA (32/64bit), 7 (32/64bit), 8 (32/64bit).

### 5.3.1 Driver installation

1st Visit our web site www.autonics.com and download

'KRN1000\_USB\_To\_Serial\_Drivers.zip' or visit

http://www.ftdichip.com/Drivers/VCP.htm and download the dedicated OS driver.

2nd Run CDM v2.xx.xx WHQL Certified.exe and install the driver.

(driver version may be different.)

< Back Finish Cancel

| E FTDI CDM Drivers                |                                                                                                    | 📕 📰 FTDI CDM 🛙        | Drivers                                                                                                    | ×      |
|-----------------------------------|----------------------------------------------------------------------------------------------------|-----------------------|----------------------------------------------------------------------------------------------------|--------|
|                                   | FTDI CDM Drivers                                                                                                 | Extracting<br>FreeExt | Files<br>actor is extracting the compressed files in this archive.                                                                                                    | ۲      |
|                                   | driver padkage and launch the installer.                                                                         | Please v              | ait while the files in this archive are extracted.                                                                                                    |        |
| L A                               | www.fraichip.com                                                                                                 | - FreeExtractor       | g State//386/ftd2xx.lb                                                                                                    |        |
|                                   | < Back Extract Cancel                                                                                            |                       | < Back Extract                                                                                                    | Cancel |
| Device Driver Installation Wizard |                                                                                                    | Device Driver In      | istallation Wizard                                                                                                    |        |
|                                   | Velcome to the Device Driver<br>nstallation Wizard!                                                              | License Ag            | reement                                                                                                    |        |
|                                   | his wizard helps you install the software drivers that some<br>omputers devices need in order to work.           | Ń                     | To continue, accept the following license agreement. To read the entire agreement, use the scroll bar or press the Page Down key.                                                                                                    | e      |
|                                   |                                                                                                    |                       | IMPORTANT NOTICE: PLASE READ CAREFULLY BEFORE<br>INSTALLING THE RELEVANT SOFTWARE<br>This licence agreement (Licence) is a legal agreement between you<br>(Licences or you) and future Technology Devices iterational lumiter<br>of 2 Seaward Place, Certunion Business Park, Glasgow G41 11HH,<br>Socitand (UK Company Number SC13540) (Licencor or we) for use of<br>driver software provided by the Licensor(Software). |        |
|                                   |                                                                                                    |                       | BY INSTALLING OR USING THIS SOFTWARE YOU AGREE TO TH  I accept this agreement I gove As I gont accept this agreement                                                                                                    | E 🔻    |
| To                                | o continue, click Next.                                                                                          |                       |                                                                                                    |        |
|                                   | < Back Next > Cancel                                                                                             |                       | < Back Next >                                                                                                    | Cancel |
| ~                                 |                                                                                                    |                       |                                                                                                    |        |
| Device Driver Installation Wizard |                                                                                                    |                       |                                                                                                    |        |
|                                   | Completing the Device Driver<br>nstallation Wizard                                                               |                       |                                                                                                    |        |
| π                                 | he drivers were successfully installed on this computer.                                                         |                       |                                                                                                    |        |
|                                   | ou can now connect your device to this computer. If your device<br>me with instructions, please read them first. |                       |                                                                                                    |        |
|                                   | Driver Name Status                                                                                               |                       |                                                                                                    |        |
|                                   | FTDI CDM Driver Packa Ready to use     FTDI CDM Driver Packa Ready to use                                        |                       |                                                                                                    |        |

3rd Connect the USB device port at KRN1000 front cover and PC USB port via USB cable (A-Mini B 5-pin, 1.5m).

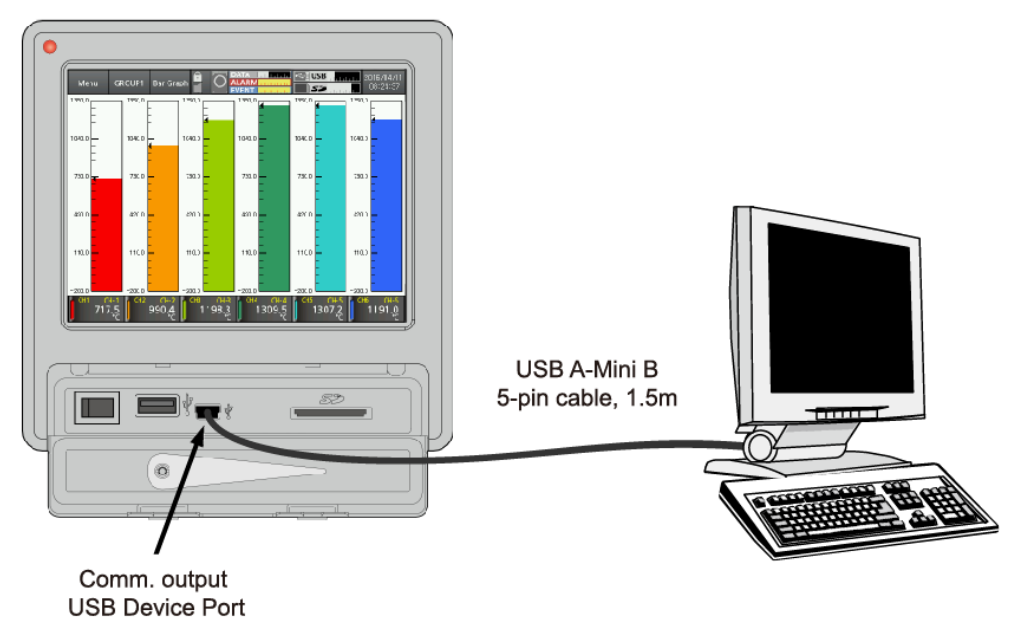

4th After recognizing the driver, the driver is automatically installed.

### 5.3.2 Check the driver

To check the driver, right click 'My computer' and select 'Properties' on pop-up menu. 'Device Manager" dialog appears. Check 'Ports (COM & LPT)' - 'USB To Serial Converter (COMx)'.

| Device Manager                                                                                                    |   |
|----------------------------------------------------------------------------------------------------|---|
| File Action View Help                                                                                                    |   |
| (* *) 🗊 🔛 💼 🕺 😫 🙀 🛱                                                                                                    |   |
| Floppy drive controllers Keyboards Mice and other pointing devices Monitors Monitors Ports (COM & LPT) Communications Port (COMI) Protessors Subtrook adapters System devices System devices Intel(R) 82801EB USB Universal Host Controller - 24D2 Intel(R) 82801EB USB Universal Host Controller - 24D1 Intel(R) 82801EB USB Universal Host Controller - 24D2 Intel(R) 82801EB USB Universal Host Controller - 24D2 Intel(R) 82801EB USB Universal Host Controller - 24D2 Intel(R) 82801EB USB Universal Host Controller - 24D2 Intel(R) 82801EB USB Universal Host Controller - 24D2 Intel(R) 82801EB USB Universal Host Controller - 24D2 Intel(R) 82801EB USB Universal Host Controller - 24D2 USB Root Hub USB Root Hub USB Roo | E |
|                                                                                                    |   |

## 6 Screen

### 6.1 Initial booting screen

Below booting screens are initially displayed when power is supplied to KRN1000. These screens progresses initial settings for KRN1000 to operate normally and checks inner system memory.

If there is no error for inner system memory, booting is finished and KRN1000 operates normally.

Initial screen: Checking initial system memory error and processing module reset

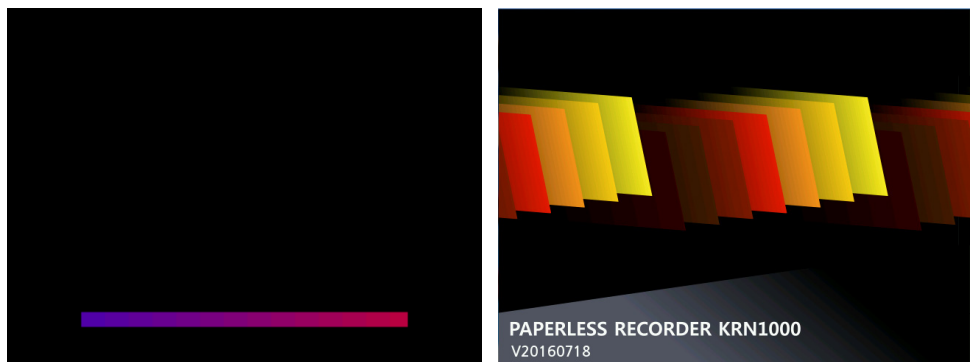

If initial system memory error occurs,

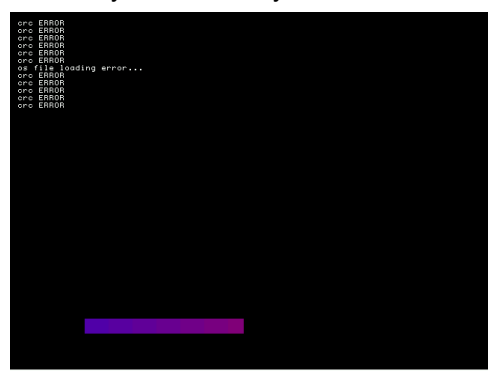

If initial system memory error occurs, it does not operate normally. Contact our company or seller.

Autonics service center: +82-32-820-2356 to 7

# 6.2 Screen description

The screen consists of status display part and measurement value display part.

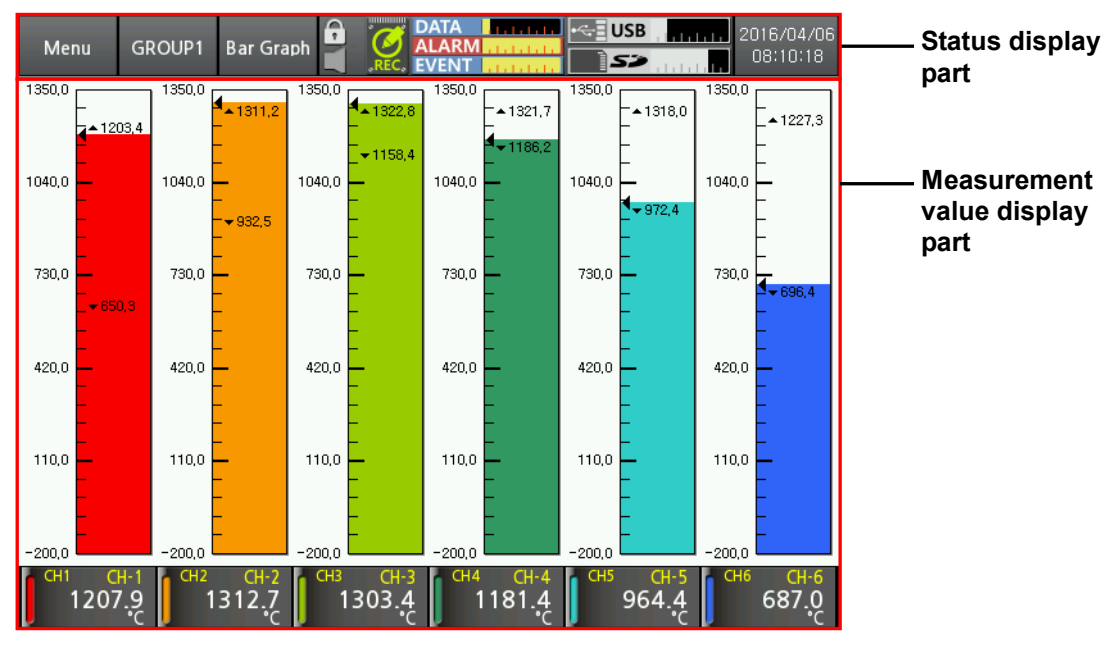

### 6.2.1 Status display part

| Menu | GROUP1 | Bar Graph |   | 0 | ALARM |   | 2016/04/13<br>09:36:56 |
|------|--------|-----------|---|---|-------|---|------------------------|
| 1    | 2      | 3         | 4 | 5 | 6     | 7 | 8                      |

| Section          | lcon                            |              | Description                                                                                                    |  |  |
|------------------|---------------------------------|--------------|----------------------------------------------------------------------------------------------------|--|--|
|                  | Menu                            | Menu         | Displays menu.                                                                                                    |  |  |
| 1                | Esc                             | Esc          | Moves from menu to current screen.                                                                                                    |  |  |
|                  | #                               | Home         | Moves to main screen.                                                                                                    |  |  |
| 2                | GROUP1                          | Group        | Displays currently displayed group name.<br>Touch the icon and select the group. You can set the<br>group name and the set group name is displayed.                                                                  |  |  |
| 3 <sup>×1</sup>  | 3 <sup>×1</sup> Bar Graph Graph |              | Select the displayed graph at the current screen.<br>Select one among bar graph, vertical/horizontal trend<br>graph, divided vertical/horizontal trend graph,<br>vertical/horizontal mixed graph, digital group/all. |  |  |
|                  | A                               | Lock         | Displays at standard user mode.<br>(activated log-in function or log off status)                                                                                                    |  |  |
| 4 <sup>××2</sup> | <b>-</b>                        | Lock Setting | Displays at administor mode.<br>(activated log-in function and log-in as administor mode)                                                                                                    |  |  |
|                  | •                               | Unlock       | Displays at unlock.<br>(inactivated log-in function)                                                                                                    |  |  |

| Section | Icon                         |                             | Description                                                                        |  |  |
|---------|------------------------------|-----------------------------|------------------------------------------------------------------------------------|--|--|
|         | No Alarm                     |                             | Displays at no alarm.                                                              |  |  |
|         | Alarm                        |                             | Displays when alarm occurs.                                                        |  |  |
| 5       | REC                          | Internal Memory<br>Record   | Displays when recording measurement value of each channel at internal memory.      |  |  |
|         | Internal Memory<br>No Record |                             | Displays when displaying measurement value and no recording it at internal memory. |  |  |
| 6       | Data Record<br>Space         |                             | Displays usage details of data recording space.                                    |  |  |
|         | ALARM                        | Alarm Record<br>Space       | Displays empty space of alarm data memory.                                         |  |  |
|         | EVENT                        | Event Record<br>Space       | Displays empty space of event data memory.                                         |  |  |
|         |                              | USB Memory No<br>Connection | Displays when USB memory is not connected.                                         |  |  |
|         | v≪≣ USB                      | USB Memory No<br>Save       | Displays when internal memory data does not save at USB memory.                    |  |  |
| 7       | ₩ USB                        | USB Memory<br>Save          | Displays when internal memory data saves at USB memory.                            |  |  |
| 1       |                              | SD Card No<br>Connection    | Displays when SD card is not connected.                                            |  |  |
|         | 57                           | SD Card<br>No Save          | Displays when internal memory data does not save at SD card.                       |  |  |
|         | <b>S</b>                     | SD Card Save                | Displays when internal memory data saves at SD card.                               |  |  |
| 8       | 2015/09/24<br>14:31:39       | Data/Timo                   | Displays date and time.                                                            |  |  |
|         | 2015/09/24<br>(s)15:33:23    |                             | If summer time is set, "(s)" marks in front of time.                               |  |  |

※1. For more information about screen graph, refer to '6.2.3 Graph'.※2. For more information about lock and unlock, refer to '7.5.5 Log In'.

### 6.2.2 Measurement value display part

Measurement value of each channel is displayed as graph and digital number. One screen displays 6 channels and channel roation is maually or automatically setable. For more information about channel roation and time, refer to '7.1.3 Group Setting'.

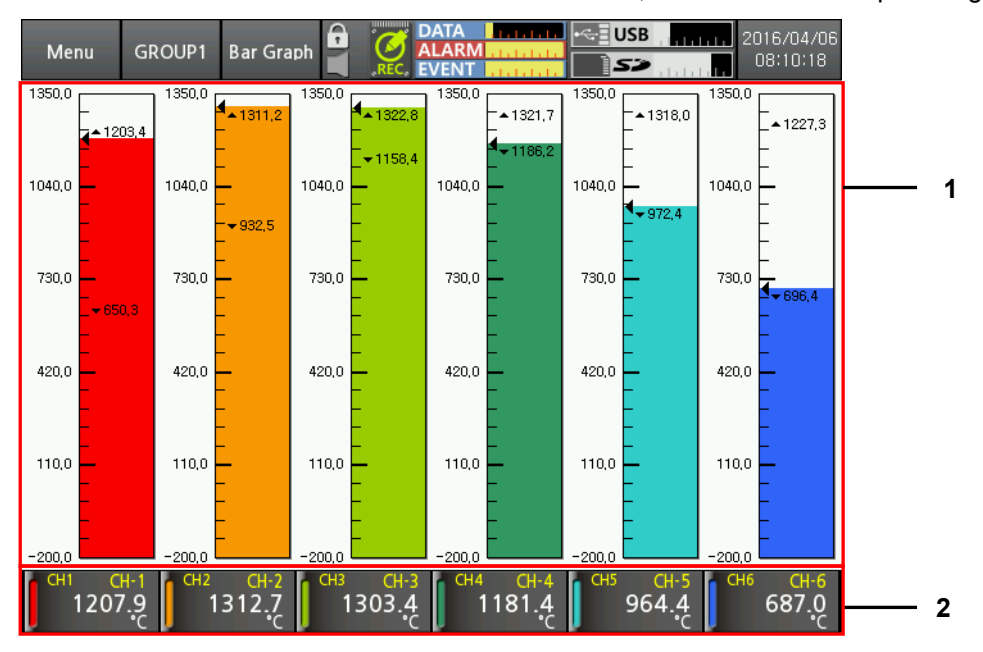

| No | Item                                                      | Descriptions                                                      |
|----|-----------------------------------------------------------|-------------------------------------------------------------------|
| 1  | Measurement<br>value graph of<br>each channel             | Displays the measurement value of each channel as graph.          |
| 2  | Measurement<br>value digital<br>number of each<br>channel | Displays the measurement value of each channel as digital number. |

### 6.2.3 Graph

Select the display graph at current screen. Touch the red square area to select the graph style.

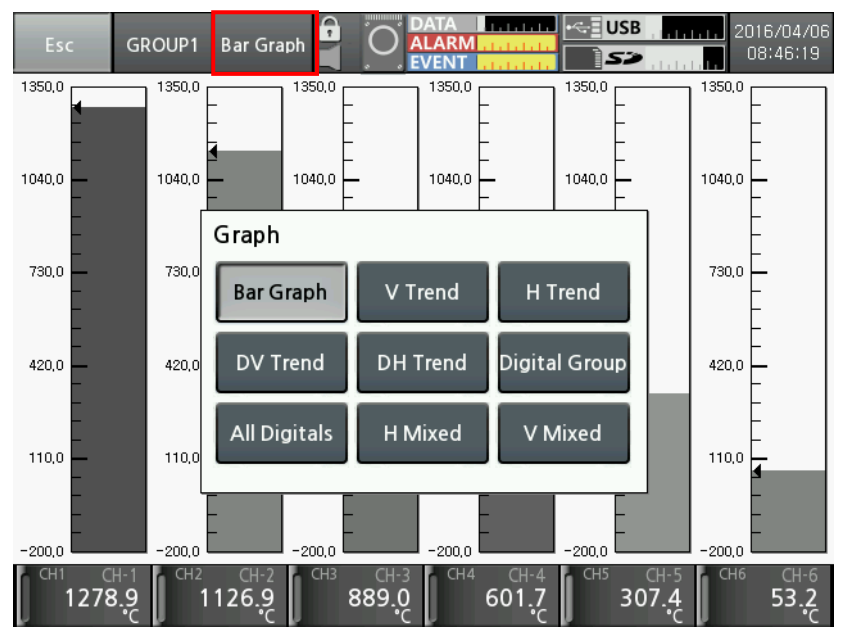

The supported graphs are as below.

Bar graph

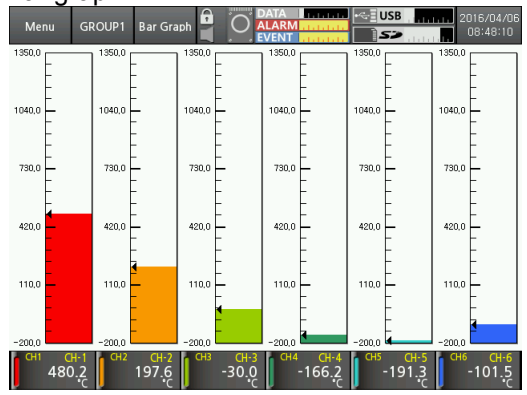

Vertical trend graph (V Trend)

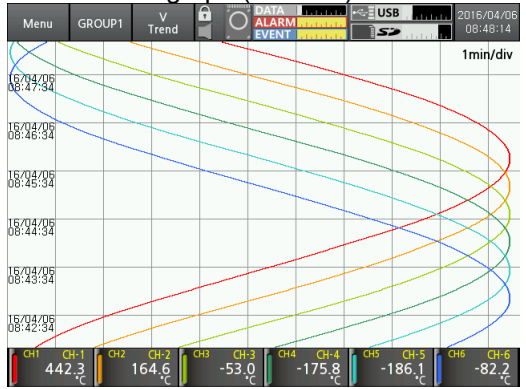

Horizontal trend graph (H Trend) 

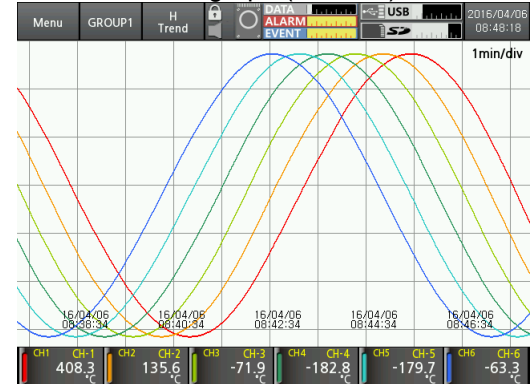

Divided vertical trend graph (DV Trend) The upper area is for real-time measurement value as vertical trend graph and the lower area is for all records from start as vertical trend graph.

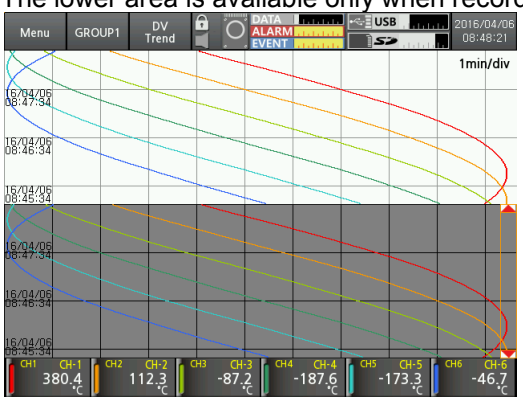

The lower area is available only when recording status.

Divided horizontal trend graph (DH Trend) . The right area is for real-time measurement value as horizontal trend graph and the left area is for all records from start as horizontal trend graph.

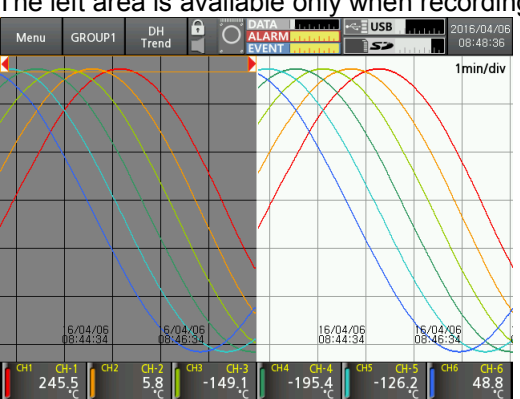

The left area is available only when recording status.

Vertical mixed graph (V Mixed)

Measurement value of each channel is displayed as bar graph and vertical trend graph.

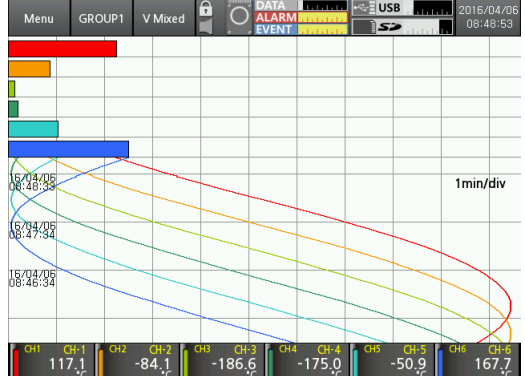

Horizontal mixed graph (H Mixed)

Measurement value of each channel is displayed as bar graph and horizontal trend graph.

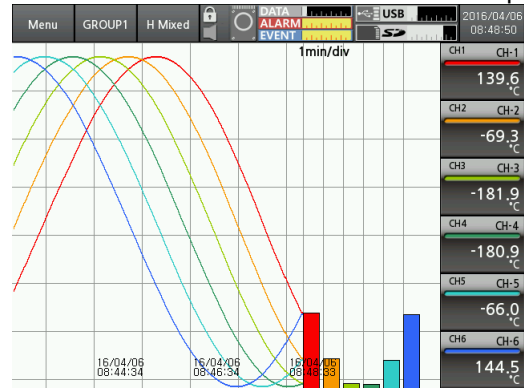

Digital group

One screen displays measurement values of 6 channels.

| Menu | GROUP1 | Digital<br>Group |     |     | Maratatata<br>Tatatatata |     |    | 2016/04/06<br>08:48:40 |
|------|--------|------------------|-----|-----|--------------------------|-----|----|------------------------|
| CH1  |        | CH-1             | CH2 |     | CH-2                     | СНЗ |    | CH-3                   |
|      |        |                  |     |     |                          |     |    |                        |
| 7    | 215    | 5                |     | -16 | 5.3                      | - 1 | 59 | 99                     |
|      |        | °C               |     |     | °C                       |     |    | °C                     |
| CH4  | _      |                  | CH5 | _   |                          | CH6 | -  |                        |
|      |        |                  |     |     | CH-5                     |     |    | CH-6                   |
|      | 100    |                  |     |     |                          |     |    |                        |
| - 1  | 93     | .4               |     | -11 | 1.6                      |     | 13 | <b>3.9</b>             |
|      |        | C                |     |     |                          |     |    | - C                    |

All digitals

One screen displays measurement values of all channels.

| Menu GR       | OUP1 Digita   |               | ATA           |               | 2016/04/06<br>08:48:44 |
|---------------|---------------|---------------|---------------|---------------|------------------------|
| CH1 CH-1      | CH2<br>CH-2   | CH3<br>CH-3   | CH4<br>CH-4   | CH5 CH-5      | CH6 CH-6               |
| 185.1<br>°c   | -38.1         | -169.7<br>°c  | -189.7<br>°c  | -95.0<br>°c   | 100.8<br>°⊂            |
| сн7<br>СН-7   | CH8<br>CH-8   | СН9 СН-9      | CH10<br>CH-10 | СН11<br>СН-11 | CH12<br>CH-12          |
| 366.5<br>°⊂   | 662.2         | 942.9<br>°⊂   | 1165.8<br>°c  | 1297.0<br>°c  | 1316.6<br>°c           |
| CH13<br>CH-13 | CH14<br>CH-14 | CH15<br>CH-15 | CH16 CH-16    |               |                        |
| 1220.8<br>°c  | 1025.2<br>°c  | 759.3<br>℃    | 463.6<br>°⊂   |               |                        |
#### 6.2.4 Pop-up menu

Touch the red square area at main screen and pop-up menu appears.

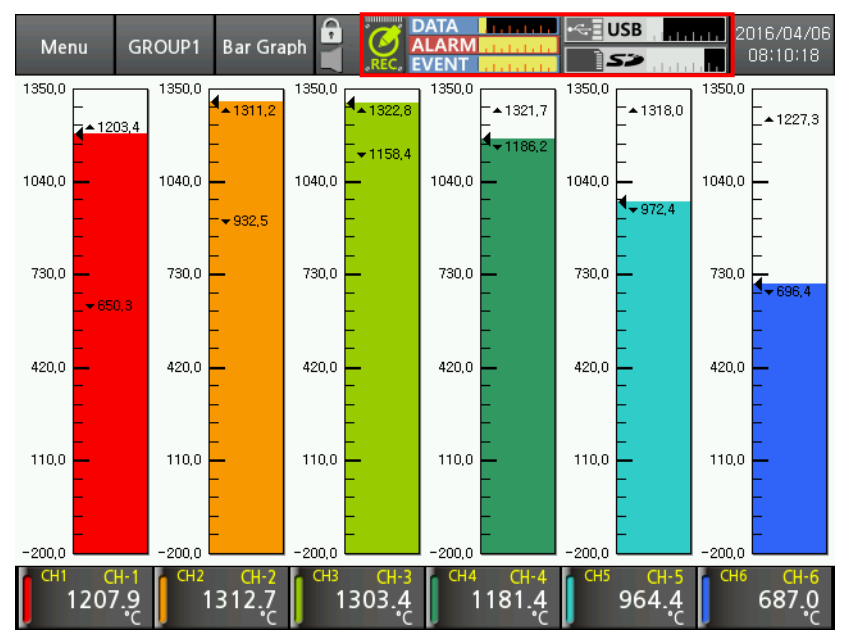

| Pop-up Menu 🛛 |           |              |  |  |  |  |
|---------------|-----------|--------------|--|--|--|--|
| 1 Record      | Start     | Stop         |  |  |  |  |
| 2 File        | Move/Copy | Record Info. |  |  |  |  |
| 3Remove       | SD        | USB          |  |  |  |  |

| No | Item   | Descriptions                                                                        |
|----|--------|-------------------------------------------------------------------------------------|
|    | Record | Starts recording the measurement value on the current screen.                       |
| 1  |        | Touch the Stop to stop the recording.                                               |
|    |        | (when stop the recording during recording, data is not saved.)                      |
| 2  | File   | - Move/Copy: Moves/Copies the saved log file of internal memory to extenral memory. |
|    |        | -Record Info.: Displays saving path, log record period of currently recording data. |
| 3  | Remove | Remove the installed external SD/USB memory.                                        |

# 6.2.5 Virtual keyboard

You can enter setting value via vertual keyboard.

Virtual keyboard is activated automatically when setting value enters. For entering numbers, number virtual keyboard is activated.

Only English is supported to enter.

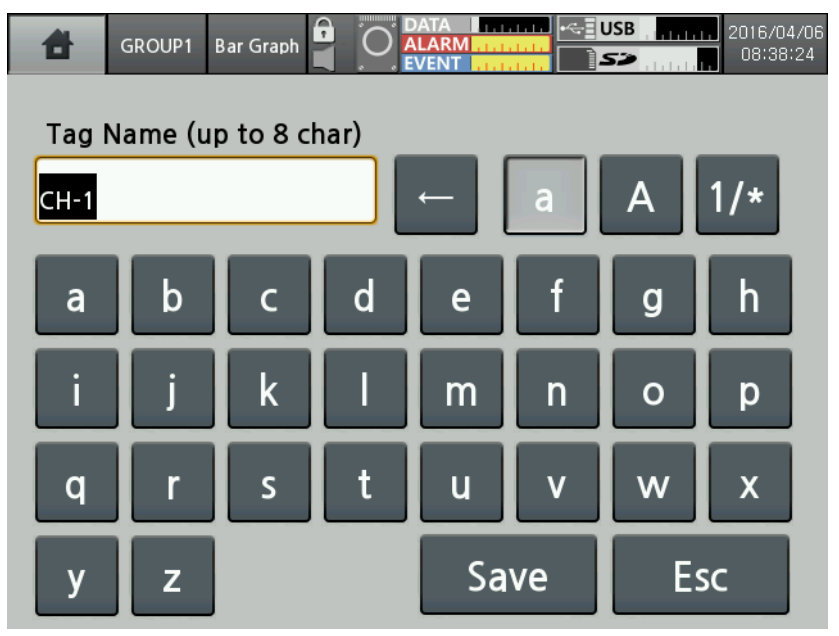

| No | lcon                    | Descriptions                                         |
|----|-------------------------|------------------------------------------------------|
| 1  | Tag Name (up to 8 char) | Displays keyboard input status.                      |
| 2  | a A 1/*                 | Select English capital/small letter, number or sign. |
| 3  | +                       | Deletes the entered charaters.                       |
| 4  | Save                    | Saves the entered characters.                        |
| 5  | Esc                     | Cancels the entered characters.                      |

Enterable characters are as below.

English capital letters

| 8                       | GROUP1         | Bar Graph |   | DATA |   | USB | 2016/04/06<br>08:42:26 |  |  |
|-------------------------|----------------|-----------|---|------|---|-----|------------------------|--|--|
| Tag Name (up to 8 char) |                |           |   |      |   |     |                        |  |  |
| CH-1                    | CH-1 ← a A 1/* |           |   |      |   |     |                        |  |  |
|                         |                |           |   |      |   |     |                        |  |  |
| A                       | В              |           |   | E    | F | G   | H                      |  |  |
| 1                       | J              | к         | L | М    | Ν | 0   | Р                      |  |  |
| Q                       | R              | S         | Т | U    | V | W   | X                      |  |  |
| Υ                       | Z              |           |   | Save |   | Esc |                        |  |  |

English small letters

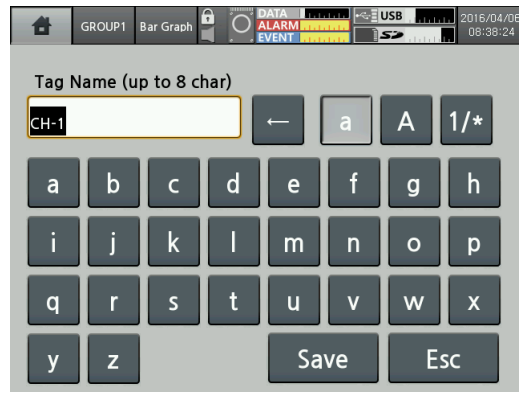

• Signs and numbers

| đ    | GROUP1                  | Bar Graph |   | LARM |   | JSB | 2016/04/06<br>08:42:45 |  |  |
|------|-------------------------|-----------|---|------|---|-----|------------------------|--|--|
| Tag  | Tag Name (up to 8 char) |           |   |      |   |     |                        |  |  |
| CH-1 | CH-1 ← a A 1/*          |           |   |      |   |     |                        |  |  |
|      | !                       | •         | # | \$   | % | &   | •                      |  |  |
|      |                         | *         | + |      |   |     |                        |  |  |
|      | ł-                      |           |   |      |   |     |                        |  |  |
| 0    |                         | 2         | 3 | 4    | 5 | 6   | 7                      |  |  |
| 8    | 9                       | :         | _ | Save |   | Esc |                        |  |  |

Number virtual keyboard

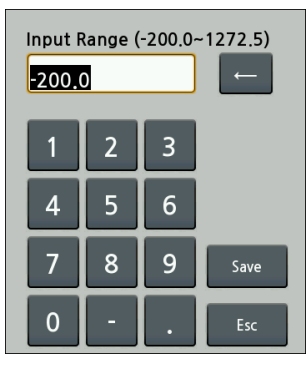

#### 6.2.6 Color

Select the color.

KRN1000 supports 23 colors. Set the pen color, or background color of each group.

| Color |    |    |    |    |
|-------|----|----|----|----|
| 0     | 1  | 2  | 3  | 4  |
| 5     | 6  | 7  | 8  | 9  |
| 10    | 11 | 12 | 13 | 14 |
| 15    | 16 | 17 | 18 | 19 |
| 20    | 21 | 22 |    |    |

# 7 Menu

Touch the menu at top-left screen and menu displays. Menu consists as below.

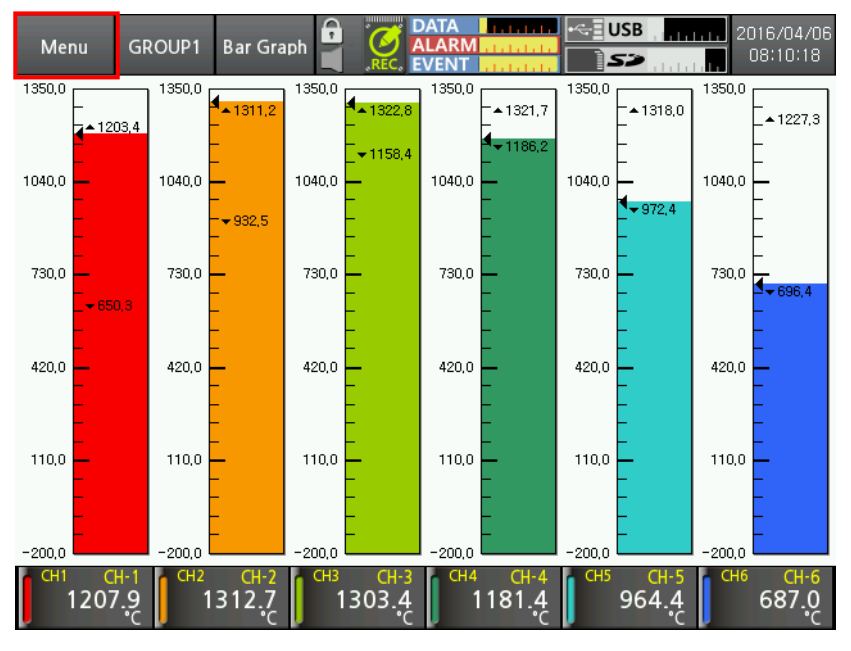

| Display        | History           | System Info.      | Date/Time         |
|----------------|-------------------|-------------------|-------------------|
|                | File History      |                   | Reservation       |
|                | Group Setting     |                   | Device            |
|                | Touch Calibration |                   | File              |
| Status         | Alarm List        |                   | Log In            |
|                | Event List        |                   | System Info.      |
|                | AO/DI Status      | Memory Info.      | Memory Management |
| Input CH Info. | Input/Display     |                   | Internal Memory   |
|                | Input Option      | Screen Capture    |                   |
|                | Alarm             | Log OFF/Power OFF |                   |
|                | User Unit         |                   |                   |
| Option Info.   | Alarm Output      |                   |                   |
|                | Digital Input     |                   |                   |
|                | RS422/485         |                   |                   |
|                | Ethernet/USB      |                   |                   |

# 7.1 Display

| Esc     | GROUP1   | V Mixed |                     | DATA        |          | SB            | 2016/04/06<br>09:14:32 |
|---------|----------|---------|---------------------|-------------|----------|---------------|------------------------|
| Display | /        | •       | History             |             |          |               |                        |
| Status  |          | •       | File Hist           | ory         |          |               |                        |
| Input ( | CH Info. | •       | Group               | Setting     |          |               |                        |
| Option  | Info.    | •       | Touch               | Calibration |          |               | 1min/div               |
| System  | n Info.  |         |                     |             |          |               |                        |
| Memo    | ry Info. | ►       |                     |             |          |               |                        |
| Screen  | Capture  | •       |                     |             |          |               |                        |
| Log Of  | F/Power  | OFF     | СН9 СН-9            | CH10 CH-10  | ) 🔽 CH11 | CH-11         | СН12 СН-12             |
| 780     | D.0 1    | 042.1   | 1231.9 <sub>C</sub> | 1319.0      | 1        | 291. <u>2</u> | 1152.5 <sup>c</sup>    |

## 7.1.1 History

You can open the log file which is recording to check the dedicated data history (measurement value and whole trend).

Move the history axis (vertical red line) at the desired time to check the dedicated data of each channel.

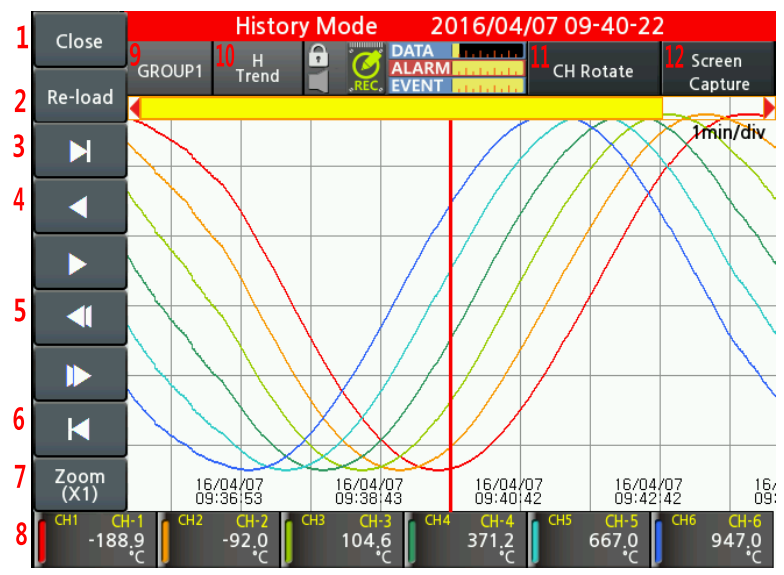

| No                                                                    | Item                                                              | Descriptions                                      |  |  |  |  |
|-----------------------------------------------------------------------|-------------------------------------------------------------------|---------------------------------------------------|--|--|--|--|
| 1                                                                     | Close                                                             | Noves to the main screen.                         |  |  |  |  |
| 2                                                                     | 2 Re-load Re-loads the measured data. It updates the latest data. |                                                   |  |  |  |  |
| 3                                                                     | M                                                                 | Moves to the latest data point of log file.       |  |  |  |  |
| 4                                                                     | ◀,►                                                               | Moves the history axis to back/forward for 1 sec. |  |  |  |  |
| 5 Moves the history log data to two-thirds back/forward of the screen |                                                                   |                                                   |  |  |  |  |

## **Autonics**

No

6

7

8

9

10

11

12

Item

Zoom

CH Display

GROUP

Graph

CH Rotate

Screen Capture

| Descriptions                                                                                                    |
|----------------------------------------------------------------------------------------------------|
| Moves the old data point of log file.                                                                                                    |
| Zooms in/out the screen from 1 to 1200 magnifications.                                                                                                    |
| Touch the desired channel not to be displayed. The data value of the channel is displayed as gray color.                                                                                                    |
| Select the group.<br>You can change the group name. Refer to '7.1.3 Group Setting '.<br>Group<br>GROUP1 GROUP2 GROUP3<br>GROUP4 GROUP5 GROUP5                                                                                 |
| Displays the desired graph as horizontal trend (H Trend) $\rightarrow$ divided horizontal trend (DH Trend) $\rightarrow$ vertical trend (V Trend) $\rightarrow$ divided vertical trend (DV Trend) graph by touching the icon. |
| Rotate the displayed 6 channels per one screen. CH1/2/3/4/5/6 $\rightarrow$ CH7/8/9/10/11/12 $\rightarrow$ CH13/14/15/16                                                                                                    |
| Save the current screen                                                                                                    |

# 🖉 Note

Check the currently recording data history. When recording stops, error message appears.

Screen Capture

File Name 2016-04-06\_093421.bmp

Storage

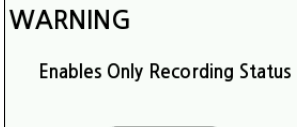

Close

#### **File History** 7.1.2

You can open the saved log file to check the dedicated data history (measurement value and whole trend).

**Autonics** 

Move the history axis (vertical red line) at the desired time to check the dedicated data of each channel.

File history screen is added group setting, channel information from history screen.

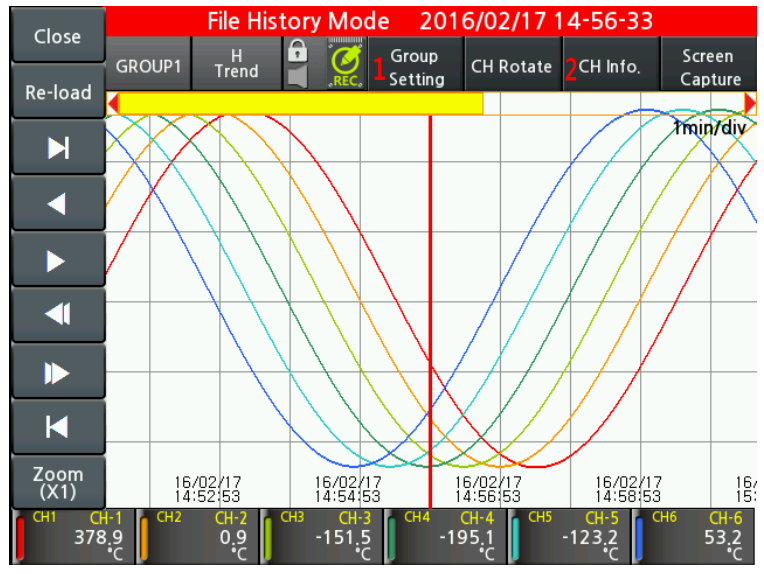

| No | Item          | Descriptions                                                                                                    |
|----|---------------|----------------------------------------------------------------------------------------------------|
| 1  | Group         | Set group and channel information of the saved log file.<br>For more information about group setting, refer to '7.1.3 Group Setting'.<br>Setting method and details are same.                                                                                                    |
| 2  | Channel Info. | Displays each channel information such as tag name, input type,<br>low/high-limit scale.<br>CH Info.<br>CH 11<br>Tag Name: CH-1<br>Input Type: TC-P<br>Low-Limit Scale: 13500<br>Hgh-Limit Scale: 13500<br>Hgh-Limit Scale: 13500<br>Hgh-Limit Scale: 13500<br>Hgh-Limit Scale: 13500<br>CH1-CH6<br>CH-CH12<br>CH3<br>Tag Name: CH-3<br>Input Type: TC-K<br>Low-Limit Scale: 2000<br>Hgh-Limit Scale: 2000<br>Hgh-Limit Scale: 2000<br>Hgh-Limit Scale: 13500<br>CH1-CH6<br>CH7-CH12<br>CH3-CH16<br>CH3-CH16 |

#### 7.1.3 Group Setting

It sets for group and channel information.

You can set the max. 16 channels according to input channels.

Input channel is available to set duplicated to one or several groups. Set the channel to each group and pen color.

Groups are up to 6.

| 8                  | GROUP1 B              | Bar Graph   | REC. EVENT                                                                                                    |                | JSB , <b>, , , , , , , , , , , , , </b> 21 | 016/04/06<br>09:56:46 |            |                 |  |
|--------------------|-----------------------|-------------|----------------------------------------------------------------------------------------------------|----------------|--------------------------------------------|-----------------------|------------|-----------------|--|
| <                  | < <mark>1</mark> Grou | p1 >        | > <mark>2</mark> сн                                                                                                    | Rotation Tii   | me Disable                                 | e                     |            |                 |  |
| <mark>3</mark> Nam | e GROUP1              | <b>4</b> No | . of CHs                                                                                                    | 16 <b>5</b> Ba | ackground                                  | 21                    |            |                 |  |
|                    | СН                    | Color       | Line Thickness                                                                                                    | Min, Value     | Max, Value                                 |                       |            |                 |  |
| Pen                | 1 CH-1                | 0           | 2 Pt                                                                                                    | -200.0         | 1350.0                                     |                       |            |                 |  |
| Pen                | 2 CH-2                | 1           | 2 Pt                                                                                                    | -200.0         | 1350.0                                     |                       |            |                 |  |
| Pen                | 3 CH-3                | 2           | 2 Pt                                                                                                    | -200.0         | 1350.0                                     |                       |            |                 |  |
| Pen                | 4 CH-4                | 3           | 2 Pt                                                                                                    | -200.0         | 1350.0                                     |                       |            |                 |  |
|                    |                       | 7           |                                                                                                    |                |                                            |                       |            |                 |  |
| Pen                | 1-4 Pen 5-8           | Pen 9-12    | Pen 13-16                                                                                                    | Save           | Esc                                        |                       |            |                 |  |
| No                 | ltem                  |             | Descripti                                                                                                    | ons            |                                            |                       |            |                 |  |
| 1                  | Group                 |             | Moves group. Touch "Group 1" or to select the desired group.                                                                                                    |                |                                            |                       |            |                 |  |
| 2                  | 2 CH Rotation Time    |             | Main screen graph displays only 6 channels' data.<br>Set the channel automatical rotation time.<br>Setting range: 0 to 3600s. (0: changing channels manually by touching the screen) |                |                                            |                       |            |                 |  |
| 3                  | Name                  |             | Displays group name.<br>Touch the name and change the group name via the virtual keyboard                                                                                            |                |                                            |                       |            |                 |  |
| 4                  | No. of CHs            | 6           | Displays t                                                                                                    | he set nun     | nber of cha                                | nnels.                |            | 2               |  |
| 5                  | Backgroun             | d           | Set the gr                                                                                                    | oup backg      | round colo                                 | r via the             | e color se | ect dialog box. |  |
|                    |                       |             | Set the channel, color, line style, min./max. value by each pen.                                                                                                    |                |                                            |                       |            |                 |  |

Min./Max. value of each channel is input range of the input type.

For more information, refer to '2.3 Input type and range'.

Pen1-4/ 5-8

/9- 12/13-16

7

#### 7.1.4 **Touch Calibration**

It corrects touch input via pointer calibration.

| Touch Calibration Mode |        |     |
|------------------------|--------|-----|
| Point(x:320, y:240     | ))     |     |
|                        |        |     |
|                        |        |     |
|                        |        |     |
|                        |        |     |
|                        |        |     |
|                        |        |     |
|                        |        |     |
|                        |        |     |
| Start Calibratio       | n Save | Esc |

When starting touch calibration, total 5 points are displays one by one. Touch the point and calibrate it. For more accurate touch, it is recommended to use a stylus pen.

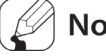

#### Note

If touch calibration is wrong, re-boot the unit as initial system value.

Touch the right-below area over than twice of the initial booting screen.

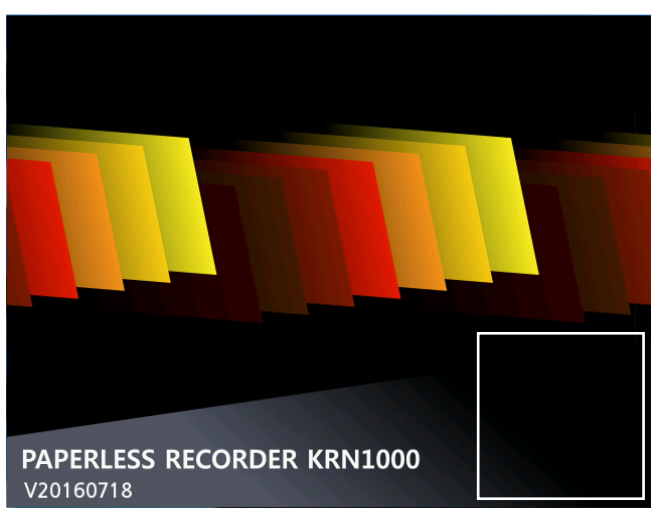

# 7.2 Status

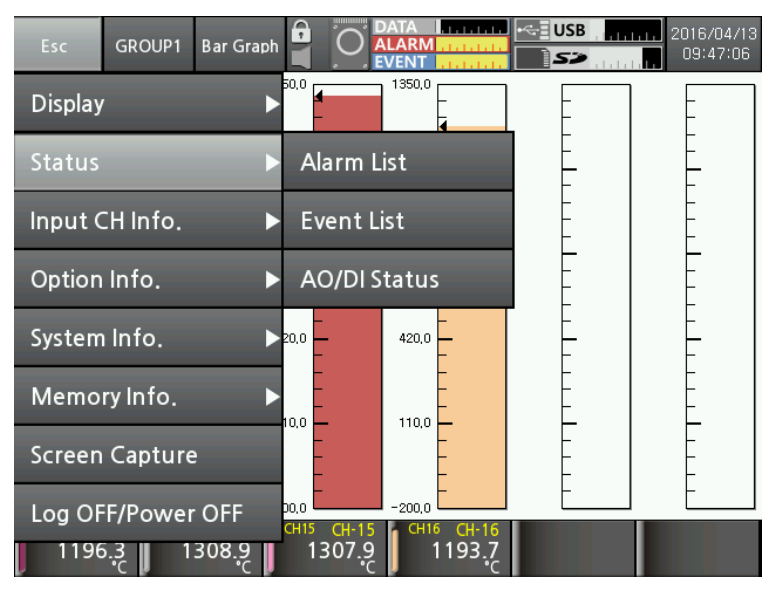

#### 7.2.1 Alarm List

It displays occurring alarm(channel, alarm type, relay, start/end time) during operation.

| đ      | GROUP1 Ba | r Graph      |               |       | USB             | 2016/04/06<br>10:02:40 |
|--------|-----------|--------------|---------------|-------|-----------------|------------------------|
|        | A         | larm<br>List | Event<br>List |       | AO/DI<br>Status |                        |
| No. CH | Type Rela | y Star       | t Time        |       | End Time        |                        |
| 100 9  | PVHI None | 2016-03-     | 11 16:22:25   | 2016- | 03-11 16:22:    | 26                     |
| 99 1   | PVHI Non  | 2016-03-     | 11 16:22:16   | 0000- | -00-00 00:00    | :00 🗕 🔼                |
| 98 9   | PVHI None | 2016-03-1    | 11 16:22:07   | 2016- | 03-11 16:22:    | 07                     |
| 97 2   | PVHI None | 2016-03-1    | 11 16:21:45   | 0000- | 00-00 00:00     | :00                    |
| 96 8   | PVHI None | 2016-03-1    | 11 16:21:19   | 2016- | 03-11 16:22:    | 39                     |
| 95 3   | PVHI None | 2016-03-1    | 11 16:21:14   | 2016- | 03-11 16:25:    | 15                     |
| 94 8   | PVHI None | 2016-03-1    | 11 16:21:00   | 2016- | 03-11 16:21:    | 00                     |
| 93 8   | PVHI None | 2016-03-1    | 11 16:20:48   | 2016- | 03-11 16:20:    | 54 🛛 🟹                 |
| 92 4   | PVHI None | 2016-03-1    | 11 16:20:43   | 2016- | 03-11 16:24:    | 44                     |
| 91 8   | PVHI None | 2016-03-1    | 11 16:20:23   | 2016- | 03-11 16:20:    | 24                     |
| L      |           |              |               |       |                 |                        |
|        | History   |              | Sav           | /e    | Clear           | Close                  |

Alarm list displays alarm channel, type, relay, start/end time of occuring alarms. You can save or delete the alarm list. Alarm list is saved as \*.csv file format.

When turing OFF power of KRN1000 while alarm occurs, end time is displayed as "0000-00-00 00:00".

Touch 'History' to check the data of alarm occuring point as horizontal trend/vertical trend/divided horizontal trend/divided vertical trend graph.

Divided trend graph is displays divided screen to compare and check different time of the one file.

When recording starts/stops several times from starting to completing alarm, several log files are created.

If there are several log files from starting alarm to end alarm, it displays the history of first log file which includes alarm start time.

## 7.2.2 Event List

It displays occurring event (event message, occurrence time) during operation.

| 4       | GROUP1      | Bar Graph     |               | A<br>RM<br>NT | USB             | 2016/04/06<br>10:02:59 |
|---------|-------------|---------------|---------------|---------------|-----------------|------------------------|
|         |             | Alarm<br>List | Event<br>List |               | AO/DI<br>Status |                        |
| No.     | Event Mes   | sage          |               | Occi          | urence Time     | ·                      |
| 100 Re  | cord Start  |               |               | 2016-0        | 4-06 09:36:0    | 9                      |
| 99 Rec  | ord Stop(S  | toreData:731) |               | 2016-0        | 4-06 09:22:3    | 5 🗕 🔺                  |
| 98 Rec  | ord Start   |               |               | 2016-0        | 4-06 09:14:2    | 6                      |
| 97 Rec  | ord Stop(S  | toreData:111) |               | 2016-0        | 4-06 09:14:2    | 2 🗸 🗸                  |
| 96 Rec  | ord Start   |               |               | 2016-0        | 4-06 09:12:3    | o 📃                    |
| 95 Rec  | ord Stop(S  | toreData:1421 | )             | 2016-0        | 4-06 08:30:1    | 8                      |
| 94 Rec  | ord Start   |               |               | 2016-0        | 4-06 08:08:5    | 6                      |
| 93 Inse | rt SD       |               |               | 2016-0        | 4-06 08:08:5    | 5 🐺                    |
| 92 Inse | rt USB      |               |               | 2016-0        | 4-06 08:08:5    | 5                      |
| 91 Dev  | ice Power ( | On            |               | 2016-0        | 4-06 08:08:5    | 0                      |
| ·       |             |               |               |               |                 |                        |
|         |             |               |               | Save          | Clear           | Close                  |

You can save or delete the event list. Event list is saved as \*.csv file format.

Event message displays occuring event during device operation such as device power ON/OFF, record start/stop, or external memory recognization, etc.

#### 7.2.3 AO/DI Status

It displays alarm output and digital input status.

| GR        | OUP1 Ba  | r Graph      | (<br>R |               | A <mark>.</mark><br>RM<br>NT <mark></mark> |                 | 8 20          | 16/04/08<br>0:03:14 |
|-----------|----------|--------------|--------|---------------|--------------------------------------------|-----------------|---------------|---------------------|
|           | A        | larm<br>List |        | Event<br>List |                                            | AO/DI<br>Status |               |                     |
| 1 Ala     | m Output | Status       |        |               | 2                                          | Digital Inpu    | ıt Status     |                     |
| Alarm No. | Status   | Alarm CH     |        |               | DI No.                                     | Status          | Туре          |                     |
| AO-1      | OFF      | None         |        |               | DI-1                                       | OFF             | None          |                     |
| AO-2      | OFF      | None         |        |               | DI-2                                       | OFF             | icreen Captur | (                   |
| AO-3      | OFF      | None         |        |               |                                            |                 |               |                     |
| AO-4      | OFF      | None         |        |               |                                            |                 |               |                     |
| AO-5      | OFF      | None         |        |               |                                            |                 |               |                     |
| AO-6      | OFF      | None         |        |               |                                            |                 |               |                     |
|           |          |              |        |               |                                            |                 |               |                     |
|           |          |              |        |               |                                            |                 |               |                     |
|           |          |              |        |               |                                            |                 |               |                     |
|           |          |              |        |               |                                            |                 |               |                     |
|           |          |              |        |               |                                            |                 | Close         |                     |

| No | Item                   | Descriptions                                                                                                    |
|----|------------------------|----------------------------------------------------------------------------------------------------|
| 1  | Alarm Output<br>Status | <ul> <li>Alarm No: Displays alarm output number.</li> <li>Status: Displays alarm output ON, OFF status.</li> <li>Alarm CH: Displays the channel occuring alarm.<br/>If alarms occur at several channels, it displays the number of occuring alarms.</li> </ul> |
| 2  | Digital Input Status   | <ul> <li>DI No.: Displays digital input number.</li> <li>Status: Displays digital input ON, OFF status.</li> <li>Type: Displays the set digital input.</li> <li>For more information about digital input, refer to '7.4.2 Digital Input'.</li> </ul>           |

# 7.3 Input CH Info.

It sets input type of each channel, option, alarm, user unit.

During memory recording, you cannot set or change input channel settings.

| Esc     | GROUP1    | Bar Graph  |           | DATA ALARMANANANANANANANANANANANANANANANANANANA | USB S  | 2016/04/13<br>09:48:12              |
|---------|-----------|------------|-----------|-------------------------------------------------|--------|-------------------------------------|
| Display | ,         | ►          | 50,0      | 1350,0                                          | 1350,0 | 1350,0                              |
| Status  |           | Þ          | 10,0      | 1040,0                                          | 1040,0 | 1040,0                              |
| Input ( | CH Info.  | ►          | Input/D   | isplay                                          |        |                                     |
| Option  | Info.     | ►          | Input O   | ption                                           |        | 730,0                               |
| System  | ı Info.   | ►          | Alarm     |                                                 | 420,0  | 420,0                               |
| Memo    | ry Info.  | ►          | User Uı   | nit                                             | 110,0  | 110,0                               |
| Screen  | Capture   | 2          | -         | -                                               | -      |                                     |
| Log OF  | F/Power   | OFF        | 00,0 CH-3 | -200,0 -200,0 -200,0                            | -200,0 | -200,0                              |
| 385     | 5.0<br>•C | 116.1<br>C | -84.7     | -186.8 <sub>C</sub>                             | -174   | 4.7 <sub>c</sub> -49.5 <sub>c</sub> |

## 7.3.1 Input/Display

| GROUP1                     | Bar Graph |                         | 2016/04/06<br>10:18:14 |
|----------------------------|-----------|-------------------------|------------------------|
| <mark>1</mark> СН1 >>      | Input/Dis | play Input Option Alarm | User Unit              |
| <mark>2</mark> Сору        | Select    | 7 Tag Name              | CH-1                   |
| 3 Input Type               | тс-к      | ]                       |                        |
| 4 Low-Limit Graph          |           |                         |                        |
| Scale                      | -200.0    | 8 Low-Limit Scale       |                        |
| 5High-Limit Graph<br>Scale | 1350.0    | 9 High-Limit Scale      |                        |
| <mark>6</mark> Point       | 0.0       | ] 10 Display Unit       | °C                     |
|                            |           | Save                    | Esc                    |

| No | Item                                               | Descriptions                                                                                                    |
|----|----------------------------------------------------|----------------------------------------------------------------------------------------------------|
| 1  | Channel                                            | Moves channel. Touch 'CH1' or is to change the channel.                                                                                                    |
| 2  | Сору                                               | Copies the other channels parameters of the same group.<br>Select the channel to be copy.                                                                                                    |
| 3  | Input Type                                         | Set the input type. Input types are total 27: thermocouple, RTD, voltage, current (shunt). For more information, refer to '2.3 Input type and range'.                                                                                                    |
| 4  | Low-Limit<br>Graph<br>Scale/<br>Low-Limit<br>Input | In case of temperature sensor input, set the low-limit graph scale value within the input range.<br>Setting range: Min. value of input range to high-limit graph scale value–F.S. 5% E.g.) In case of TC-K input, -200.0 to 1350.0°C of input range, and setting range is -200.0 to 1272.5°C. (-F.S.=77.5) In case of analog input, it displays low-limit input value. |

| No | Item                                                 | Descriptions                                                                                                    |
|----|------------------------------------------------------|----------------------------------------------------------------------------------------------------|
| 5  | High-Limit<br>Graph<br>Scale/<br>High-Limit<br>Input | In case of temperature sensor input, set the high-limit graph scale value within the input range.<br>Setting range: Low-limit graph scale value+F.S. 5% to Max. value of input range E.g.) In case of TC-K input, -200.0 to 1350.0°C of input range, and setting range is -122.5 to 1350°C. (+F.S.=77.5) In case of analog input, it displays high-limit input value. |
| 6  | Point                                                | <ul> <li>Temperature sensor input: 0, 0.0</li> <li>(set the decimal point for the measurement value)</li> <li>Analog input: 0, 0.0, 0.000, 0.0000</li> <li>(set the decimal point position for the scale value)</li> </ul>                                                                                                    |
| 7  | Tag Name                                             | Set the channel name.                                                                                                    |
| 8  | Low-Limit<br>Scale                                   | Set the desired display value based on the measurement value.                                                                                                    |
| 9  | High-Limit<br>Scale                                  | It is activated only for analog (voltage, current (shunt)) input type. <sup><math>\times 1</math></sup>                                                                                                    |
| 10 | Display<br>Unit <sup>x2</sup>                        | - Temperature senosr input: Temperature units, ℃, °F, K are available.<br>- Analog input: 72 display units are available. When not using unit, select blank.                                                                                                    |

X1. As below figure, for example, measured input values are 'a' and 'b' and the desired display values are 'A', and 'B'. In this case, about the input 'a' and 'b', it displays a=A, b=B as linearly.

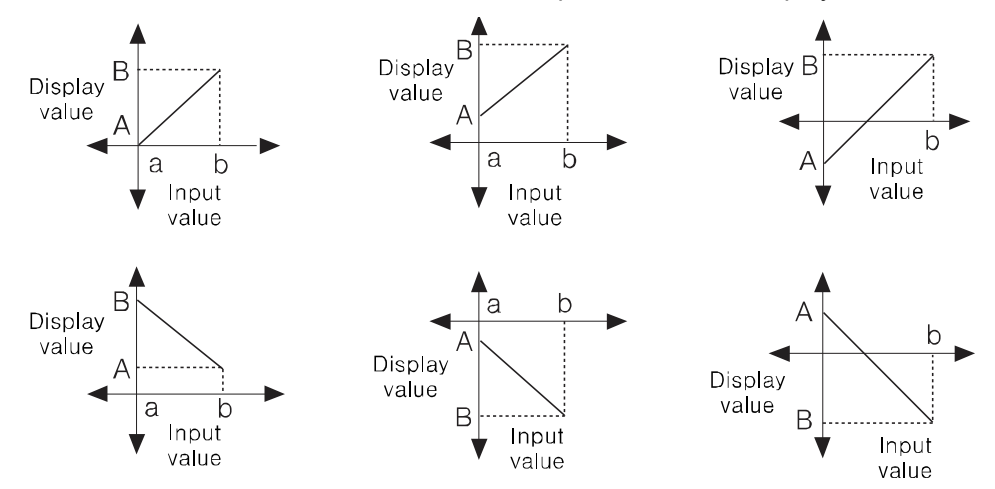

You can change display value about min./max. input value of the measurement value.

## **Autonics**

# Ex.

In case of input type, -60 to +60mV

 Low Scale (low-limit scale value)=0.0, High Scale (high-limit scale value)=Set as 10.0, 20.0, 30.0, -20.0

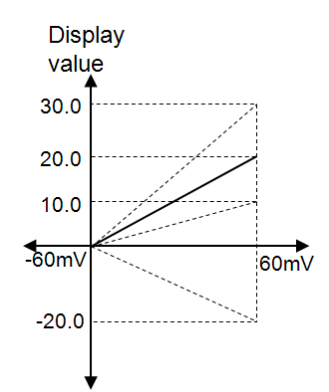

Low Scale (low-limit scale value)=20.0, High Scale (high-limit scale value)=Set as -20.0

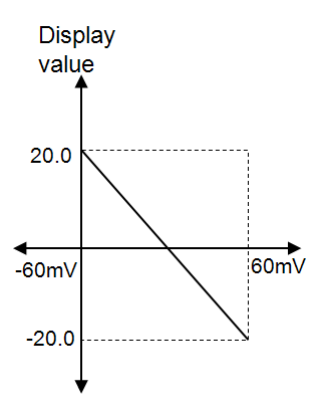

Low Scale (low-limit scale value)=-20.0, High Scale (high-limit scale value)=Set as 20.0

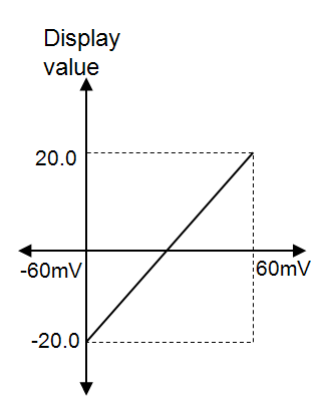

| No | Unit                | No | Unit              | No | Unit | No | Unit               | No | Unit  |
|----|---------------------|----|-------------------|----|------|----|--------------------|----|-------|
| 1  | °C                  | 17 | %                 | 33 | V    | 49 | mA                 | 65 | User1 |
| 2  | °F                  | 18 | Wt%               | 34 | mV   | 50 | А                  | 66 | User2 |
| 3  | К                   | 19 | mass%             | 35 | μV   | 51 | kg/cm <sup>2</sup> | 67 | User3 |
| 4  | Kcal/m <sup>3</sup> | 20 | Vol%              | 36 | kV   | 52 | Р                  | 68 | User4 |
| 5  | Kcal                | 21 | ppm               | 37 | Ω    | 53 | kPa                | 69 | User5 |
| 6  | cal                 | 22 | ppb               | 38 | mΩ   | 54 | MPa                | 70 | User6 |
| 7  | j                   | 23 | mol               | 39 | μΩ   | 55 | N/m <sup>2</sup>   | 71 | User7 |
| 8  | Btu                 | 24 | Space             | 40 | s    | 56 | N/mm <sup>2</sup>  | 72 | User8 |
| 9  | I                   | 25 | lx                | 41 | μs   | 57 | inH <sub>2</sub> O | 73 | User9 |
| 10 | ml                  | 26 | cd                | 42 | VA   | 58 | mmH <sub>2</sub> O |    |       |
| 11 | t                   | 27 | lm                | 43 | W    | 59 | bar                |    |       |
| 12 | Val                 | 28 | cd/m <sup>2</sup> | 44 | kW   | 60 | Torr               |    |       |
| 13 | lb                  | 29 | rpm               | 45 | MW   | 61 | mmHg               |    |       |
| 14 | oz                  | 30 | Hz                | 46 | Var  | 62 | mmAq               |    |       |
| 15 | barrel              | 31 | m²/s              | 47 | kVar | 63 | psi                | ]  |       |
| 16 | -                   | 32 | ср                | 48 | MVar | 64 | User0              |    |       |

#### %2. Supported display unit

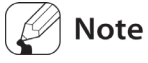

In case of the complicated unit such as kg/cm<sup>2</sup>, screen quality may not be good.

# 7.3.2 Input Option

| GROUP1                        | Bar Graph  | DATA         Internet         Image: Second second s |
|-------------------------------|------------|----------------------------------------------------------------------------------------------------|
| <mark>1</mark> сн1 >>         | Input/Dis  | play Input Option Alarm User Unit                                                                                                    |
| 2 Special Func.               | None       | 3 Ref. CH                                                                                                    |
|                               |            | 4 Two Unit                                                                                                    |
| 5 Input Bias                  | 0.0        | 6 Span 1.000                                                                                                    |
| 7 Record Method               | Instant    |                                                                                                    |
| 8 Digital Filter              | None       | 9 No. of Digital Filters 1                                                                                                    |
| <mark>10</mark> Burn-out Mark | High-Limit |                                                                                                    |
|                               |            | Save Esc                                                                                                    |

| No | Item                                       | Descriptions                                                                                                    |                                                                                                    |  |  |  |  |
|----|--------------------------------------------|----------------------------------------------------------------------------------------------------|----------------------------------------------------------------------------------------------------|--|--|--|--|
| 1  | Channel                                    | Moves chan                                                                                                    | nel. Touch 'CH1' or 📄 to change the channel.                                                                                                    |  |  |  |  |
| 2  | Special<br>Func. <sup>×1</sup>             | Displays the<br>Depending of                                                                                                    | applied measurement value as the set special function.<br>on input type, applicable special functions are different.                                                                                                    |  |  |  |  |
| 3  | Ref CH                                     | Temperatu                                                                                                    | e<br>resensor input: None Difference (deviation)                                                                                                    |  |  |  |  |
| 4  | Two Unit                                   | - Analog inp<br>Two Unit i                                                                                                    | - Analog input: Linear, Root, Square, Two Unit<br>Two Unit is activated only for 4-20mA (shunt) input type.                                                                                                    |  |  |  |  |
| 5  | Input Bias                                 | Corrects error<br>from the rec<br>Setting rang<br>-0.9999 to 0<br>(depending of                                                                                                    | Corrects error from input (thermocouple, RTD, voltage, current (shunt)), not from the recorder.<br>Setting range: -9999 to 9999, -999.9 to 999.9, -99.99 to 99.99, -9.999 to 9.999<br>-0.9999 to 0.9999<br>(depending on the set decimal point, the range is different.)                                                                                                    |  |  |  |  |
| 6  | Span <sup>×2</sup>                         | Adjusts high<br>measureme                                                                                                    | Adjusts high-limit error by regulating display value which is about measurement value or applied scale.                                                                                                    |  |  |  |  |
| 7  | Record<br>Method                           | Set the reco<br>Setting<br>value<br>Instant<br>Average<br>Min<br>Max                                                                                                    | Descriptions         Saves measurement value at every recording cycle.         Saves the average value of sampling measurement value during recording cycle.         Saves the min. value of sampling measurement value during recording cycle.         Saves the max. value of sampling measurement value during recording cycle.         Saves the max. value of sampling measurement value during recording cycle. |  |  |  |  |
| 8  | Digital Filter                             | In some applications the fluctuating measured input causes the display value<br>to fluctuate. In this case accurate display/record is disable. This function is<br>able to make display value stable by input digital filter. Input digital filter uses<br>moving average method. It does not affet to display period but display value<br>may be different with input value. |                                                                                                    |  |  |  |  |
| 9  | No. of<br>Digital<br>Filters <sup>%3</sup> | Set the number of samplings which apply to digital filter. Set Filter type and this menu is activated.<br>Setting range: 1 to 128                                                                                                    |                                                                                                    |  |  |  |  |

| No | Item               | Description                                                                                                    | Descriptions                                                                   |  |  |  |
|----|--------------------|----------------------------------------------------------------------------------------------------|--------------------------------------------------------------------------------|--|--|--|
| 10 | Burn-out<br>Action | In case of temperature sensor input type, set the alarm type and opti input break.<br>(it does not operate for analog (voltage, current (shunt)) input type.) |                                                                                |  |  |  |
|    |                    | value                                                                                                    | Descriptions                                                                   |  |  |  |
|    |                    | None                                                                                                    | When input break, it displays BURN.                                            |  |  |  |
|    |                    | Up Scale                                                                                                    | Displays BURN after the display value increases as up scale when input break.  |  |  |  |
|    |                    | Down<br>Scale                                                                                                    | Displays BURN after the display value decreases as down scale when input break |  |  |  |

×1. Below pattern graph appears comparing the values which are appling liner, root, square for analog input. Low-limit input: -5V, High-limit input: +5V, Low-limit scale: -1000, High-limit scale: 1000

Scale 1000 Ro 500 0 -3 5 3 4 Square -500 -1000

#### (a) Difference (deviation)

It is available to set for temperature sensor (Thermocouple, RTD) input type. It displays the deviation of the measurement value of reference channel.

(display value = the measurement value of standard channel -the measurement value of reference channel)

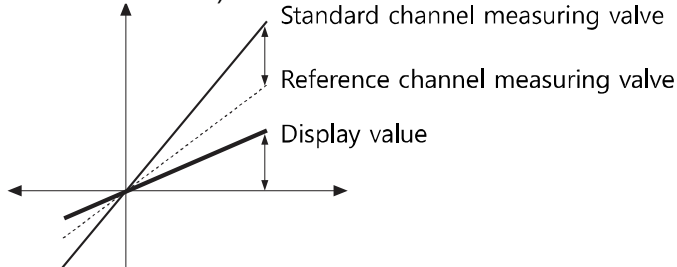

The channels which input type is analog (voltage, current (shunt)) cannot be as reference channel. If reference channel is not set, it displays the measurement value of standard channel.

If any one of reference channel, or standard channel is break (BURN), high-limit value (HHHH), low-limit value (LLLL) status, it displays as correspond value. If the set reference channel uses difference function, it displays the calcuated value based on actual measurement value, not display value of reference channel.

#### (b) Linear

It applies low-limit scale and high-limit scale to low-limit input value and high-limit input value and displays this values.

In case of low-limit input value: -5V, high-limit input value: +5V, low-limit scale: -1000, high-limit scale: 1000,

and current input value is 2V, display value is 400. Display value

Input value – Low – limit input value

High – limit input value – Low – limit input value

× (High – limit scale – Low – limit scale) + Low – limit scale

$$400 \qquad = \frac{7}{10} \times 2000 - 1000$$

#### (c) Root

In case voltage, current input type, this function calculates by Root ( $\sqrt{-}$ ) for the input value. Differential pressure signal of differential pressure flow meter is calculated by Root ( $\sqrt{-}$ ) for the desired pressure flow. This function is used for measuring flux by input value.

In case of low-limit input value: -5V, high-limit input value: +5V, low-limit scale: -1000, high-limit scale: 1000,

and current input value is 2V, display value is approx. 673.32.

Display value

$$= \sqrt{\frac{\text{Input value} - \text{Low} - \text{limit input value}}{\text{High} - \text{limit input value} - \text{Low} - \text{limit input value}}}$$

 $\times$  (High – limit scale – Low – limit scale) + Low – limit scale

$$673.32 = \sqrt{\frac{7}{10}} \times 2000 - 1000$$

#### (d) Square

In case voltage, current input type, this function calculates by square for the input value. Reverse of Root, flux signal is calcualted by suqare for differential pressure signal. In case of low-limit input value: -5V, high-limit input value: +5V, low-limit scale: -1000, high-limit scale: 1000,

and current input value is 2V, display value is -20. Display value

 $= \left(\frac{\text{Input value} - \text{Low} - \text{limit input value}}{\text{High} - \text{limit input value} - \text{Low} - \text{limit input value}}\right)^{2} \\ \times (\text{High} - \text{limit scale} - \text{Low} - \text{limit scale}) + \text{Low} - \text{limit scale}$ 

$$-20 = \left(\frac{7}{10}\right)^2 \times 2000 - 1000$$

#### (e) Two Unit

For compound pressure, if input pressure is lower than atmospheric pressure (0), it displays the degree of a vacuum with mmHg unit. If input pressure is higher than or same as

atmospheric pressure (0), it displays positive pressure with kg/cm<sup>2</sup> unit..

When using Two Unit function, low-limit value is fixed as -760mmHg and the setting range of  $kg/cm^2$  is 1 to 35.

In case of Two Unit, decimal point position is limited among 0, 0.0, 0.00. When using Two Unit function, display unit is changed as mmHg or kg/cm<sup>2</sup> automatically.

This function has two different unit values and it is impossible to calcuate by recording method and digital filter and ignore it.

- Setting range: 1 to 35
- Two Unit function is available only when connecting shunt resistance 250Ω, and 4-20mA (shunt) input type.

# Ex.

If pressure range is -760mmHg to 3kg/cm<sup>2</sup>, pressure transmitter outputs 4 to 20mA, and it displays -760mmHg for 4mA input and 8mA is unit changing point. For 20mA input, it displays 3kg/cm<sup>2</sup>.

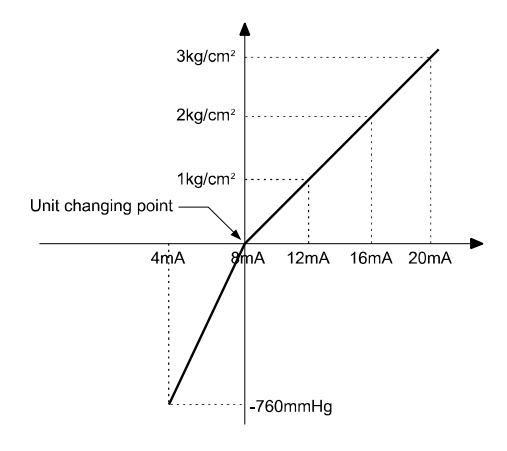

| Range                            | Unit changing point<br>(mA) |
|----------------------------------|-----------------------------|
| -760mmHg to 1kg/cm <sup>2</sup>  | 12.130                      |
| -760mmHg to 5kg/cm <sup>2</sup>  | 6.740                       |
| -760mmHg to 10kg/cm <sup>2</sup> | 5.498                       |
| -760mmHg to 15kg/cm <sup>2</sup> | 5.031                       |
| -760mmHg to 20kg/cm <sup>2</sup> | 4.786                       |
| -760mmHg to 25kg/cm <sup>2</sup> | 4.635                       |
| -760mmHg to 30kg/cm <sup>2</sup> | 4.533                       |
| -760mmHg to 35kg/cm <sup>2</sup> | 4.459                       |

Unit changing point =  $(\frac{16}{X+1.033} \times Y) + 4$ 

| 16    | 4-20mA output interval                                                                  |
|-------|-----------------------------------------------------------------------------------------|
| Х     | Max. value of pressure range (E.g.: For -760mmHg to 3kg/cm <sup>2</sup> , it means "3") |
| 1.033 | Converted value from 760 mmHg to kg/cm <sup>2</sup> unit value (same unit)              |
| Y     | Use pressure + 1.033 (E.g.: used pressure is '0', it is 1.033)                          |
| 4     | Min. value of output (when output is 0) 4.00mA                                          |

Ex.

%2. When fixing low-limit scale value and high-limit scale value and set gradient, input range is 0 to 10V, low-limit scale value is 0.00, high-limit scale value is 10.00, the display values are as below by changing gradient as 0.500, 1.000, 1.500.

| Low-limit<br>scale<br>value | High-limit<br>scale<br>value | Gradient<br>adjustment<br>value | Display<br>value<br>range |                |
|-----------------------------|------------------------------|---------------------------------|---------------------------|----------------|
| 0.00                        | 10.00                        | 0.500                           | 0.00 to<br>5.00           | Same<br>result |
| 0.00                        | 10.00                        | 1.000                           | 0.00 to<br>10.00          | =              |
| 0.00                        | 10.00                        | 1.500                           | 0.00 to<br>15.00          |                |

|   | Low-limit<br>scale<br>value | High-limit<br>scale<br>value | Gradient<br>adjustme<br>nt value |
|---|-----------------------------|------------------------------|----------------------------------|
| • | 0.00                        | 5.00                         | 1.000                            |
|   | 0.00                        | 10.00                        | 1.000                            |
|   | 0.00                        | 15.00                        | 1.000                            |

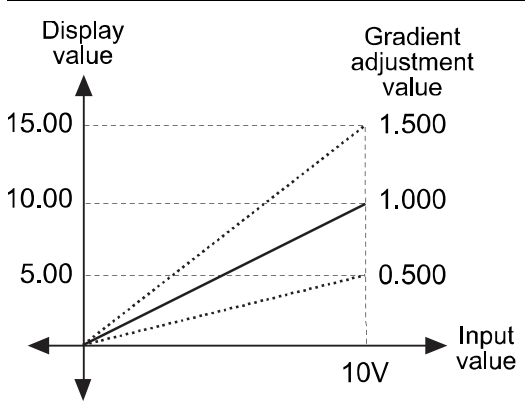

When fixing low-limit scale value and high-limit scale value and set gradient (subtraction gradient), input range is 0 to 10V, low-limit scale value is 10.00, high-limit scale value is 0.00, the display values are as below by changing gradient as 0.500, 1.000, 1.500.

#### **Autonics**

| Low-limit<br>scale<br>value | High-limit<br>scale<br>value | Gradient<br>adjustment<br>value | Display<br>value<br>range |                |
|-----------------------------|------------------------------|---------------------------------|---------------------------|----------------|
| 10.00                       | 0.00                         | 0.500                           | 10.00<br>to 5.00          | Same<br>result |
| 10.00                       | 0.00                         | 1.000                           | 10.00<br>to 0.00          | =              |
| 10.00                       | 0.00                         | 1.500                           | 10.00<br>to -5.00         |                |

|   | Low-limit<br>scale<br>value | High-limit<br>scale<br>value | Gradient<br>adjustme<br>nt value |
|---|-----------------------------|------------------------------|----------------------------------|
| • | 10.00                       | 5.00                         | 1.000                            |
|   | 10.00                       | 0.00                         | 1.000                            |
|   | 10.00                       | -5.00                        | 1.000                            |

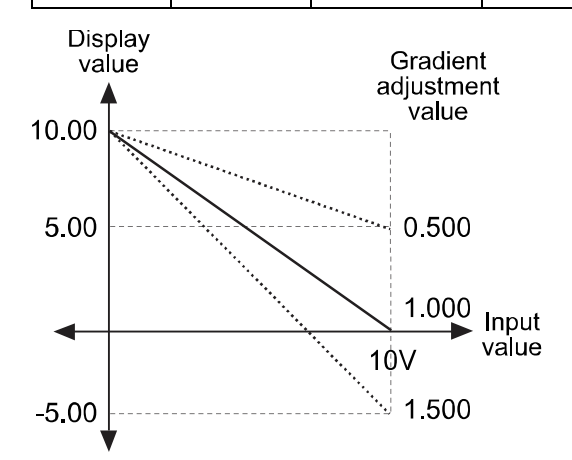

3. Number of digital inputs

In case of 4 input digital filters and 25ms sampling setting, it displays input sampling value as moving average for 0.1 sec (100ms).

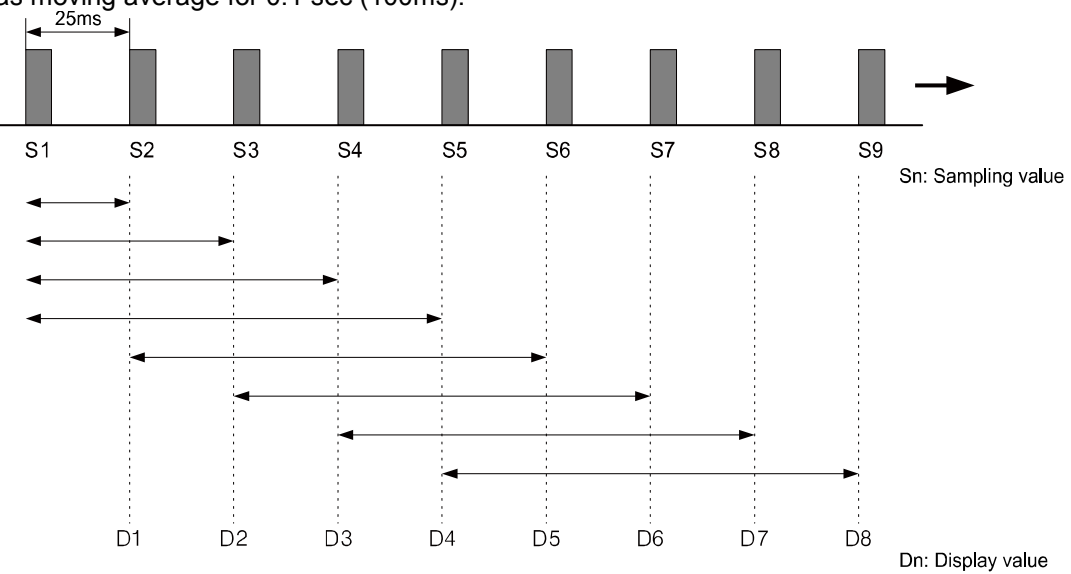

 $\begin{array}{l} \text{D1} = \text{S1} \ , \text{D2} = \frac{\text{S1} + \text{S2}}{2} \ , \text{D3} = \frac{\text{S1} + \text{S2} + \text{S3}}{3} \\ \text{Display values of D1, D2, D3 are the initial operation before averaging 4 sampling values.} \\ \text{D4} = \frac{\text{S1} + \text{S2} + \text{S3} + \text{S4}}{4} \ , \text{D5} = \frac{\text{S2} + \text{S3} + \text{S4} + \text{S5}}{4} \\ \text{D6} = \frac{\text{S3} + \text{S4} + \text{S5} + \text{S6}}{4} \\ \text{D8} = \frac{\text{S5} + \text{S6} + \text{S7} + \text{S8}}{4} \end{array}$ 

## 7.3.3 Alarm

| GROUP1 Bar Graph C DATA Land C USB 2016/04/06 |           |              |               |                    |           |  |  |  |
|-----------------------------------------------|-----------|--------------|---------------|--------------------|-----------|--|--|--|
| <mark>1</mark> СН1                            | >>        | Input/Displa | ay Input Opti | ion Alarm          | User Unit |  |  |  |
|                                               | 2 Type    | 3 Ref. CH    | 4 Option      | 5<br>Setting Value | 6 Hys     |  |  |  |
| Alarm 1                                       | PV.Hi     |              | Normal        | 1350.0             | 0.0       |  |  |  |
|                                               | 70N Delay | OFF Delay    | 8Alarm No.    | Save Event         |           |  |  |  |
|                                               | 0 s       | 0 s          | None          | ON                 |           |  |  |  |
|                                               | Туре      | Ref. CH      | Option        | Setting Value      | Hys       |  |  |  |
| Alarm 2                                       | OFF       |              |               |                    |           |  |  |  |
|                                               | ON Delay  | OFF Delay    | Alarm No.     | Save Event         |           |  |  |  |
|                                               |           |              |               |                    |           |  |  |  |
| Alarm 1-2 Alarm 3-4 10 Copy Save Esc          |           |              |               |                    |           |  |  |  |

You can set alarm up to 4. Alarm 1 to 4 are same setting items.

| No                                                                                                    | Item                          | Descriptions                                                                                                    |  |  |  |  |
|----------------------------------------------------------------------------------------------------|-------------------------------|----------------------------------------------------------------------------------------------------|--|--|--|--|
| 1                                                                                                    | Channel                       | Moves channel. Touch 'CH1' or with to change the channel.                                                                                                    |  |  |  |  |
| 2                                                                                                    | Type <sup>⋇1</sup>            | Set alarm type for operation. You can set alarm type for each channel. When alarm occurs, alarm icon appears and you can check alarm by channel.                                                                                                    |  |  |  |  |
| 3         Ref. CH         It activates when alarm type is deviation high-limit alarm (DV.Hi) or low-limit alarm (DV.Lo). Set the reference channel for deviation hig alarm (DV.Hi) or deviationlow-limit alarm (DV.Lo). When the display the channel is smaller or larger than the display value of the set ref channel. deviation high-limit alarm or deviation low-limit alarm occu |                               |                                                                                                    |  |  |  |  |
| 4                                                                                                    | Option <sup>*2</sup>          | Set alarm output operation for alarm type.                                                                                                    |  |  |  |  |
| 5                                                                                                    | Setting Value                 | Set alarm setting value.<br>Setting range: Within the input/display range of the set input type                                                                                                    |  |  |  |  |
| 6                                                                                                    | Hys <sup>⋇³</sup>             | Set the interval between ON and OFF of alarm output.                                                                                                    |  |  |  |  |
| 7                                                                                                    | ON/OFF<br>Delay <sup>ӂ⁴</sup> | <ul> <li>Set delay time (unit: sec.) to prevent alarm malfunction by wrong input from external disturbance and noise.</li> <li>ON delay time: Even after standby the set time when alarm ON condition (alarm ON channel flashes on screen), if it is still alarm condition, alarm output turns ON. (Alarm ON channel flashes on screen).</li> <li>OFF delay time: Even after standby the set time when alarm clear condition (alarm ON channel display is hold), if it is still alarm clear condition, alarm output turns OFF. (Alarm ON channel clears the display.)</li> </ul> |  |  |  |  |
| 8                                                                                                    | Alarm No.                     | Set the output relay number to execute contact output by each alarm type.<br>If setting as 'None' and when alarm occurs, it displays alarm at screen and<br>saves alarm type and alarm occuring time but alarm does not output.<br>If setting output relay for alarm, the set relay turns ON. Alarm output displays<br>as Relay-                                                                                                    |  |  |  |  |
| 9                                                                                                    | Save Event                    | Set as ON to save alarm information when alarm occurs at alarm event file.                                                                                                    |  |  |  |  |
| 10                                                                                                    | Сору                          | Copies settings of the current channel to the other channel.                                                                                                    |  |  |  |  |

| X               | ₩1. Alarm type                           |              |                                                                                                    |                               |                                                                                                    |  |  |  |
|-----------------|------------------------------------------|--------------|----------------------------------------------------------------------------------------------------|-------------------------------|----------------------------------------------------------------------------------------------------|--|--|--|
| $\overline{\ }$ | Туре                                     | Display      | Alarm operation                                                                                                    |                               | Descriptions                                                                                                    |  |  |  |
| 1               | No alarm                                 | -            | -                                                                                                    |                               | -                                                                                                    |  |  |  |
| 2               | Absolute<br>value<br>high-limit<br>alarm | PV.Hi<br>(▲) | Alarm setting value:<br>OFF ↓ H ▲ ON<br>90 ℃ PV1                                                                                                    | 2°00 ℃                        | If display value is same or<br>higher than alarm setting<br>value, alarm output turns<br>ON.                                                                        |  |  |  |
| 3               | Absolute<br>value<br>low-limit<br>alarm  | PV.Lo<br>(▼) | Alarm setting value:<br>ON ↑ H ↓ OFF                                                                                                    | 90°C<br>                      | If display value is same or<br>lower than alarm setting<br>value, alarm output turns<br>ON.                                                                         |  |  |  |
| 4               | Deviation<br>high-limit<br>alarm         | DV.Hi<br>(∆) | Alarm setting<br>value: -10°C<br>OFF + H ON<br>PV 110°C Referenc<br>channel<br>PV 110°C                                                                                                    | Alarm setting<br>value: 10°C  | If the deviation between<br>display value and the<br>display value of reference<br>channel is same or higher<br>than alarm setting value,<br>alarm output turns ON. |  |  |  |
| 5               | Deviation<br>low-limit<br>alarm          | DV.Lo<br>(▽) | Alarm setting<br>value: 10°C                                                                                                    | Alarm setting<br>value: -10°C | If the deviation between<br>display value and the<br>display value of reference<br>channel is same or lower<br>than alarm setting value,<br>alarm output turns ON.  |  |  |  |
| 6               | Input<br>break<br>alarm                  | SBA<br>(S)   | In case input is not connected, or input cable is break during controlling, alarm output turns ON. You can check whether input cable is break by external contact of alarm output using buzzer or other devices. |                               |                                                                                                    |  |  |  |

#### H: Alarm output hysteresis

#### X2. Option

| Setting value                  |                                        | Descriptions                                                                                                    |  |  |
|--------------------------------|----------------------------------------|----------------------------------------------------------------------------------------------------|--|--|
| Normal Standard If i alarm ala |                                        | If it is alarm condition, alarm output is ON. If it is a clear alarm condition, alarm output is OFF.                                                                                                    |  |  |
| Latch                          | Alarm latch                            | If it is alarm condition, alarm output is ON and maintains ON status.                                                                                                    |  |  |
| StBy                           | Standby<br>alarm                       | When power is supplied and it is alarm condition, this first alarm condition<br>is ignored and from the second alarm condition, standard alarm operates.<br>When power is supplied and it is not alarm condition, from the first alarm,<br>standard alarm operates.<br>Condition of re-applied standby sequence: Power ON, change the alarm<br>value setting or clear alarm forcedly |  |  |
| La+St                          | Alarm latch<br>and standby<br>sequence | If it is alarm condition, it operates both alarm latch and standby sequence.<br>When power is supplied and it is alarm condition, this first alarm condition<br>is ignored and from the second alarm condition, alarm latch operates.                                                                                                    |  |  |

#### Note

In case of alarm by alarm latch, to clear alarm output, use digital input for alarm clear or turn OFF the power and turn ON it.

To clear alarm output by digital input, digital input function should be set as 'Alarm Reset'.

Clearing alarm output is only when alarm option is alarm latch and alarm latch and standby sequence, or alarm is out of operation range. Alarm output operates normally form the next alarm output ON.

#### ※3. Example of hysteresis operation

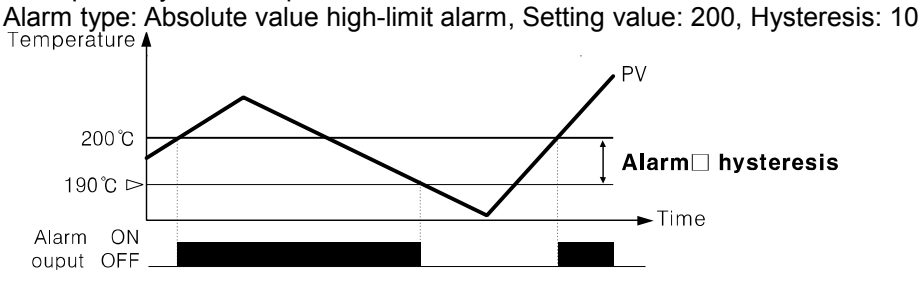

#### ※4. ON/OFF delay time

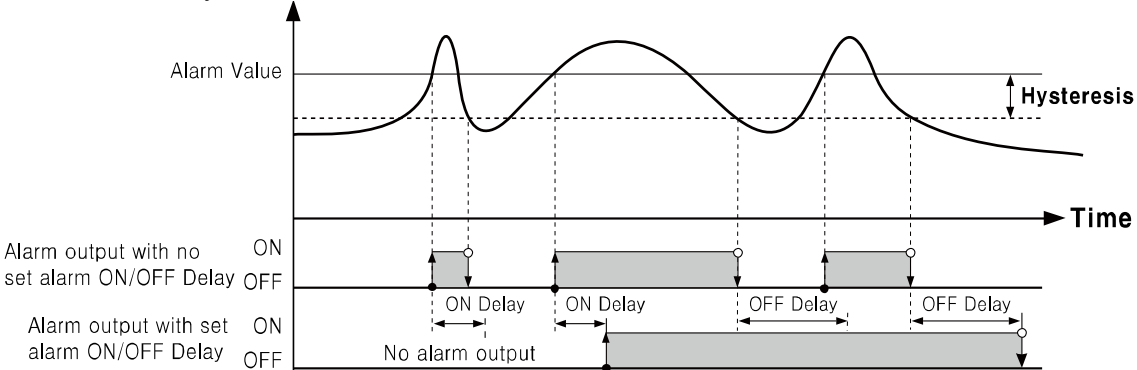

#### 7.3.4 User Unit

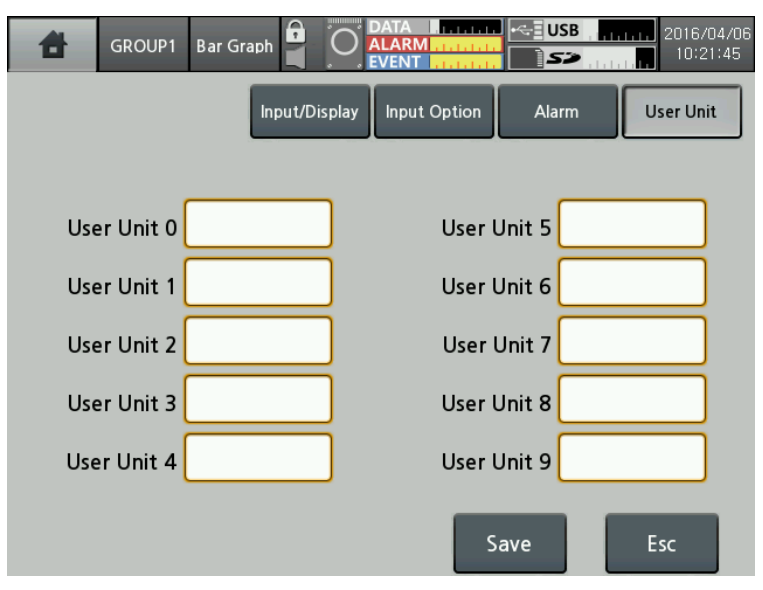

You can use additional units with standard units. Number of characters is from 1 to 6 digits.

# 7.4 Option Info.

It sets alarm output, digital input, communication (RS422/485, Ethernet/USB).

| Esc     | GROUP1   | Bar Graph  |                  | DATA               | USB        | 2016/04/13<br>09:54:28  |
|---------|----------|------------|------------------|--------------------|------------|-------------------------|
| Display | ,        | ►          | 50.0             | 1350,0             | 1350,0     | 1350,0                  |
| Status  |          | Þ          | 40,0 <b>-</b>    | 1040,0             | 1040,0     | 1040,0                  |
| Input ( | H Info.  | ►          | 4<br>            |                    |            |                         |
| Option  | Info.    | ►          | Alarm (          | Dutput             | /30,0      |                         |
| System  | ı Info.  | ►          | Digital I        | nput               | 420,0      | 420,0                   |
| Memo    | ry Info. | ►          | RS422/           | 485                | 110.0      |                         |
| Screen  | Capture  |            | Ethern           | et/USB             |            |                         |
| Log OF  | F/Power  | OFF        | о, о<br>СНЗ СН-З | -200,0<br>CH4 CH-4 | -200,0 CH5 | -200,0<br>CH-5 CH6 CH-6 |
| 1291    | 1.5   1  | 152.5<br>C | 924.2            | 640.9              | 34         | ·5.9 84.0               |

## 7.4.1 Alarm Output

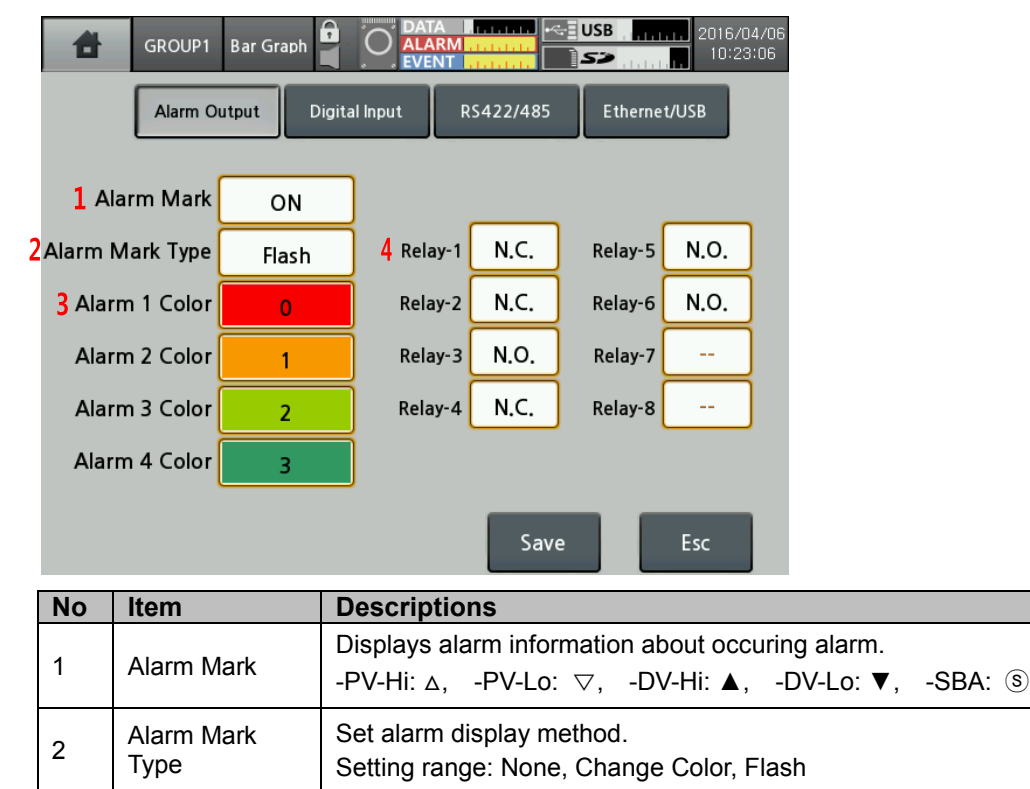

Setting range: N.O., N.C.

Set alarm color when Alarm On Type is "Change".

Set alarm output method during occuring alarm.

Alarm Color

Relay-

3

4

# 7.4.2 Digital Input

| GROUP1      | Bar Graph    |           |           | USB                    | 2016/0<br>10:32 | 4/06<br>:30 |
|-------------|--------------|-----------|-----------|------------------------|-----------------|-------------|
| Alarm O     | utput Digita | il Input  | S422/485  | Etherne                | t/USB           |             |
| DI-1 Type   | Rec/Stop     |           | 3 Alarm R | eset <mark>4</mark> Al | arm On          |             |
| DI-2 Type   | Capture      | 5 Relay-1 |           | Relay-5                |                 |             |
|             |              | Relay-2   |           | Relay-6                |                 |             |
| DI-1 Status | Edge         | Relay-3   |           | Relay-7                |                 |             |
| DI-2 Status | Edge         | Relay-4   |           | Relay-8                |                 |             |
|             |              |           |           |                        |                 |             |
|             |              |           | Sav       | e                      | Esc             |             |

| No | Item        | Descriptions                                                                |
|----|-------------|-----------------------------------------------------------------------------|
| 1  |             | Set the operation type for digital input.                                   |
| 1  | ⊡туре       | Setting range: None, Rec/Stop, Alarm Reset, Alarm ON, Capture               |
|    |             | Set digital input operation status.                                         |
|    |             | (only when DI type is set as 'Record/Stop')                                 |
| 2  | DI-⊡ Status | - Edge: When supplying digital input over 0.3 sec, the recording starts.    |
| 2  |             | When re-supplying it, the recording stops.                                  |
|    |             | - Level: When shorting digital input over 0.3 sec, the recording starts.    |
|    |             | When opening it, the recording stops.                                       |
| 2  | Alarm Reset | When DI type is set as 'Alarm Reset', select the desired relay to reset the |
| 3  |             | alarm.                                                                      |
| 4  |             | When DI type is set as 'Alarm ON', select the desired relay to turn ON the  |
| 4  |             | alarm.                                                                      |
| 5  | Relay-      | Set alarm relay enable or disable.                                          |

#### 7.4.3 RS422/485

It sets about RS422/485 communication. Communication setting is available only at KRN1000 parameter. You can only check the items and by communication but cannot change the set.

RS422/485 communication makes set or monitor parameters at external upper system (PC or graphic panel, etc.) and uses transfer data.

It is recommended to use our dedicated software program DAQMaster for monitoring. If you want to develop monitoring program not using our DAQMaster program or to use the related Modbus program, please refer to user manual for communication.

Visit our homepage (www.autonics.com) to download DAQMaster program, and user manual for communication.

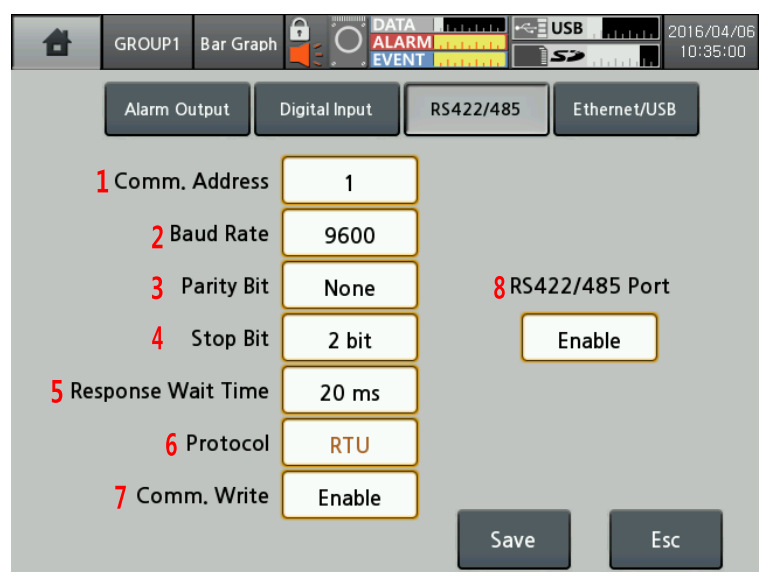

| No | Item                  | Descriptions                                                                                                    |
|----|-----------------------|----------------------------------------------------------------------------------------------------|
| 1  | Comm. Address         | Set communication address.<br>The set communication address is applied to RS422/485, Ethernet, USB device communication. Duplicated communication address setting is not available at the same communication line.                                                         |
| 2  | Buad Rate             | Set communication speed, baud rate.<br>Setting range: 2400, 4800, 9600, 19200, 38400 (unit: bps)                                                                                                    |
| 3  | Parity Bit            | Set communication parity bit.<br>- Setting range: None, Odd, Even                                                                                                    |
| 4  | Stop Bit              | Set communication stop bit.<br>- Setting range: 1, 2 (unit: bit)                                                                                                    |
| 5  | Response Wait<br>Time | To prevent possible error due to communicating with low speed Master<br>(PC, PLC, etc), set communication response wait time.<br>If setting too short communication response wait time, communication<br>error may occur in Master.<br>- Setting range: 5 to 99 (unit: ms) |
| 6  | Protocol              | Set communication protocol. It supports only RTU.                                                                                                    |
| 7  | Comm. Write           | Set enable/disable writing parameter setting values of KRN1000 via RS422/485 communication. Reading parameter setting value is available regardless of communication write enable/disable setting.                                                                         |
| 8  | RS422/485 Port        | Set using/not using RS422/485 communication.                                                                                                    |

#### 🖉 Note

Over two communications among RS422/485, Ethernet, USB Device communication are not activated at the same time. Set one communication and the others are automatically not activated.

# 7.4.4 Ethernet/USB

This function is for remove transferring/managing data at the long distance via ethernet/USB communication.

You can manage each device data by assigning the fixed IP at the dedicated device.

| GROUP1 Bar Gr                  | aph                |           | SB            |
|--------------------------------|--------------------|-----------|---------------|
| Alarm Output                   | Digital Input I    | RS422/485 | Ethernet/USB  |
|                                |                    |           |               |
| 1 IP Address                   | 10.0.2.15          | J         |               |
| 2 Subnet Mask                  | 255.255.255.0      | ] 5       | Ethernet Port |
| 3 Default Gateway              | 10.0.2.2           | ]         | Enable        |
| <mark>4</mark> Comm. Write     | Enable             | ]         |               |
|                                |                    | 7         | USB Device    |
| <mark>6</mark> USB Comm. Write |                    | ]         | Disable       |
| (USB to Serial(FT232)          | R) - 115200-8-N-1) |           |               |
|                                |                    | Save      | Esc           |

| No | Item            | Descriptions                                                            |
|----|-----------------|-------------------------------------------------------------------------|
|    |                 | Set the IP address to recognize deivce on the network.                  |
| 1  | IP Address      | If there are same IP on the network, communication does not operate by  |
|    |                 | IP conflict.                                                            |
| 2  | Subpot Mask     | To recognize network ID part and host ID part of IP address, set 32-bit |
| 2  | Subliet Mask    | address allowing to IP packet receiver.                                 |
| 3  | Default Gateway | Set IP address to connect Iprouter directly.                            |
|    | Comm. Write     | Set enable/disable writing parameter setting values via ethernet        |
| 4  |                 | communication. Reading parameter setting value is available regardless  |
|    |                 | of communication write enable/disable setting.                          |
| 5  | Ethernet Port   | Set enable/disable ethernet communication.                              |
| 5  |                 | When ethernet port is setting as enable, USB device is disable.         |
|    | LISP Comm       | Set enable/disable writing parameter setting values via USB             |
| 6  | Write           | communication. Reading parameter setting value is available regardless  |
|    |                 | of communication write enable/disable setting.                          |
| 7  |                 | Set enable/disable USB communication.                                   |
| '  | USD DEVICE      | When USB device is setting as enable, ethernet port is disable.         |

# Note

Interface

| Item                                       | RS485                              | Ethernet                                                | USB Device               |
|--------------------------------------------|------------------------------------|---------------------------------------------------------|--------------------------|
| Applied standard                           | Compliance with EIA<br>RS422/485   | -                                                       | Compliance with USB V2.0 |
| Max. connection                            | 31units<br>(address: 1 to 127)     | 1 unit<br>(number of concurrent<br>connection units)    | 1 unit                   |
| Communication<br>distance <sup>×1</sup>    | Within max. 1km<br>(below 9600bps) | Single cable within<br>100m (recommended<br>over CAT5E) | Single cable within 1.5m |
| Communication method                       | Full duplex /<br>Half duplex       | Full duplex                                             | -                        |
| Communication<br>synchronization<br>method | Asynchronous                       | Asynchronous                                            | Asynchronous             |
| Communication speed                        | 2400/4800/9600/19200<br>/38400bps  | 10/100Mbps                                              | 12Mbps (Full Speed)      |
| Communication response wait time           | 5 to 99 ms                         | -                                                       | -                        |
| Start bit                                  | 1-bit (fixed)                      | -                                                       | -                        |
| Data bit                                   | 8-bit (fixed)                      | -                                                       | -                        |
| Parity bit                                 | None, Odd, Even                    | -                                                       | -                        |
| Stop bit                                   | 1, 2-bit                           | -                                                       | -                        |
| Protocol                                   | Modbus RTU                         | Modbus TCP                                              | Modbus RTU               |

※1. In case of Ethernet connection, and connecting through the network such as network hub (HUB) and gateway, etc, there is no distance limit, but it is recommaned to use min. network. Please use communication cables which is satisfied the below conditions.

| RS422/485<br>communication | Shield twisted pair wire over AWG 24, characteristic impedance $100\Omega$ , capacity component 50pF/m, cable length max. 1km |
|----------------------------|----------------------------------------------------------------------------------------------------|
| Ethernet communication     | Over CAT5E, cable length max. 100m                                                                                            |
| USB device communication   | Single cable built-in ferrite core within 1.5m                                                                                |

# Note

USB device is recognized as USB to Serial device and communication speed: 115200bps, start bit: 1-bit, data bit: 8-bit, parity bit: none, stop bit: 1-bit are fixed.

USB Device communication may cause recognition error by external noise and environment during connecting PC. If there is error, please re-connect this. Please use USB Device as for setting. During communication, if you chaging the communication settings, it may cause communication error.

#### 🖉 Note

RS422/485 communication port of KRN1000 has 5 terminals; RXD0-, RXD0+, TXD0-, TXD0+, GND.

When using terminal resistance, connect the terminal resistance at the end of recordor at connected communication line and turn ON the terminal resistance which is connected with PC.

# 7.5 System Info.

It sets about KRN1000 system such as date, time, reservation recording, and option, etc.

| Esc     | GROUP1   | Bar Graph | 0       | DATA ALARMAANAANAANAANAANAANAANAANAANAANAANAANAAN | USB            | 2016/04/13<br>09:55:04           |
|---------|----------|-----------|---------|---------------------------------------------------|----------------|----------------------------------|
| Display | ,        | ►         | 50,0    | 1350,0                                            | 1350,0         | 1350,0                           |
| Status  |          | ►         | 40,0    | 1040,0                                            | 1040,0         | 1040,0                           |
| Input ( | EH Info. | ►         | -       |                                                   |                | -                                |
| Option  | Info.    | ►         | Date/T  | ime                                               | 730,0          | 730,0                            |
| System  | ı Info.  | Þ         | Reserva | ation                                             | 420,0          | 420,0                            |
| Memo    | ry Info. | Þ         | Device  |                                                   |                |                                  |
| Screen  | Capture  | 2         | File    |                                                   | 110,0          | 110,0                            |
| Log OF  | F/Power  | OFF       | Log In  | _                                                 | -200,0         | -200,0                           |
| -195    | 5.3   -  | 149.9     | System  | Info.                                             | CH11 CH<br>531 | -11 CH12 CH-12<br>I.3<br>C 824.1 |

#### 7.5.1 Date/Time

It sets system date, time of KRN1000. Based on the set date (year, month, day) and time (hour, min, sec), data is recorded and saved. You can check the record time based on the set time. Must set the current time before recording the data.

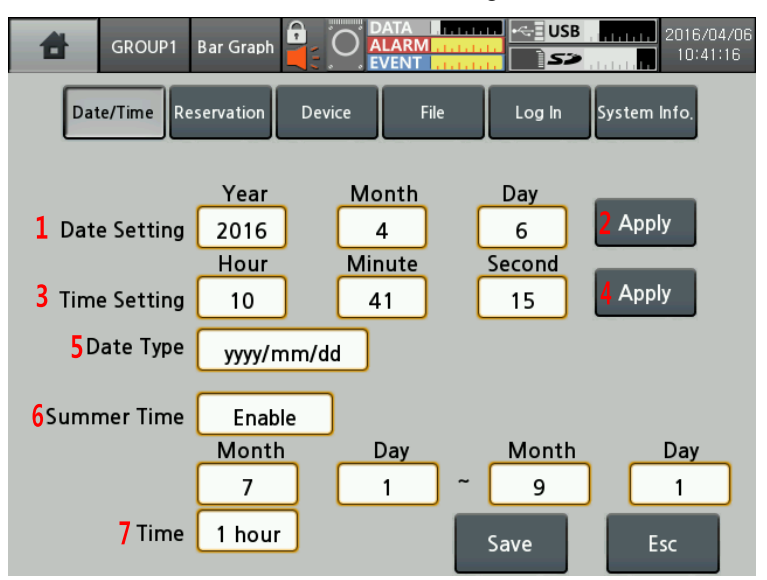

| No | Item         | Descriptions                                                           |
|----|--------------|------------------------------------------------------------------------|
| 1  | Date Setting | Set the current date (year, month, day).                               |
| 2  | Apply        | Apply the set date.                                                    |
| 3  | Time Setting | Set the current time (hour, min, sec).                                 |
| 4  | Apply        | Apply the set time.                                                    |
|    |              | Set the data type to display KRN1000 system.                           |
| 5  | Date Type    | Setting range: yyyy (year)/mm (month)/dd (day), mm (month)/dd (day)/yy |
|    |              | (year), dd (day)/mm (month)/yy (year)                                  |
| 6  | Summer Time  | Set the summer time duration. Set enable to summer time and designate  |
| 0  |              | start date and end date of summer time.                                |
| 7  | Time         | Set the summer time bias.                                              |
| 1  | Time         | Setting range: -1 hour, -30 min, 30 min, 1 hour                        |

#### 7.5.2 Reservation

It sets reservation recording time to start and finish recording.

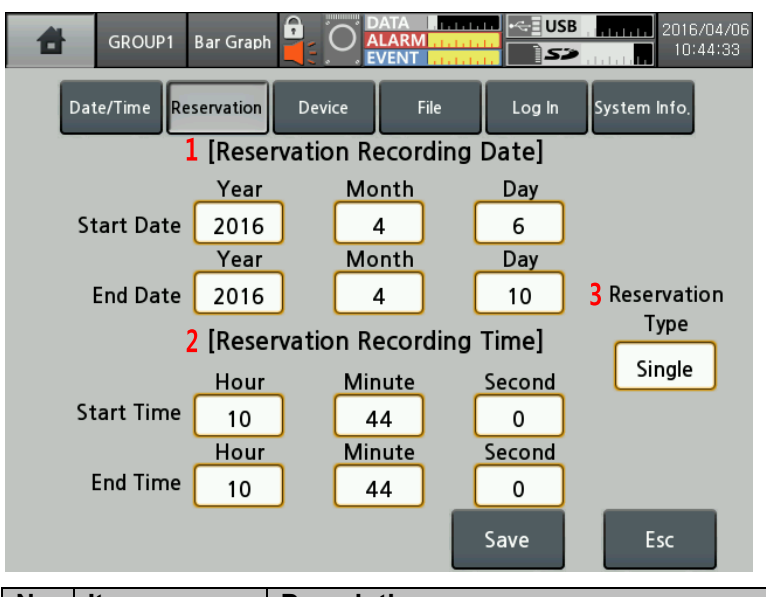

|   | NO | Item        | Descriptions                                                                                      |
|---|----|-------------|---------------------------------------------------------------------------------------------------|
| 1 | 1  | Reservation | Set the reservation recording period (start date, end date).                                      |
|   | I  | Date        | Set Reservation Type as Repeat or Signel, you can set reservation date.                           |
| 2 | S  | Reservation | Set the reservation recording time (start time, end time).                                        |
|   | 2  | Time        | Set Reservation Type as Repeat or Signel, you can set reservation date.                           |
|   |    | Reservation | Set reservation recording type.                                                                   |
|   |    |             | Setting range: Disable, Repeat, Single                                                            |
|   | 2  |             | - Repeat <sup>≋1</sup> : Records from the start time to end time at every day during start        |
|   | 3  | Туре        | date to end date. If start time is later of end time, it records and saves until end of next day. |
|   |    |             | - Single <sup>*2</sup> : Records from the start date and time to end date and time.               |

#### X1. Repeat

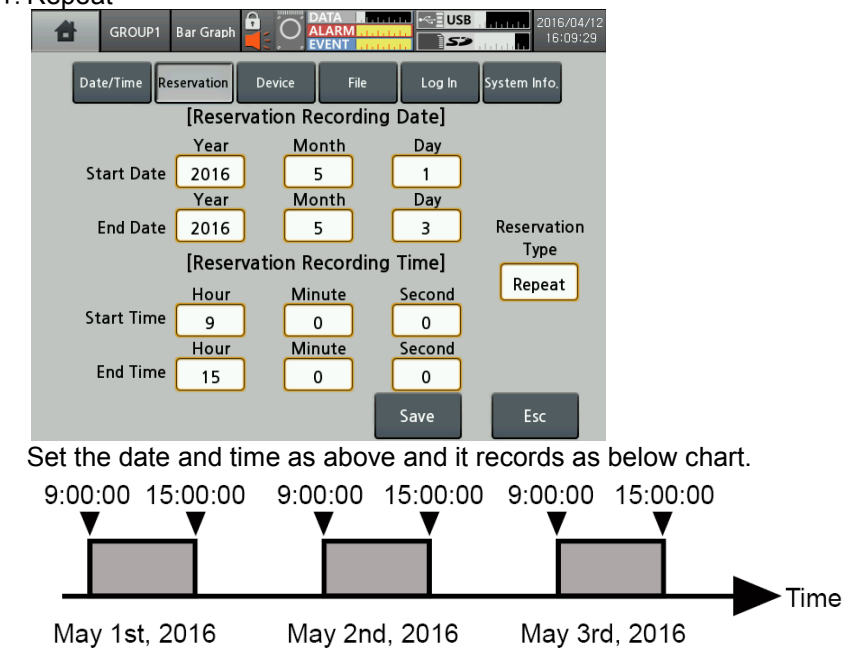

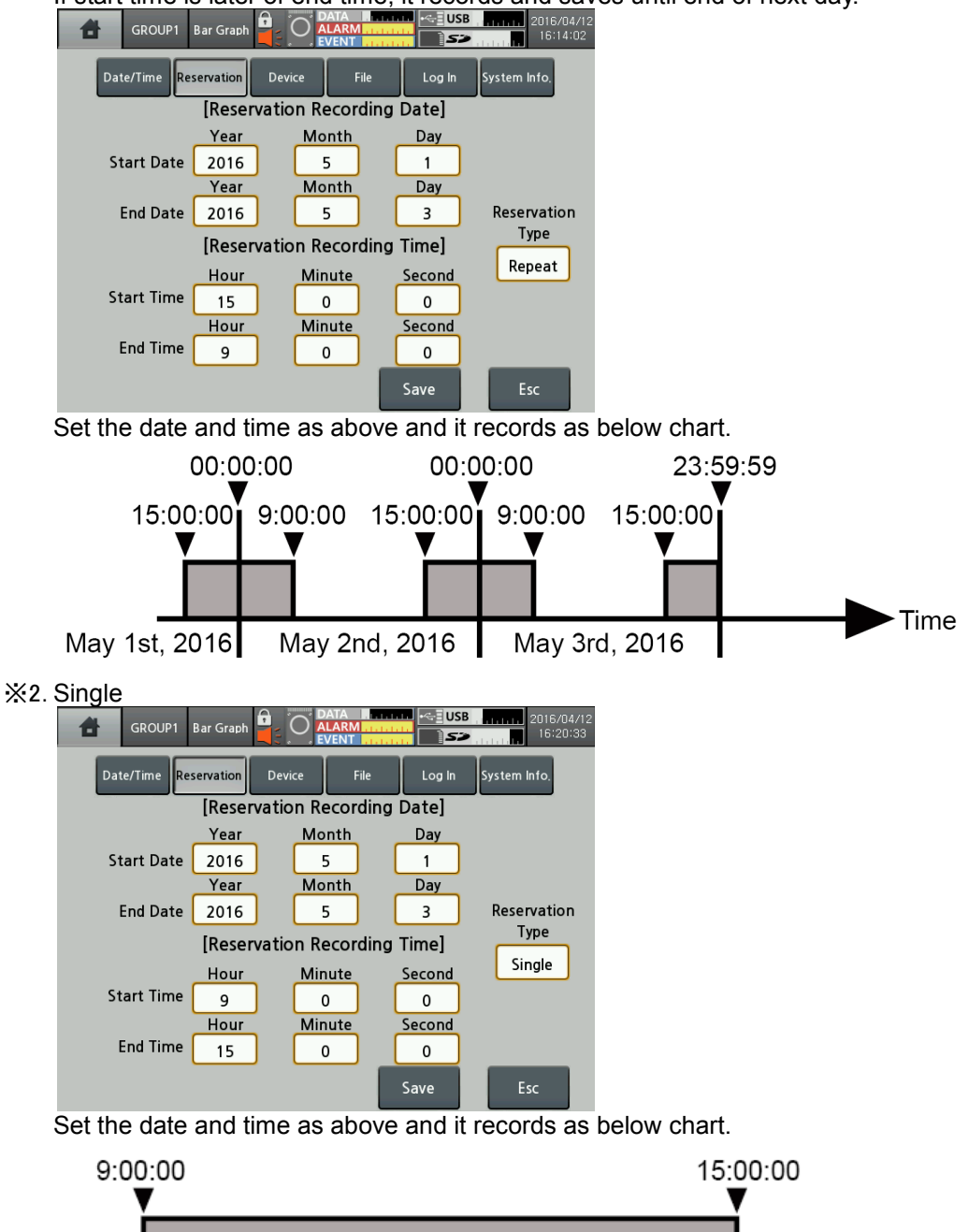

If start time is later of end time, it records and saves until end of next day.

Time

May 3rd, 2016

May 1st, 2016

## 7.5.3 Device

It sets initial setting and option of KRN1000.

| GROUP1                     | Bar Graph        |                          | 2016/04/06   |
|----------------------------|------------------|--------------------------|--------------|
| Date/Time Res              | servation Device | File Log In              | System Info. |
|                            |                  |                          |              |
| <b>1</b> Device Name       | KRN1000 Record   | er 4 Sampling            | 125ms        |
| <mark>2</mark> Language    | English 5        | Log Record Speed         | 1 s          |
| 3PWR ON Record             | Record           | <mark>6</mark> Backlight | Standard     |
|                            |                  | 7 Screen Save            | Disable      |
| <mark>8</mark> Alarm Sound | OFF              | 9 Touch Sound            | Standard     |
|                            |                  | Save                     | Esc          |

| No | Item                | Descriptions                                                                   |  |
|----|---------------------|--------------------------------------------------------------------------------|--|
| 1  | Dovice Name         | Set KRN1000 device name.                                                       |  |
| 1  | Device Marile       | It supports English capital/small letter, sign and number up to 16 characters. |  |
| 2  |                     | Set KRN1000 display language.                                                  |  |
| 2  | Language            | It supports Korean, English, Chinese (Simplified/Traditional) and Russian.     |  |
|    |                     | Set record status when supplying power or re-supplying power at power          |  |
|    |                     | failure.                                                                       |  |
| 3  | Record              | - Hold: It maintains record status (recording/stop) of before power OFF.       |  |
|    | Record              | - Record: It records when power is ON.                                         |  |
|    |                     | - Stop: It does not record regardless when power is ON.                        |  |
|    |                     | Set internal sampling period of measurement value.                             |  |
| 4  | Sampling            | Setting range(varied by number of input channel connections)                   |  |
|    |                     | - Below 4CHs: 25, 125, 250ms                                                   |  |
|    |                     | - The others: 125, 250ms                                                       |  |
|    |                     | Set log speed for recording measurement value at system memory.                |  |
| 5  | Log Record<br>Speed | Setting range: 1 to 3600 sec                                                   |  |
| Ū  |                     | E.g.) When setting as 3 sec, it records present value and the value after 3    |  |
|    |                     | sec.                                                                           |  |
| 6  | Backlight           | Set display backlight level.                                                   |  |
|    |                     | Setting range: Min., Standard, Max.                                            |  |
|    |                     | For saving LCD life cycle and power, screen can automatically turn OFF.        |  |
| 7  | Screen Save         | Even though during screen save status, it maintains recording. Touch the       |  |
|    |                     | screen and it turn ON the screen.                                              |  |
|    |                     | Setting range: 0 to 360 min (0: disable screen save)                           |  |
| 8  | Alarm Sound         | Set alarm sound volume.                                                        |  |
|    |                     | Setting range: OFF, Min., Standard, Max.                                       |  |
| 9  | Touch Sound         | Set touch sound volume when toucing the menu or button of screen.              |  |
| Ŭ  |                     | Setting range: OFF, Min., Standard, Max.                                       |  |

## 7.5.4 File

It manages parameter setting files which are saved at KRN1000 memory, resets parameters.

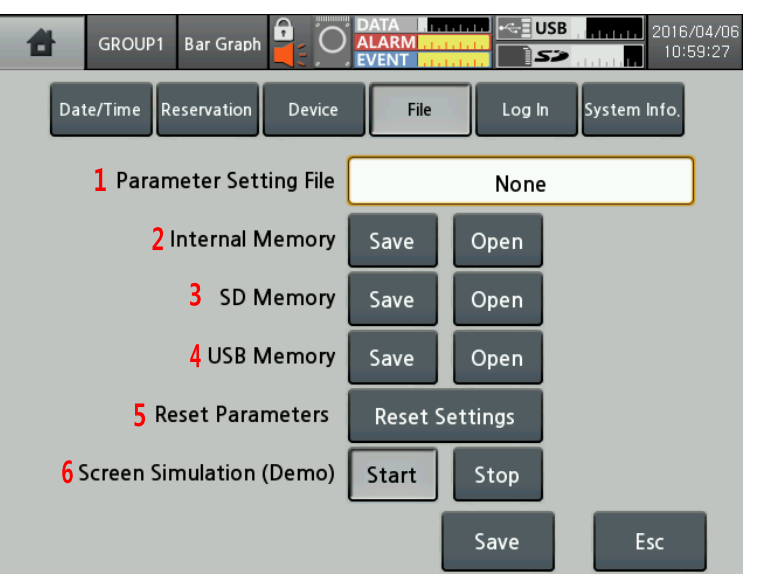

| No | Item                           | Descriptions                                                                                                    |
|----|--------------------------------|----------------------------------------------------------------------------------------------------|
| 1  | Parameter<br>Setting File      | Displays parameter setting file name.                                                                                                    |
| 2  | Internal<br>Memory             | Save the set parameter information at the dedicated memory or open it.                                                                                                 |
| 3  | SD Memory                      |                                                                                                    |
| 4  | USB Memory                     |                                                                                                    |
| 5  | Reset<br>Parameters            | Reset parameter settings as factory default.                                                                                                    |
| 6  | Screen<br>Simulation<br>(Demo) | Execute simulation the set parameters.<br>Touch 'Start' and re-boot the unit and simulation mode starts.<br>Touch 'Stop' to exit simulation mode and re-boot the unit. |

## 7.5.5 Log In

It sets management permission of KRN1000 via administer mode.

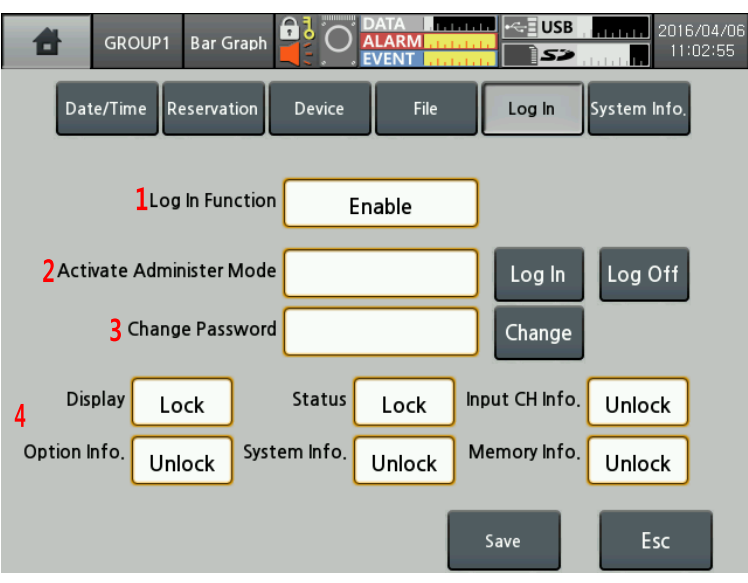

| No | Item                           | Descriptions                                                                                                    |
|----|--------------------------------|----------------------------------------------------------------------------------------------------|
| 1  | Log In<br>Function             | Limits adjustment permission by dividing standard user mode and administor<br>mode.<br>Set adjustment permission of standard user at administor mode.<br>You can check the current mode at status display part. Refer to 6.2.1 Status<br>display part'. |
| 2  | Activate<br>Administer<br>Mode | Enter valid password and log-in to active administer mode.<br>Initial password is "0000".<br>When forgetting and entering unvaild password 3 times, "ASKey" appears<br>with error message. Contact our service center with ASKey.                       |
| 3  | Change<br>Password             | Change password.                                                                                                    |
| 4  | Adjustment<br>Setting          | Set adjustment permission (enable/disable) for standard user.<br>Adjustment permission menu: Display, Status, Input CH Info., Option Info.,<br>System Info., Memory Info.                                                                               |

## 7.5.6 System Info.

It displays system information and executes firmware update and sets booting screen.

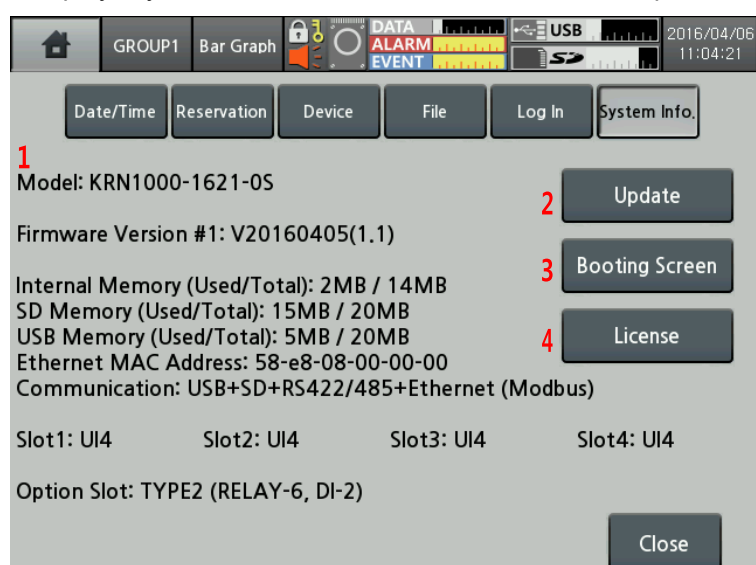

| No | Item              | Descriptions                                                                                                    |
|----|-------------------|----------------------------------------------------------------------------------------------------|
| 1  | System Info.      | Displays model name, firmware version, memory usage, communication, slot information.<br>If actually connected input/output slot information is different with the screen, check the connections and re-boot the recorder.<br>If error is continued, contact our service center.                                                                                                    |
| 2  | Update            | Update firmware.<br>Download the firmware at our web site ( <u>www.autonics.com</u> ).<br>Save the downloaded firmware at the top-level folder on USB/SD memory<br>and insert the memory KRN1000 and update it.<br>Touch 'Update' and update setting menu displayed.<br>Update<br>Update<br>Update<br>UsB None Update<br>Close<br>Do not turn OFF the power during firmware update.<br>When completes firmware update, re-boot the unit. |
| 3  | Booting<br>Screen | Set the booting screen.<br>Booting screen image name should be "boot.png". Save the image at the<br>top-level folder on USB/SD memory and insert the memory KRN1000 and<br>update it.<br>Touch 'Booting Screen' and booting screen setting menu displayed.<br>Booting Screen<br>Current None Delete<br>USB None Update<br>USB None Update<br>TIP: boot.png (640x480) Close<br>The supported image size is 640×480.                       |
| 4  | License           | Displays open source license and download path of KRN1000.                                                                                                    |
## 7.6 Memory Info.

It manages internal/external memory of KRN1000 and sets internal memory allocation, storage option.

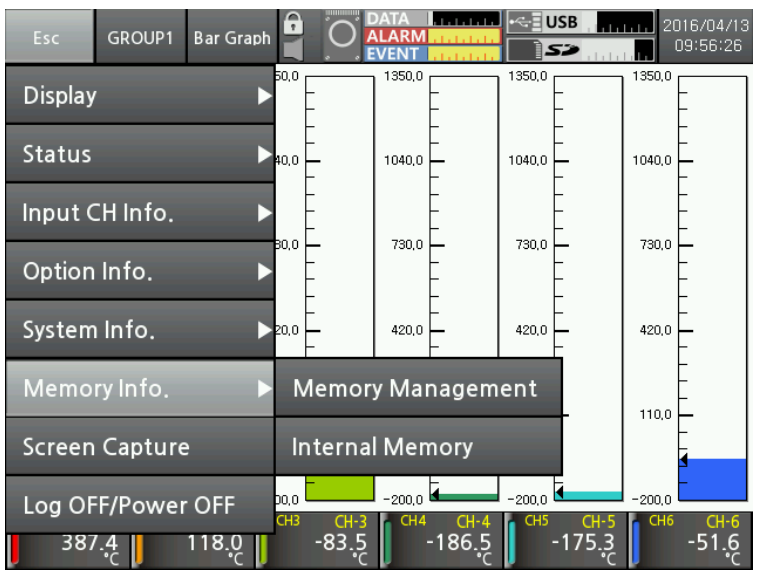

#### 7.6.1 Memory Management

It manages internal/external memory. You can check memory usage and move and copy data files.

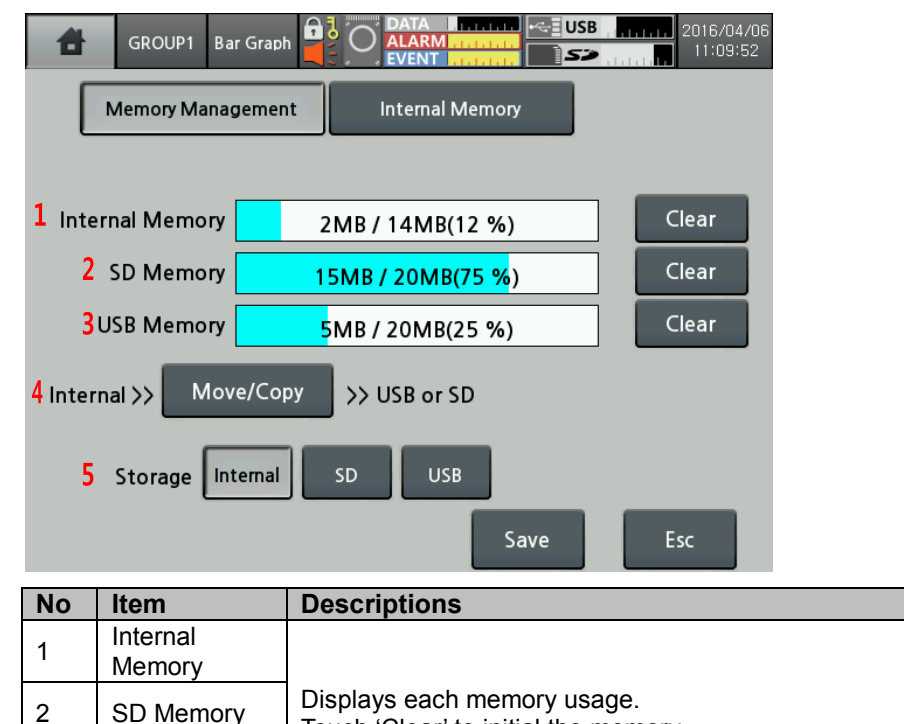

Touch 'Clear' to initial the memory.

**USB Memory** 

3

| No | Item      | Descriptions                                            |  |
|----|-----------|---------------------------------------------------------|--|
| 4  | Move/Copy | Moves/Copies files of internal memory to SD/USB memory. |  |
| 5  | Storage   | Select the memory to save the data.                     |  |

#### 7.6.2 Internal Memory

It sets number of events, alarms, screen captures, and storage options at internal memory.

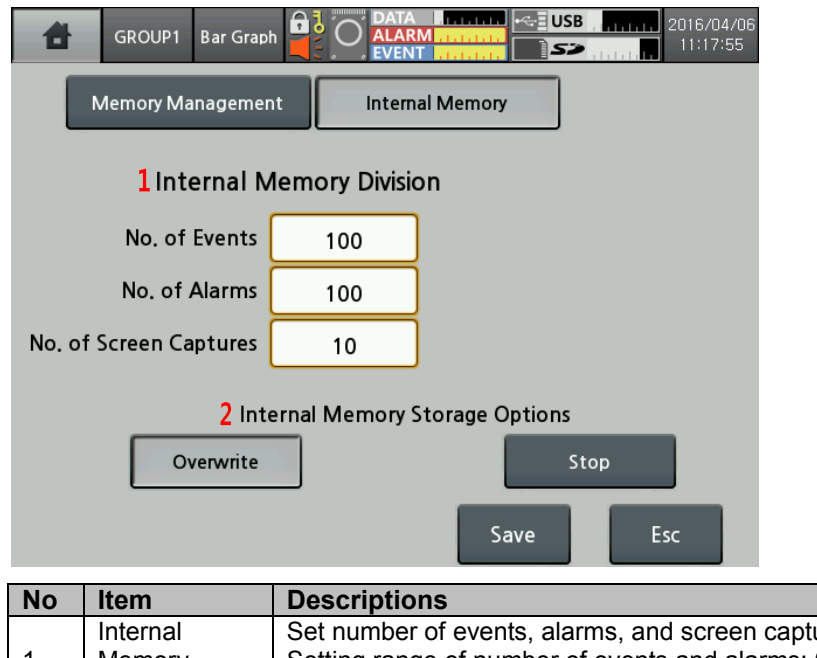

|   | Internal                                 | Set number of events, alarms, and screen captures.                                                                                                    |
|---|------------------------------------------|----------------------------------------------------------------------------------------------------|
| 1 | Memory                                   | Setting range of number of events and alarms: 0 to 200                                                                                                    |
|   | Division                                 | Setting range of number of screen captures: 0 to 20                                                                                                    |
| 2 | Internal<br>Memory<br>Storage<br>Options | When using all internal memory, set the storage option.<br>- Overwrite: Deletes oldest data and save the date continuously.<br>- Stop: Stops saving the data. |

## 7.7 Screen Capture

It captures the current screen at internal, SD/USB memory as \*.bmp file. Internal memory saves the set number of screen captures at Menu > Memory Info. > Internal Memory.

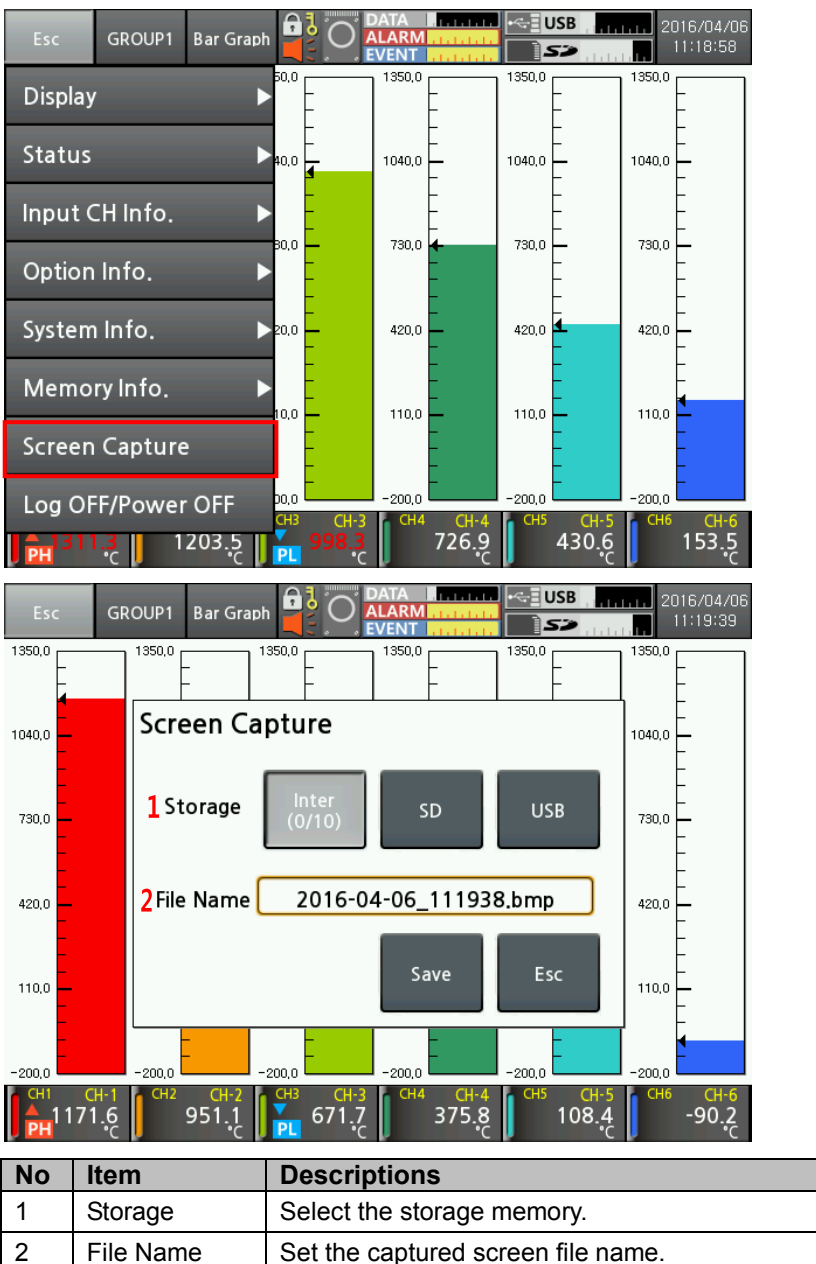

## 7.8 Log OFF/Power OFF

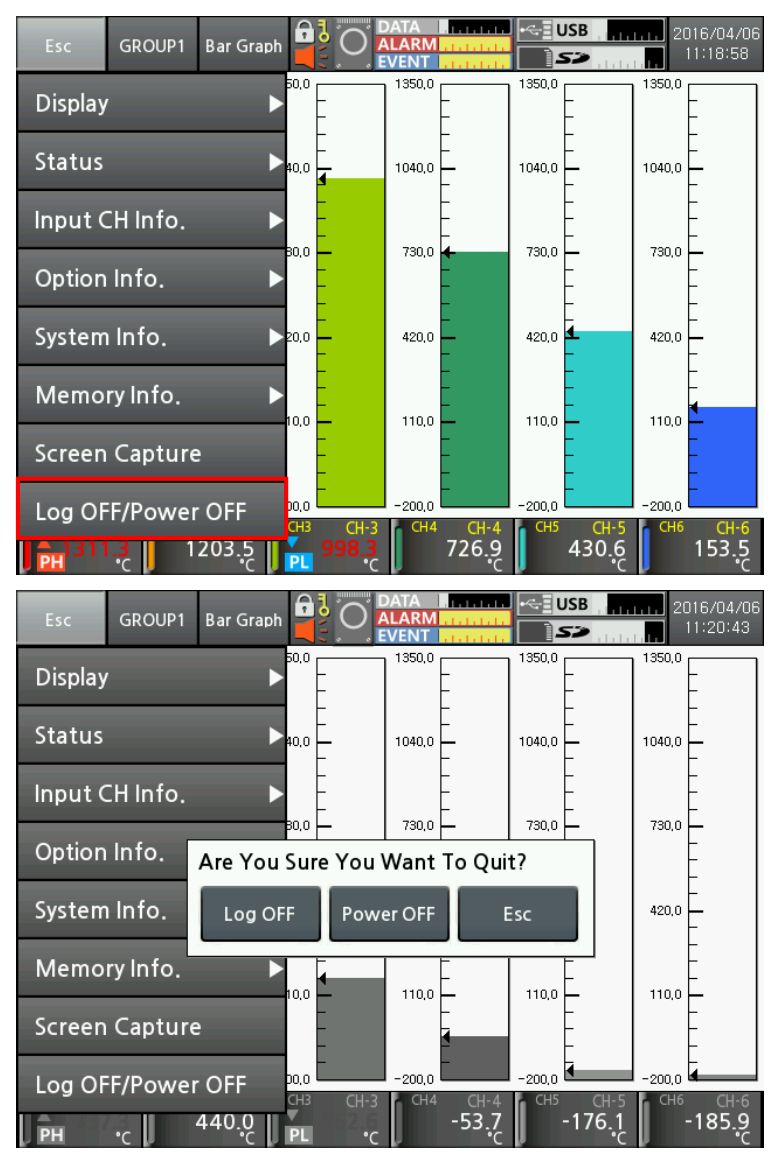

It turns log off, power off of KRN1000.

- Log OFF: Logs OFF the administer mode, and changes standard user mode.
   In case of standard user mode, it does not activated.
- Power OFF: Turns OFF the power.

# 8 Comprehensive device management program (DAQMaster)

#### 8.1 Overview

DAQMaster is the comprehensive device management program and is able to utilize for temperature controller product line, meter product line, counter product line and recorder product line, etc.

DAQMaster provides graph user interface (GUI) for easy and convenient integrated several products' parameter setting and data monitoring.

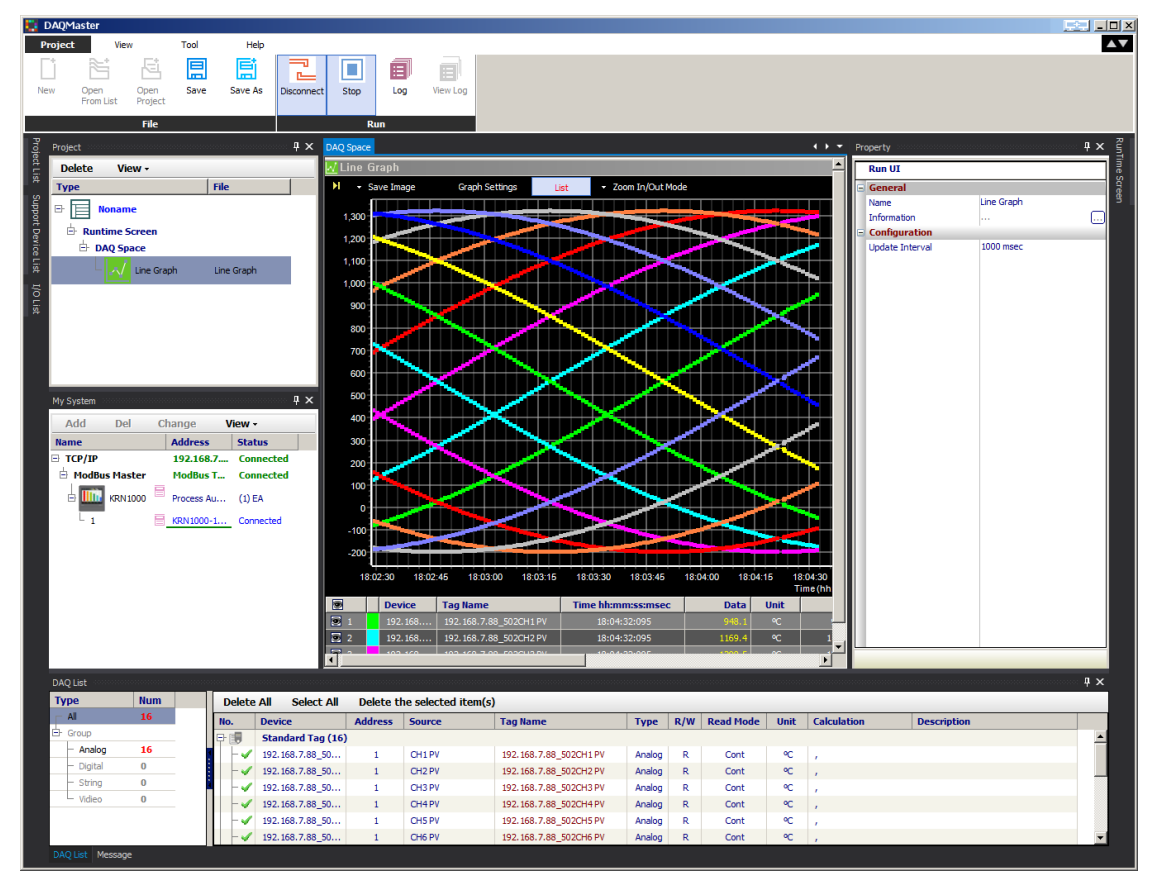

## 🖉 Note

Visit our homepage (www.autonics.com) to download 'DAQMaster user manual'.

This 'KRN1000 user manual' describes only for dedicated KRN1000 functions. For more information about DAQMaster, please refer to 'DAQMaster user manual'.

### 8.2 Features

DAQMaster has the following features.

Supports multiple device

DAQMaster is able to simultaneously monitor multiple devices and set parameters of the devices. The units with different addresses in a single device are connectable at the same time. In Modbus RTU communication, several RS232 port are available.

Device scan

In case multiple units (with different addresses) are connected together, use unit scan function to automatically search for units.

Convenient user interface

User can arrange windows, attributes, and project screens, etc to monitor the data as convenient. When saving the project, set screen is also saved.

Project management

You can save the setting of monitoring for added device and data, selection of I/O source, etc as the project. When loading the project, this file has the saved setting status. You can also construct project list for convenient project file management.

Monitoring data log

It logs the data during monitoring and is able to save it as one of DAQMaster data file (\*.ddf) or CSV file (\*.csv). You can load the saved CSV file in Microsoft Excel directly. You can also designate file name, storage rules, and storage folders for easy file management.

Data analysis

You can analyze data file (\*.ddf) with DAQMaster's data analysis function as spread or graph. You can save the analysis as \*.rtf, \*.txt, \*.html, or \*.csv file on spread.

Modbus map table reporting output

It can output the registered Modbus device address map as report. You can save the report for Modbus map table as HTML file (\*.html) or PDF file (\*.pdf).

Supports multi-language

It supports Korean, English, Japanese and Simplified Chinese. To add a different language, modify the files in the Lang folder, rename, and save it.

Supports script

You can designate each other different I/O process by device using Lua script language.

## 8.3 Dedicated features for KRN1000

Among DAQMaster's functions, there are dedicated KRN1000 functions during communicating with DAQMaster.

| Property              |                  |          |  |
|-----------------------|------------------|----------|--|
| KRN1000 >> 1          |                  |          |  |
| Alarm Sound           | OFF              | <b>•</b> |  |
| Sampling Rate         | 125ms            |          |  |
| Log Speed             | 1 s              |          |  |
| BackLight             | Standard         |          |  |
| Screen Saver          | Disable min      |          |  |
| Touch Sound           | Min              | •        |  |
| SYSTEM >> FILE        |                  |          |  |
| Paramerter Initialize | Disable          | •        |  |
| Display Simulation    | START            | •        |  |
| SYSTEM >> LOGIN       |                  |          |  |
| Password              | Disable          | ⊡        |  |
| Login Admin           | 0                |          |  |
| Change Admin          | 0                |          |  |
| Display Lock          | FREE             |          |  |
| Status Lock           | FREE             |          |  |
| Channel Lock          | FREE             |          |  |
| Option Lock           | FREE             |          |  |
| System Lock           | FREE             |          |  |
| Memory Lock           | FREE             |          |  |
| MEMORY MANAGE         |                  |          |  |
| Memory Status         | 8                |          |  |
| USB Status            | 25               |          |  |
| SD Status             | 75               |          |  |
| Record Media          | Internal         | •        |  |
| Memory Save Option    | Overwrite        | •        |  |
| Event Count           | 100              |          |  |
| Alarm Event           | 100              |          |  |
| Capture Count         | 10               |          |  |
| User Memory           |                  | E        |  |
| LogData Backup        | LogData Download | <br>T    |  |
|                       |                  |          |  |

#### 8.3.1 Record Backup

You can download backup data which is saved in KRN1000 internal memory from "Record Backup" section.

Directory form is year, month, day. Click the relevant icon and check below list.

To download backup file, click the file name with right mouse button and select "Download Log File" menu.

| KRN1000 Record Memory Data             |       |            |                     |                     |
|----------------------------------------|-------|------------|---------------------|---------------------|
| Name                                   | Size  | No. of Cha | Start Time          | End Time            |
| 🖶 🚞 2016                               |       |            |                     |                     |
| 🕂 🛄 4                                  |       |            |                     |                     |
|                                        |       |            |                     |                     |
| - 🖹 KRN1000_20160407_165836.KRD        | 2,826 | 4          | 2016.04.08 16:58:37 | 2016.04.08 16:58:44 |
| - 🖹 KRN1000_20160407_165805.KRD        | 2,048 | 4          | 2016.04.08 16:58:37 | 2016.04.08 16:58:44 |
| - B KRN1000_20160407 Download Log File |       |            |                     |                     |
| - B KRN 1000_20 160407 Data Analysis   |       |            |                     |                     |
| ☐ KRN1000_20160407_100120.KRD          | *     |            |                     |                     |
| - 🛅 6                                  |       |            |                     |                     |
| L 🛅 5                                  |       |            |                     |                     |
| L 2                                    |       |            |                     |                     |
| 2015                                   |       |            |                     |                     |
|                                        |       |            |                     |                     |
|                                        |       |            |                     |                     |
|                                        |       |            |                     |                     |
|                                        |       |            |                     |                     |
|                                        |       |            |                     |                     |
|                                        |       |            |                     |                     |
|                                        |       |            |                     |                     |
|                                        |       |            |                     |                     |
|                                        |       |            |                     |                     |
|                                        |       |            |                     | OK Cancel           |

Backup files are strucured as tree type directory at KRN1000 internal memory. You can easily fine and download the desired file.

### 8.3.2 Check backup data

This function is output downloaded backup data by DAQMater or an USB memory.

- 1st Execute Data Analysis. At taskbar, click [Start]-[Program]-[DAQMaster]-[Data
  - Analysis] or at DAQMaster menu, click [Tool]-[Data Analysis].

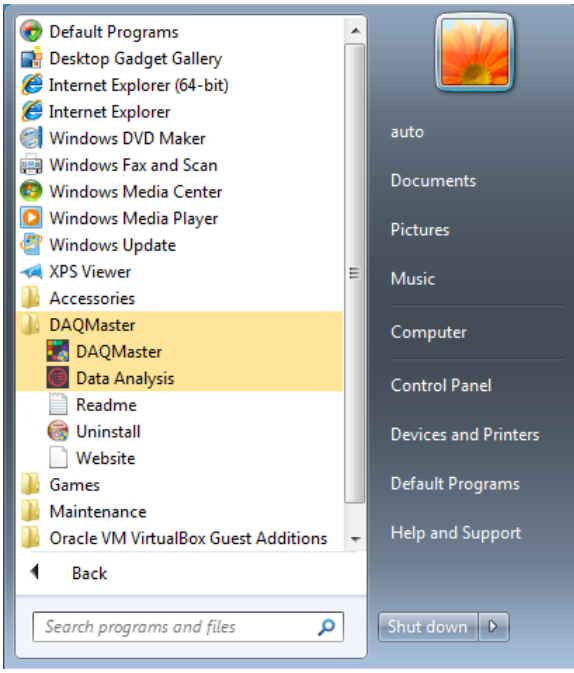

2nd 'Data Analaysis' program opens. Click open file icon and select downloaded ".KRD"

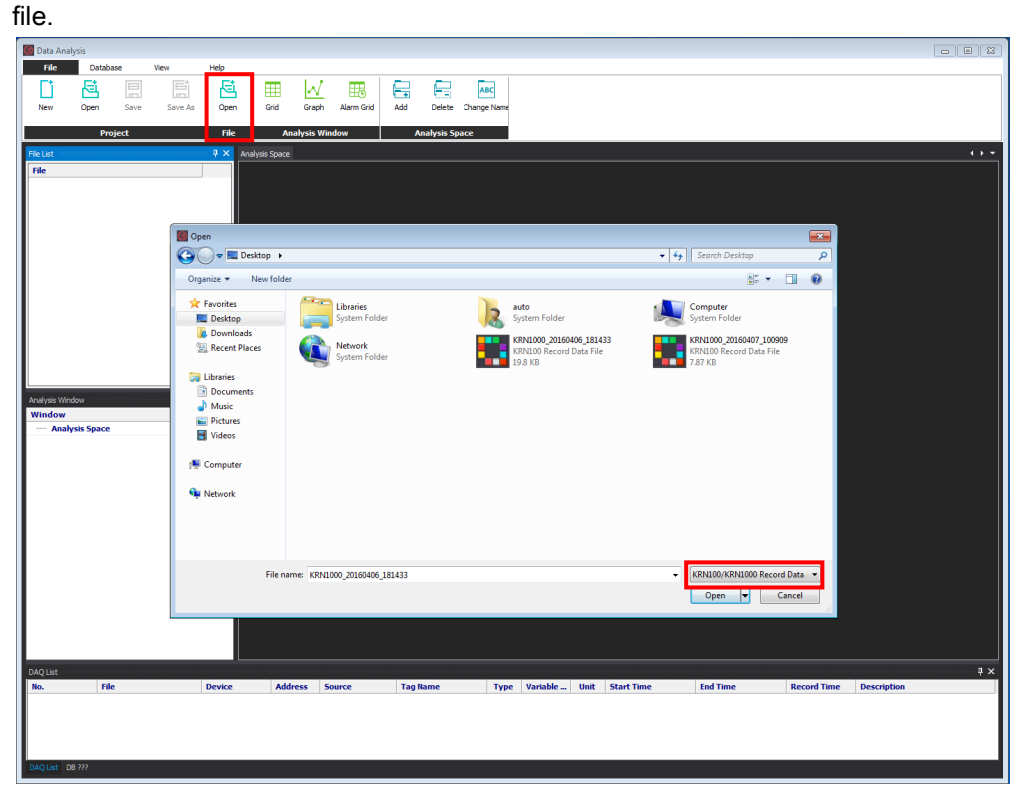

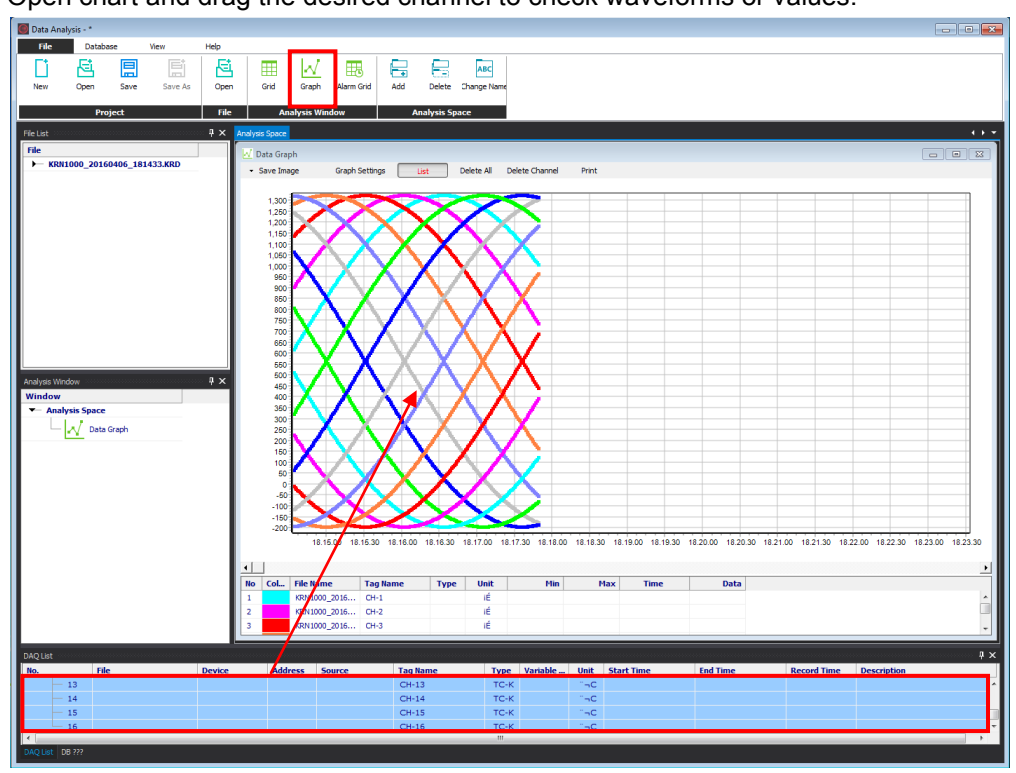

3rd Open chart and drag the desired channel to check waveforms or values.

For more information, please refer to 'DAQMaster user manual'.

## 9

# Troubleshooting

Check KRN1000 normal operation regularly.

| No | Error                                                                                       | Troubleshooting                                                                                                    |
|----|---------------------------------------------------------------------------------------------|----------------------------------------------------------------------------------------------------|
| 1  | When power ON, KRN1000 does not<br>display anything on LCD screen and<br>operate.           | Check power supply and power connector is connected normally.                                                                                                    |
| 2  | Displayed date and time is not correct.                                                     | KRN1000 has date and time error within ±2min/year (Useable until in 2099). Set date and time again.                                                                                      |
| 3  | Sensor input value is not right.                                                            | Check sensor input settings are correct in input type setting.                                                                                                    |
| 4  | When power ON, after booting screen,<br>KRN1000 does not change normal<br>operation screen. | Internal memory of KRN1000 may have error.<br>Contact Autonics service center or seller.                                                                                                 |
| 5  | SD/USB memory is not recognized.                                                            | USB memory's file system supports only FAT16<br>and FAT32.<br>Format as FAT16 or FAT32.<br>If partitions of an USB memory are divided,                                                   |
| 6  | Communication connection via ethernet                                                       | KRN1000 recognizes only first partition.<br>Check communication line connection and reset<br>it as following '7.4.4 Ethernet/USB'                                                        |
| 7  | Communication connection via RS422/485 communication does not execute.                      | Check signal polarity connection of RX+, RX-,<br>TX+, TX- communication line.<br>Reset it as following '7.4.3 RS422/485'.                                                                |
| 8  | Screen touch position is not correct.                                                       | Re-calibrate touch as following '7.1.4<br>Touch Calibration'.<br>When touch calibration is wrong, reset the<br>setting and re-calibrate touch as following<br>'7.1.3 Touch Calibration'. |
| 9  | Current measurement is not correct.                                                         | In case of current, connect shunt resistance.<br>Measure shunt resistance connection method as<br>following '2.2 Input/Output'.                                                          |

## 9.1 Error message

Displays error messages on screen and print data when error occurs.

| Error<br>message | Descriptions                                                                                                    |  |  |  |  |
|------------------|----------------------------------------------------------------------------------------------------|--|--|--|--|
|                  | When input type is temperature sensor (Thermocouple, RTD) and the measurement value is higher than high-limit value of input range, it flashes HHHH. It is cleared when the measurement value is within the high-limit range. |  |  |  |  |
| НННН             | When input type is analog (voltage, current (shunt)) and the measurement value is over 10% of high-limit input range, it flashes HHHH. It is cleared when the measurement value is within 10% of high-limit input range.      |  |  |  |  |
|                  | When input type is temperature sensor (Thermocouple, RTD) and the measurement value is lower than low-limit value of input range, it flashes LLLL. It is cleared when the measurement value is within the low-limit range.    |  |  |  |  |
|                  | When input type is analog (voltage, current (shunt)) and the measurement value is over 10% of low-limit input range, it flashes LLLL. It is cleared when the measurement value is within 10% of low-limit input range.        |  |  |  |  |
| BURN             | When input type is temperature sensor (Thermocouple, RTD) and input is break,<br>it flashes BURN. It is cleared when input is connected.<br>Refer to Burn-out Action of '7.3.2 Input Option'.                                 |  |  |  |  |
|                  | When forgetting and entering unvaild password 3 times, "ASKey" appears with error message. Contact our service center with ASKey.                                                                                             |  |  |  |  |
| ASKey            | WARNING<br>With ASKey [],<br>Contact Service Center.                                                                                                    |  |  |  |  |

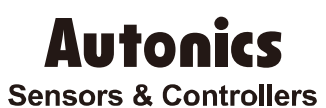

## **Distributor**

#### Major Products

Major Products • Photoelectric Sensors • Fiber Optic Sensors • Door Sensors • Door Side Sensors • Area Sensors • Proximity Sensors • Pressure Sensors • Connectors/Sockets • Rotary Encoders • Panel Meters • Counters • Timers • Temperature Controllers • SSRs/Power Controllers • Sensor Controllers • Graphic/Logic Panels • Temperature/Humidity Transducers • Switching Mode Power Supplies • Stepper Motors/Drivers/Motion Controllers • I/O Terminal Blocks & Cables • Display Units • Control Switches/Lamps/Buzzers • Field Network Devices • Tachometer/Pulse(Rate) Meters • Laser Marking System (Fiber, Co., Nd'YAG) • Laser Welding/Cutting System • Recorders • Indicators • Converters • Controllers • Thyristor Power Controllers • Pressure Gauges • Pressure Transmitters • Temperature and ond wellopmont • Deculor@onterior.

Any proposal for a product improvement and development: Product@autonics.com

Dimensions or specifications on this manual are subject to change and some models may be discontinued without notice.

#### www.autonics.com

- Corporate Headquarters

  18 Bansong-ro, 513 Beon-gil, Haeundae-gu, Busan, South Korea 48002
  Tel: 82-51-519-3232 / E-mail: sales@autonics.com

  Brazil Autonics do Brasil Comercial Importadora Exportadora Ltda

  Tel: 85-11-2307-8480 / Fax: 55-11-2309-7784 / E-mail: comercial@autonics.com.br

  China Autonics clectronic/Jlaxing) Corporation

  India Autonics Corporation
  India Autonics Automation India Private Limited
  Tel: 96-21-5422-5969 / Fax: 86-21-5422-5961 / E-mail: china@autonics.com

  India Autonics Automation India Private Limited

  Tel: 92-2781-4305 / Fax: 91-22-2781-4418 / E-mail: india@autonics.com

  Indonesia PT. Autonics Indonesia

  Tel: 62-21-8088-8814/5 / Fax: 62-21-8088-4442(4440) / E-mail: indonesia@autonics.com

  Japan Autonics Japan Corporation

  Tel: 81-3-3950-3111 / Fax: 81-3-3950-3191 / E-mail: indonesia@autonics.com

  Malaysia MahAutonics Sensor Sdn. Bhd.
  Tel: 52-55-507-0019 / Fax: 52-55-1863-0712 / E-mail: malaysia@autonics.com
  Mexico Autonics Mexico S.A. DE C.V

  Tel: 52-55-507-0019 / Fax: 52-55-5163-0712 / E-mail: ventas@autonics.com

  Mexica Autonics Corp. Russia Representative Office

  Tel/Fax: 7-495-660-10-88 / E-mail: russia@autonics.com

  Musia Autonics Corp. Russia Representative Office
  Tel/Fax: 7-495-660-10-88 / E-mail: russia@autonics.com

  Turkey Autonics Otomasyon Ticaret Ltd. Sti.

  Tel: 1-847-680-8160 / Fax: 1-847-680-8155 / E-mail: turkey@autonics.com

  USA Autonics USA, Inc.

  Tel: 1-847-680-8160 / Fax: 1-847-680-8155 / E-mail: vietnam@autonics.com